# Series 3731 Electropneumatic Ex d Positioner Type 3731-3

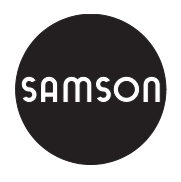

With HART<sup>®</sup> communication

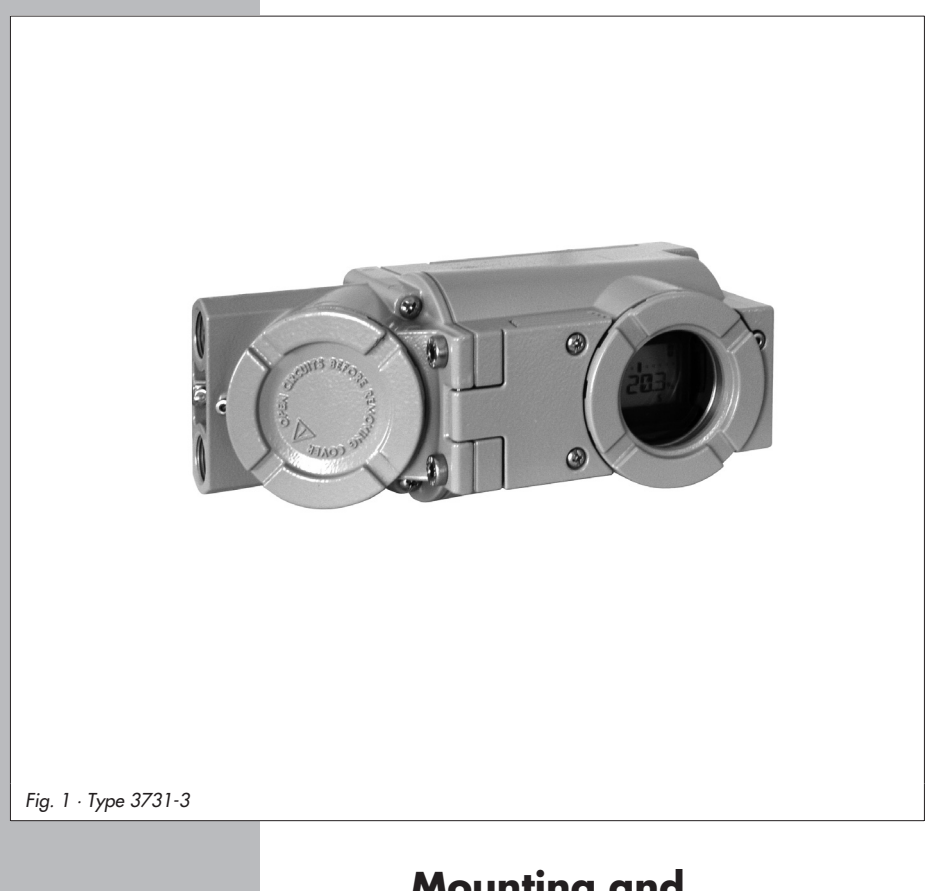

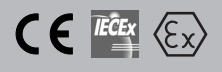

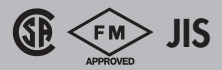

# Mounting and Operating Instructions

# EB 8387-3 EN

Firmware version 1.4x Edition March 2007

| Contents                                                                                 |                                                                                                    | Page                                                                       |
|------------------------------------------------------------------------------------------|----------------------------------------------------------------------------------------------------|----------------------------------------------------------------------------|
| <b>1</b><br>1.1<br>1.2                                                                   | Design and principle of operation                                                                                                    | 6<br>7<br>8                                                                |
| <b>2</b><br>2.1<br>2.1.1<br>2.1.2<br>2.2<br>2.3<br>2.4<br>2.5                            | Attachment to the control valve – Mounting parts and accessories         Direct attachment         Type 3277-5 Actuator         Type 3277 Actuator         Attachment according to IEC 60534-6         Attachment to Type 3510 Micro-flow Valve         Attachment to rotary actuators         Reversing amplifier for double-acting actuators                                             | 10<br>14<br>14<br>16<br>18<br>20<br>22<br>24                               |
| <b>3</b><br>3.1<br>3.1.1<br>3.1.2<br>3.2<br>3.2.1                                        | Connections                                                                                                    | 26<br>26<br>26<br>26<br>26<br>28<br>30                                     |
| <b>4</b><br>4.1<br>4.2<br>4.2.1<br>4.2.2                                                 | Operation                                                                                                    | 32<br>32<br>34<br>34<br>35                                                 |
| <b>5</b><br>5.1<br>5.2<br>5.3<br>5.4<br>5.5<br>5.5.1<br>5.6<br>5.7<br>5.8<br>5.9<br>5.10 | Start-up - Settings         Adapting the display         Limiting the signal pressure         Checking the operating range of the positioner         Determining the fail-safe position         Positioner initialization         Initialization modes         Fault/failure         Zero calibration         Start-up via local interface (SSP)         Start-up over HART® communication | 36<br>36<br>37<br>37<br>37<br>37<br>39<br>40<br>40<br>49<br>49<br>50<br>50 |
| <b>6</b><br>6.1                                                                          | Status and diagnostic alarms                                                                                                    | 51<br>51                                                                   |

| 6.2  | Extended EXPERT+ diagnostics                                 |
|------|--------------------------------------------------------------|
| 6.3  | Classification of the status alarms and the condensed status |
| 6.4  | Activation of the optional EXPERT+diagnostics                |
| 7    | Maintenance                                                  |
| 8    | Servicing explosion-protected devices                        |
| 9    | Code list                                                    |
| 10   | Setting with TROVIS-VIEW software – Parameter list           |
| 10.1 | General                                                      |
| 10.2 | Starting TROVIS-VIEW and performing basic settings           |
| 10.3 | Setting the parameters                                       |
| 11   | Parameter list                                               |
| 12   | <b>Dimensions in mm</b>                                      |
|      | Test certificates                                            |

| Changes to positioner firmware compared to the previous version |                                                                                                    |  |  |
|-----------------------------------------------------------------|----------------------------------------------------------------------------------------------------|--|--|
| 1.41 (old)                                                      | 1.42 (new)                                                                                                    |  |  |
|                                                                 | After performing a reset to default values, the fail-sail position AIR TO OPEN ( <i>AtO</i> ) /AIR TO CLOSE ( <i>AtC</i> ) is not reset to the default setting. The setting is kept. |  |  |

#### General safety instructions

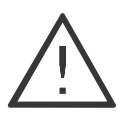

The positioner may only be assembled, started up or operated by trained and experienced personnel familiar with the product.

According to these mounting and operating instructions, trained personnel is referred to as individuals who are able to judge the work they are assigned to and recognize possible dangers due to their specialized training, their knowledge and experience as well as their knowledge of the relevant standards.

- Explosion-protected versions of this positioner may only be operated by personnel who have undergone special training or instructions or who are authorized to work on explosion-protected devices in hazardous areas. Refer to section 8.
- Any hazards that could be caused by the process medium, the operating pressure, the signal pressure or by moving parts of the control valve are to be prevented by means of the appropriate measures.
- If inadmissible motions or forces are produced in the actuator as a result of the supply pressure level, it must be restricted by means of a suitable supply pressure reducing station.

Do not operate the positioner with the back of the positioner/vent opening facing upwards. The vent opening must not be sealed when the positioner is installed on site.

- Proper shipping and appropriate storage are assumed.
- Note! The device with a CE marking fulfils the requirements of the Directives 94/9/EC (ATEX) and 89/336/EEC (EMC). The declaration of conformity is available on request.

| Article code                                                                                                    | Туре 3731 - 3 | x               | x>              | x                        | х      | х      | 0 | 0 | 0 | х                | 0 | х | 0 | 0 | 0 |
|----------------------------------------------------------------------------------------------------|---------------|-----------------|-----------------|--------------------------|--------|--------|---|---|---|------------------|---|---|---|---|---|
| 4 to 20 mA, HART® communication,<br>LC display, autotune                                                                 |               |                 |                 |                          |        |        |   |   |   |                  |   |   |   |   |   |
| Explosion protection                                                                                                    |               |                 |                 |                          |        |        |   |   |   |                  |   |   |   |   |   |
| II 2 G EEx d IIC T6/EEx de IIC T6/<br>II 2 D IP 65 T 80 °C acc. to ATEX<br>Ex d acc. to FM/CSA<br>Ex d acc. to JIS/Japan | /             | <br>2<br>2<br>2 | 1<br>3<br>7     |                          |        |        |   |   |   |                  |   |   |   |   |   |
| Optional additional equipment                                                                                            |               |                 |                 |                          |        |        |   |   |   |                  |   |   |   |   |   |
| Without<br>Position transmitter<br>Forced venting<br>Binary output (NAMUR/PLC)                                           |               |                 |                 | ) 0<br>) 1<br>) 5<br>) 6 |        |        |   |   |   |                  |   |   |   |   |   |
| Diagnostics                                                                                                    |               |                 |                 |                          | -      |        |   |   |   |                  |   |   |   |   |   |
| EXPERT<br>EXPERT+                                                                                                    |               |                 |                 |                          | 1<br>2 |        |   |   |   |                  |   |   |   |   |   |
| Electrical connecting thread                                                                                             |               |                 |                 |                          |        |        |   |   |   |                  |   |   |   |   |   |
| M20 x 1.5<br>½ NPT                                                                                                    |               |                 |                 |                          |        | 1<br>2 |   |   |   |                  |   |   |   |   |   |
| Explosion-protection certificates                                                                                        |               |                 |                 |                          |        |        |   |   |   |                  |   |   |   |   |   |
| As specified in "Explosion protection<br>NEPSI/China<br>IECEx<br>GOST/Russia                                             | "             | <br>2<br>2<br>2 | <br>1<br>1<br>1 |                          |        |        |   |   |   | 0<br>1<br>2<br>3 |   |   |   |   |   |
| Special applications                                                                                                    |               |                 |                 |                          |        |        |   |   |   |                  |   |   |   |   |   |
| Without<br>Device compatible with paint (IP 41/                                                                          | NEMA 1)       |                 |                 |                          |        |        |   |   |   |                  |   | 0 |   |   |   |
| Special versions                                                                                                    |               |                 |                 |                          |        |        |   |   |   |                  |   | _ |   |   |   |
| Without                                                                                                    |               |                 |                 |                          |        |        |   |   |   |                  |   |   | 0 | 0 | 0 |

# 1 Design and principle of operation

The electropneumatic Ex d positioner is mounted to pneumatic control valves and is used to assign the valve position (controlled variable x) to the control signal (reference variable w). The DC control signal received from a control unit is compared to the travel or rotational angle of the control valve and the corresponding signal pressure (output variable y) is issued.

The positioner is designed depending on the corresponding accessories for direct attachment to Type 3277 Actuators or for attachment to actuators according to IEC 60534-6 (NAMUR).

Additionally, a coupling wheel included in the accessories is required to transfer the rotary motion for rotary actuators according to VDI/VDE 3845.

Springless rotary actuators require a reversing amplifier included in the accessories to permit the powered operation in either direction.

The positioner basically consists of a travel sensor system that functions proportional to resistance, an analog i/p module with downstream booster as well as the electronic unit with a microcontroller. All parts are enclosed in an Ex d housing. The electrical cables are connected over a separate terminal compartment which also has Ex d protection.

The position of the valve is transmitted as linear travel motion or angle of rotation to the travel sensor (2) and to an analog PD controller (3). Simultaneously, an A/D converter (4) transmits the position of the valve to the microcontroller (5). The PD controller compares the actual value with the 4 to 20 mA DC control signal issued by the control unit.

In case of a system deviation, the operation of the i/p converter (6) is changed so that the actuator (1) is filled or vented via the downstream air capacity booster (7). This causes the closure member of the control valve to move to the position determined by the reference variable.

The pneumatic air capacity booster (7) and the pressure regulator (8) are provided with supply air. An intermediate flow regulator (9) with fixed settings is used to purge the positioner and also guarantees trouble-free operation of the pneumatic booster. The output signal pressure supplied by the booster can be limited over the software.

#### Serial interface

The positioner is equipped with an interface to allow the SAMSON TROVIS-VIEW Configuration and Operator Interface software to transmit data and parameters over a serial interface adapter from the RS-232 interface of a computer to the positioner.

### Options

**Forced venting:** If there is no operating voltage at the corresponding terminals, the i/p module is not actuated. The positioner cannot operate anymore and the control valve moves to the fail-safe position determined by the actuator, independent of the reference variable.

**Binary contact:** The positioner has three internal binary signals which can be analyzed over the A/B/C terminals. Two of these signals are assigned to the valve end positions and one signal to a fault alarm contact (condensed status).

The assignment of these signals to the A/B/C terminals is determined over Code 25.

**Position transmitter:** The position transmitter (13) is a two-wire transmitter and issues the travel sensor signal as a 4 to 20 mA signal processed by the microcontroller. Since this signal is issued independent of the positioner's input signal (min. current 3.8 mA), the actual travel/angle of rotation is controlled in real-time. Additionally, the position transmitter provides the possibility of signaling a positioner fault over a signal current of 2.4 mA or 21.6 mA.

# 1.1 Communication

The positioner is equipped with an interface for HART® protocol (Highway Addressable Remote Transducer) for communication purposes. Data are transmitted in a superimposed frequency (FSK = Frequency Shift Keying) on the existing signal loop for the 4 to 20 mA reference variable. Either a HART® capable handheld communicator or a PC with FSK modem can be used to establish communication and operate the positioner.

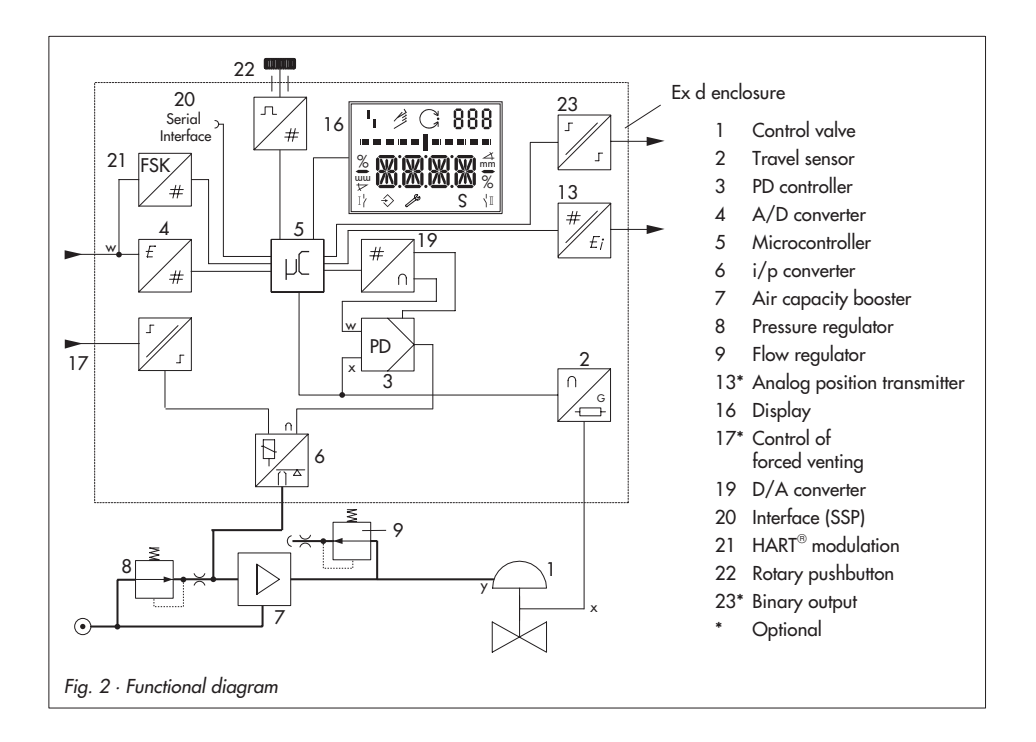

# 1.2 Technical data

| Positioner                                                            |                                                                                                    |  |  |  |  |
|-----------------------------------------------------------------------|----------------------------------------------------------------------------------------------------|--|--|--|--|
| Nominal travel,<br>adjustable                                         | Direct attachment to Type 3277: 3.6 to 30 mm, attachment acc. to IEC 60534-6: 3.6 to 200 mm or 24° to 100° opening angle for rotary actuators                                                                                                    |  |  |  |  |
| Travel range                                                          | Adjustable within the nominal travel/nominal angle, max. ratio 1 : 5                                                                                                    |  |  |  |  |
| Reference variable w                                                  | Signal range 4 to 20 mA, 2-wire unit, reverse polarity protection,<br>min. span 4 mA, static destruction limit 40 V, internal current limit 60 mA                                                                                                    |  |  |  |  |
| Minimum current                                                       | 3.6 mA f. display, 3.8 mA f. operation $\cdot$ Load impedance $\leq$ 9 V corresp. to 450 $\Omega$ at 20 mA                                                                                                    |  |  |  |  |
| Supply air<br>Air quality acc. to<br>ISO 8573-1 (2004):               | Supply pressure from 1.4 to 6 bar (20 to 90 psi),<br>Max. particle size and density: Class 4 · Oil content: Class 3, pressure dew point:<br>Class 3 or at least 10 K beneath the lowest ambient temperature to be expected                                                             |  |  |  |  |
| Signal pressure (output)                                              | 0 bar up to supply pressure, limitable to 1.4/2.4/3.7 ±0.2 bar via software                                                                                                    |  |  |  |  |
| Characteristic,<br>user-defined adjustable<br>over operating software | inear/equal percentage/reverse equal percentage/butterfly valve linear/<br>utterfly valve eq. percentage/rotary plug valve linear/rotary plug valve eq.<br>nercentage/segmented ball valve linear/segmented ball valve eq.percentage<br>Deviation from terminal-based conformity ≤ 1 % |  |  |  |  |
| Hysteresis                                                            | ≤0.3 %                                                                                                    |  |  |  |  |
| Sensitivity                                                           | ≤0.1 %                                                                                                    |  |  |  |  |
| Transit time                                                          | Separately adjustable up to 240 seconds for supply air and exhaust air                                                                                                    |  |  |  |  |
| Direction of action                                                   | Reversible                                                                                                    |  |  |  |  |
| Air consumption, st. state                                            | Independent from supply pressure approx. 110 l <sub>n</sub> /h                                                                                                    |  |  |  |  |
| Air output capacity<br>Actuator pressurized<br>Actuator vented        | $ \begin{array}{l} At \Delta p = 6 \mbox{ bar: } 8.5  m_n^3/h,  at \Delta p = 1.4 \mbox{ bar: } 3.0  m_n^3/h  K_{Vmax(20\ ^\circ C)} = 0.09 \\ at \Delta p = 6 \mbox{ bar: } 14.0  m_n^3/h,  at \Delta p = 1.4 \mbox{ bar: } 4.5  m_n^3/h  K_{Vmax(20\ ^\circ C)} = 0.15 \end{array} $ |  |  |  |  |
| Permissible ambient<br>temperature                                    | -40 to +80 °C<br>Limits in EC Type Examination Certificate additionally apply for explosion-protected devices                                                                                                    |  |  |  |  |
| Influences                                                            | Temperature: ≤0.2 %/10 K Supply air: None<br>Vibration: ≤0.25 % up to 2000 Hz and 4 g acc. to IEC 770                                                                                                    |  |  |  |  |
| Degree of protection                                                  | IP 66 / NEMA 4X                                                                                                    |  |  |  |  |
| Electromag. compatibility                                             | Complying with EN 61000-6-2, EN 61000-6-3 and NAMUR Recommendation NE 21                                                                                                    |  |  |  |  |
| Explosion protection                                                  | ATEX: $$ II 2 G EEx d IIC T6, T5 or T4 / EEx de IIC T6, T5 or T4 / II 2 D IP 65 T 80 $\degree$                                                                                                    |  |  |  |  |
| FM approval                                                           | XP/I/1/BCD/T4 Ta=80 °C, T5 Ta=70 °C, T6 Ta=60 °C; Type 4X/IP 66<br>XP/I/1/IIB+H <sub>2</sub> /T4 Ta=80 °C, T5 Ta=70 °C, T6 Ta=60 °C; Type 4X/IP 66<br>DIP/II, III/1/EFG/T4 Ta=80 °C, T5 Ta=70 °C, T6 Ta=60 °C; Type 4X/IP 66                                                           |  |  |  |  |
|                                                                       | Class I, Division 1 and 2, Groups B, C, D<br>Class II and III, Division 1 and 2, Groups E, F, G<br>Class I, Zone 1, IIB+H <sub>2</sub> ; Type 4X/IP 66                                                                                                    |  |  |  |  |
| CSA approval                                                          | Class 2258-02:<br>Class I, Division 1 and 2, Groups B, C, D, T6T4<br>Class II, Division 1 and 2, Groups E, F, G; Class III<br>Class I, Zone 1, Group IIB+H <sub>2</sub> , T6T4; Type 4X/IP 66                                                                                          |  |  |  |  |

| <b>Optional binary output</b> Software limit switch, galvanically isolated, optionally NAMUR EN 60947-5-6 or PLC or fault alarm output |                                                                                                    |                                                                 |  |  |
|----------------------------------------------------------------------------------------------------|----------------------------------------------------------------------------------------------------|-----------------------------------------------------------------|--|--|
|                                                                                                    | Terminals B-C<br>Switching output AC/DC (PLC)                                                                                                    | Terminals A-B                                                   |  |  |
| Signal status                                                                                                    | Conductive/remaining voltage < 1.7 V                                                                                                    | Non-conducting/≥2.1 mA                                          |  |  |
|                                                                                                    | Non-conducting/high resist. I < 100 μA                                                                                                    | Conductive/≤1.2 mA                                              |  |  |
| Operating voltage                                                                                                    | Switch. capacity: 40 V DC/28 V/AC 0.3 A<br>Static destr. limit: 45 V DC/32 V/AC 0.4 A                                                                                                    | Only for connection to signal converter acc.<br>to EN 60947-5-6 |  |  |
| Optional forced venting, g                                                                                                    | alvanically isolated                                                                                                    |                                                                 |  |  |
| Input                                                                                                    | 0 to 40 V DC/ 0 to 28 V AC, static destruc<br>input resistance ≥7 kΩ                                                                                                    | tion limit 45 V DC/ 32 V AC,                                    |  |  |
| Signal                                                                                                    | Fail-safe position when<br>input voltage≤3 V                                                                                                    | Normal operation when<br>input voltage > 5 V                    |  |  |
| Optional analog<br>position transmitter                                                                                                | Two-wire transmitter                                                                                                    |                                                                 |  |  |
| Supply voltage                                                                                                    | 11 to 35 V DC, reverse polarity protection, static destruction limit 45 V                                                                                                    |                                                                 |  |  |
| Output signal                                                                                                    | 4 to 20 mA                                                                                                    |                                                                 |  |  |
| Direction of action                                                                                                    | Reversible                                                                                                    |                                                                 |  |  |
| Operating range                                                                                                    | -1.25 to 103 % of the travel range, corresponding to 3.8 to 20.5 mA, optionally also for fault alarm over 2.4 or 21.6 mA acc. to NAMUR Recommendation NE 43                                                                                                    |                                                                 |  |  |
| Characteristic                                                                                                    | Linear                                                                                                    |                                                                 |  |  |
| Hysteresis and<br>HF influence                                                                                                    | Same as positioner                                                                                                    |                                                                 |  |  |
| Other influences                                                                                                    | Same as positioner                                                                                                    |                                                                 |  |  |
| Fault alarm                                                                                                    | Can be issued with current signal 2.4 mA c                                                                                                    | or 21.6 mA                                                      |  |  |
| Materials                                                                                                    |                                                                                                    |                                                                 |  |  |
| Housing: Die-cast aluminur<br>chromated and plastic coat<br>External parts: Stainless ste                                              | n EN AC-AL-Si10Mg(Fe) (EN AC-43400) ac<br>ted<br>vel 1.4301/1.4305/1.4310                                                                                                    | c. to DIN EN 1706,                                              |  |  |
| Weight                                                                                                    | Approx. 2.5 kg                                                                                                    |                                                                 |  |  |
|                                                                                                    |                                                                                                    |                                                                 |  |  |
| Communication (local)                                                                                                    | SAMSON SSP interface and serial interface                                                                                                    | e adapter                                                       |  |  |
| Software requirements                                                                                                    | TROVIS-VIEW with database module 373                                                                                                    | 1-3                                                             |  |  |
| Communication (HART)                                                                                                    | HART <sup>®</sup> field communication protocol                                                                                                    |                                                                 |  |  |
| Software requirements<br>(HART)                                                                                                    | For handheld communicator: device description for 3731-3,<br>irements For PC: DTM file acc. to Specification 1.2, suitable for integrating the positioner in frame<br>applications that supports the FDT/DTM concept (e.g. PACTware);<br>integration into AMS <sup>™</sup> Suite available. |                                                                 |  |  |

# 2 Attachment to the control valve – Mounting parts and accessories

The positioner can be attached either directly to a SAMSON Type 3277 Actuator or according to IEC 60534-6 (NAMUR) to control valves with cast yokes or rod-type yokes as well as to rotary actuators according to VDI/VDE 3845.

For attachment to the various actuators, corresponding mounting parts and accessories are required. These are listed with their order numbers in Tables 1 to 5.

On mounting the positioner, use the assignment between the lever and pin position specified in the travel tables opposite.

The travels show the maximum setting range at the positioner. The actual travel at the valve is additionally restricted by the fail-safe position selected and the required actuator spring compression. The positioner is standard equipped with the lever  $\mathbf{M}$  (pin position **35**).

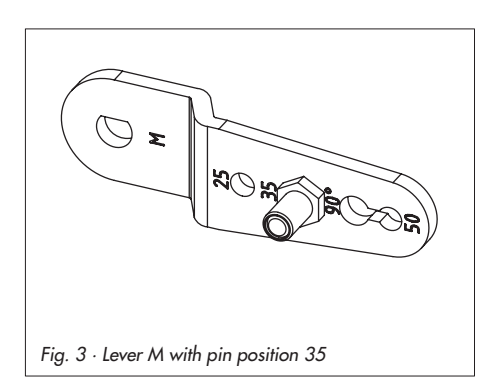

#### Note!

If the standard mounted lever M (pin position 35) is replaced, the newly mounted lever must be moved once all the way as far as it will go in both directions to adapt it to the internal measuring lever.

#### Note!

A signal pressure restriction must be inserted into the positioner when actuators with less than 240 cm<sup>2</sup> diaphragm area are used (see Table 6 on page 13).

The positioner is fitted with pneumatic connections with 1/4 NPT threads. In case, G 1/4 threaded connections are required, the connecting plate (6) included in the accessories must be attached.

### Attachment to the control valve - Mounting parts and accessories

| Travel tabl | e for direct attachmer           | nt to Type 3277 | Actuators              |                                |                   |                          |
|-------------|----------------------------------|-----------------|------------------------|--------------------------------|-------------------|--------------------------|
| Туре        | Actuator size<br>cm <sup>2</sup> | Rated travel mm | Setting rang<br>Min. T | je of positioner<br>ravel Max. | Required<br>lever | Assigned<br>pin position |
| 3277-5      | 120                              | 7.5             | 5.0                    | 25.0                           | М                 | 25                       |
| 3277        | 120/240/350                      | 15              | 7.0                    | 35.4                           | М                 | 35                       |
| Actuator    | 700                              | 30              | 10.0                   | 50.0                           | м                 | 50                       |
|             |                                  |                 |                        |                                |                   |                          |
|             |                                  |                 |                        |                                |                   |                          |

#### Travel table for attachment acc. to IEC 60534-6 (NAMUR)

| SAMSON valves          |                               |                | Other valv       | es/actuators | Required | Assigned     |  |
|------------------------|-------------------------------|----------------|------------------|--------------|----------|--------------|--|
|                        | cm <sup>2</sup>               | Rat. travel mm | Min. T           | ravel Max.   | lever    | pin position |  |
| Turne 2271             | 60 and 120<br>with 3510 valve | 7.5            | 3.6              | 17.7         | S        | 17           |  |
| Actuator 1             | 120                           | 7.5            | 5.0              | 25.0         | м        | 25           |  |
|                        | 120/240/350                   | 15             | 7.0              | 35.4         | м        | 35           |  |
|                        | 700/1400/2800                 | 15 and 30/30   | 10.0             | 50.0         | м        | 50           |  |
|                        | 1400/2800                     | 60             | 14.0             | 70.7         | L        | 70           |  |
|                        | 1400/2800                     | 60             | 20.0             | 100.0        | L        | 100          |  |
|                        | 1400/2800                     | 120            | 40.0             | 200.0        | XL       | 200          |  |
| Rotary actuators Openi |                               |                | ning angle 24 to | 5 100°       | м        | 90°          |  |

### Attachment to the control valve - Mounting parts and accessories

| Table 1                                                                                                    | Direct attachment Order no.                                                                                                 |                                                                                                    |                                                        |  |  |
|----------------------------------------------------------------------------------------------------|----------------------------------------------------------------------------------------------------|----------------------------------------------------------------------------------------------------|--------------------------------------------------------|--|--|
| Mounting parts                                                                                                    | For actuators with 120 cm <sup>2</sup> effective diaphragm c                                                                | ırea, see Fig. 4                                                                                                  | 1400-7452                                              |  |  |
|                                                                                                    | Switchover plate (old) for Actuator Type 3277-5x                                                                            | xxxxx. <b>00</b> (old)                                                                                            | 1400-6819                                              |  |  |
|                                                                                                    | Switchover plate <b>new</b> for Actuator Type 3277-5x                                                                       | xxxxx. <b>01</b> (new)                                                                                            | 1400-6822                                              |  |  |
| Accessories<br>for the                                                                                                    | Connecting plate for additional attachment of a s<br>Connecting plate (old) for Actuator Type 3277-5x                       | olenoid valve G 1/8<br>xxxx. <b>00</b> (old) 1/8 NPT                                                              | 1400-6820<br>1400-6821                                 |  |  |
| actuator                                                                                                    | Connecting plate <b>new</b> for Actuator Type 3277-5×                                                                       | xxxxx.01 (new)                                                                                                    | 1400-6823                                              |  |  |
| <b>Note</b> : Only new switchover and connecting plates can be used with new actuators (In Old and new plates are not interchangeable. |                                                                                                    |                                                                                                    |                                                        |  |  |
| Accounting                                                                                                    | Connecting plate (6)                                                                                                    | G ¼: 1400-7461                                                                                                    |                                                        |  |  |
| for the                                                                                                    | or pressure gauge bracket (7)                                                                                               | G ¼: 1400-7458                                                                                                    | <sup>1</sup> / <sub>4</sub> NPT: 1400-7459             |  |  |
| positioner                                                                                                    | Pressure gauge mounting kit (8) (output/supply)                                                                             | St. st./Bs: 1400-6950                                                                                             | St. st./St. st.: 1400-6951                             |  |  |
| Table 2                                                                                                    | Direct attachment                                                                                                    |                                                                                                    |                                                        |  |  |
|                                                                                                    | Mounting parts for actuators with 240, 350 and 2                                                                            | 700 cm², see Fig. 5                                                                                               | 1400-7453                                              |  |  |
| Accessories                                                                                                    | Required piping with screw fittings for "Actuator<br>stem retracts" or when the top diaphragm<br>chamber is filled with air | cm²         Steel           240         1400-6444           350         1400-6446           700         1400-6448 | Stainless steel<br>1400-6445<br>1400-6447<br>1400-6449 |  |  |
|                                                                                                    | Connection block with seals and screw                                                                                       | G ¼: 1400-8811                                                                                                    | <sup>1</sup> / <sub>4</sub> NPT: 1400-8812             |  |  |
|                                                                                                    | Pressure gauge mounting kit (output and supply)                                                                             | St.st./Bs: 1400-6950                                                                                              | St.st/St.st.: 1400-6951                                |  |  |

| Table 3         Attachment to NAMUR ribs or control valves with rod-type yokes (20 to 35 mm rod diameter) according to IEC 60534-6, see Fig. 6 |                                                                                                    |                                                                     |                                               |                                     |  |  |  |
|----------------------------------------------------------------------------------------------------|----------------------------------------------------------------------------------------------------|---------------------------------------------------------------------|-----------------------------------------------|-------------------------------------|--|--|--|
| Travel in mm                                                                                                    | Lever                                                                                                    | For actuators                                                       | or actuators Order no.                        |                                     |  |  |  |
| 7.5                                                                                                    | S                                                                                                    | Type 3271-5 Actuator w. 60                                          | 0/120 cm² on Type 3510 Valve                  | 1400-7457                           |  |  |  |
| 5 to 50                                                                                                    | Without (lever M on<br>standard model)                                                                                                    | Actuators from other manufo<br>120 to 700 cm <sup>2</sup>           | acturers and Type 3271 with                   | 1400-7454                           |  |  |  |
| 14 to 100                                                                                                    | L                                                                                                    | Actuators f. other manufactu                                        | rers and Type 3271 w. 1400 cm <sup>2</sup>    | 1400-7455                           |  |  |  |
| 40 to 200                                                                                                    | XL                                                                                                    | Actuators from other manufe<br>1400/2800 cm <sup>2</sup> , 120 mm t | acturers and Type 3271 with<br>ravel          | 1400-7456                           |  |  |  |
| 30 or 60                                                                                                    | L                                                                                                    | Type 3271 Actuator with 12<br>2800 cm² (30 or 60 mm tra             | 400 cm² (120 mm travel),<br>vel)              | 1400-7466                           |  |  |  |
|                                                                                                    | Connecting plate                                                                                                    |                                                                     | G ¼: 1400-7461                                |                                     |  |  |  |
| Accessories                                                                                                    | or pressure gauge brac                                                                                                    | ket (7)                                                             | G 1/4: 1400-7458 1/4 NPT: 1400-7459           |                                     |  |  |  |
|                                                                                                    | Pressure gauge mountin                                                                                                    | ng kit (output/supply)                                              | St.st./Bs: 1400-6950 St.st./St.st.: 1400-6951 |                                     |  |  |  |
|                                                                                                    |                                                                                                    |                                                                     |                                               |                                     |  |  |  |
| Table 4                                                                                                    | Attachment to Type 35                                                                                                    | 10 Micro-flow Valves, see Fig                                       | . 7                                           | Order no.                           |  |  |  |
| Actuator cm <sup>2</sup><br>60 /120                                                                                                    | Attachment to lever S                                                                                                    |                                                                     |                                               | 1400-7457                           |  |  |  |
|                                                                                                    | Connecting plate (6)                                                                                                    |                                                                     | G ¼: 1400-7461                                |                                     |  |  |  |
| Accessories                                                                                                    | or pressure gauge brac                                                                                                    | :ket (7)                                                            | G 1/4: 1400-7458 1/4 NPT: 1                   | 1400-7459                           |  |  |  |
|                                                                                                    | Pressure gauge mountir                                                                                                    | ng kit (output/supply)                                              | St.st./Bs: 1400-6950 St.st./St.st.: 1400-695  |                                     |  |  |  |
|                                                                                                    |                                                                                                    |                                                                     |                                               |                                     |  |  |  |
| Table 5                                                                                                    | Attachment to rotary ac                                                                                                    | ctuators (VDI/VDE 3845 for a                                        | Il sizes of fixing level 2) see Figs. 8       | 3 and 9                             |  |  |  |
| Mounting parts                                                                                                    | Attachment acc. to VDI/VDE 3845       1400-9244         Attachment for SAMSON Type 3278 (also for VETEC Type \$160 and Type R)       1400-9245         Attachment for Camflex II       1400-9120 |                                                                     |                                               | 1400-9244<br>1400-9245<br>1400-9120 |  |  |  |
|                                                                                                    | Connecting plate                                                                                                    |                                                                     | G ¼: 1400-7461                                |                                     |  |  |  |
| Accessories                                                                                                    | or pressure gauge brac                                                                                                    | :ket (7)                                                            | G 1/4: 1400-7458 1/4 NPT: 1400-7459           |                                     |  |  |  |
|                                                                                                    | Pressure gauge mounting kit (output/supply) St.st./Bs: 1400-6950 St.st./St.st.: 1400-6951                                                                                                    |                                                                     |                                               |                                     |  |  |  |

| Table 6     | General accessories                                            |              |                        |  |  |
|-------------|----------------------------------------------------------------|--------------|------------------------|--|--|
| Accessories | Pneumatic reversing amplifier for double-acting actuators      | G ¼<br>¼ NPT | 1079-1118<br>1079-1119 |  |  |
|             | Signal pressure restrictions (screw-in and brass restrictions) |              |                        |  |  |

# 2.1 Direct attachment

# 2.1.1 Type 3277-5 Actuator

Refer to Table 1 on page 12 for the required mounting parts as well as the accessories with their order numbers as well as to the travel table on page 11.

### Actuator with 120 cm<sup>2</sup>

Depending on the type of positioner attachment, the signal pressure is routed either left or right of the yoke through a bore to the actuator diaphragm. Depending on the fail-safe action of the actuator "Actuator stem extends" or "Actuator stem retracts" (valve closes or opens if the supply air fails), the switchover plate (9) must first be attached to the actuator yoke. Align the switchover plate with the corresponding symbol for left or right attachment according to the marking (view looking onto the switchover plate).

- If applicable, mount pressure gauge bracket (7) with pressure gauges or, in case G ¼ threaded connections are required, the connecting plate (6), making sure both seal rings (6.1) are seated properly.
- Remove screw plug (4) on the back of the positioner and seal the signal pressure output "Output 38" (or on the pressure gauge bracket (7) or on the connecting plate (6)) with the stopper (5) included in the accessories.
- Place follower clamp (3) on the actuator stem, align and screw tight so that the mounting screw is located in the groove of the actuator stem.

- Press the brass restriction 1400-6964 from the accessories into the seal of the signal pressure input at the actuator yoke.
- Mount cover plate (10) with narrow side of the cut-out opening (Fig. 4, on the left) pointing towards the signal pressure connection. Make sure that the bonded gasket (14) points towards the actuator yoke.
- 15 mm travel: Keep the follower pin (2) at lever M (1) on the back of the positioner in the pin position 35 (delivered state).

**7.5 mm travel:** Remove the follower pin (2) from the pin position **35**, reposition it in the bore for pin position **25** and screw tight.

- Insert formed seal (15) into the groove of the positioner housing, pressing the four retaining rings over the housing screws and both fittings into the housing recesses.
- Thread the bias spring (17) through the crosspiece underneath the lever (1) and push into the hole in the housing. Push the lever (1) until it engages into place. Place positioner on the cover plate (10) and fasten it using the three fixing screws.

Check whether the follower pin (2) is resting on the top of the follower clamp (3). The lever (1) must rest on the follower clamp with spring force.

On mounting, make sure that the seal ring (10.1) is inserted in the borehole of the cover plate.

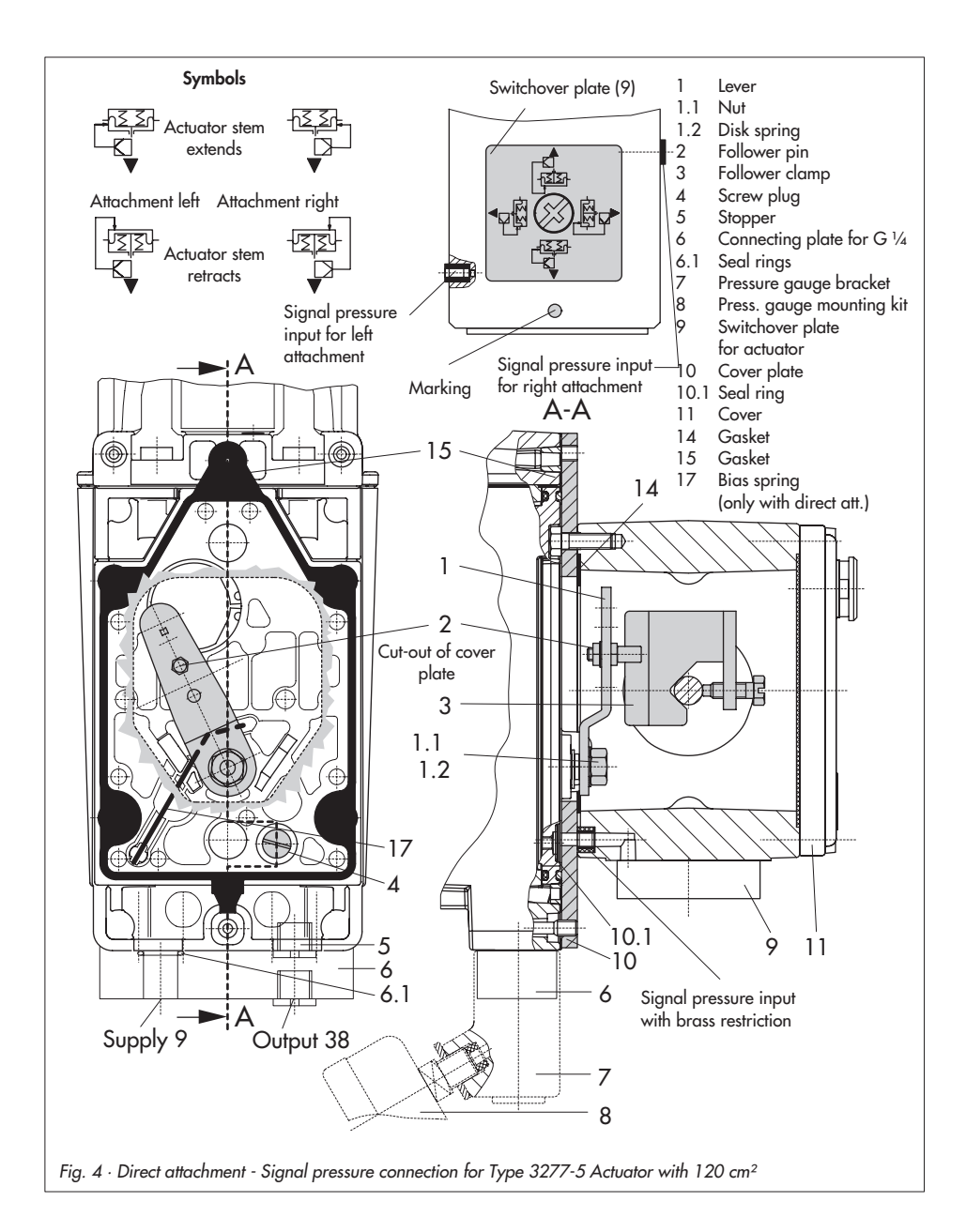

 Mount cover (11) on the other side. Make sure that the vent plug points downwards when the control valve is installed to allow any condensed water that collects to drain off.

#### Note!

If a solenoid valve or similar is mounted in addition to the positioner on 120 cm<sup>2</sup> actuators, do not remove the screw plug (4) at the back of the positioner. In this case, the signal pressure must be routed from the signal pressure output marked "output" to the actuator using the necessary connecting plate (Table 1). The switchover plate (9) is then not used. The connection for the signal pressure output must be fitted with the screw-in restriction 1400-6964 from the accessories.

# 2.1.2 Type 3277 Actuator

Refer to Table 2 on page 12 for the required mounting parts and the accessories with their order numbers as well as to the travel table on page 11.

#### Actuators with 240 to 700 cm<sup>2</sup>

The positioner can be mounted either on the left or on the right side of the yoke. The signal pressure is routed to the actuator over the connection block (12), for actuators with fail-safe action "Actuator stem extends" internally through a bore in the valve yoke and for "Actuator stem retracts" through external piping.

- Place follower clamp (3) on the actuator stem, align and screw tight so that the mounting screw is located in the groove of the actuator stem.
- Mount cover plate (10) with narrow side of the cut-out opening (Fig. 5, on the left) pointing towards the signal pressure connection. Make sure that the bonded gasket (14) points towards the actuator yoke.
- For actuators with 700 cm<sup>2</sup>, remove the follower pin (2) at lever M (1) on the back of the positioner from pin position 35, reposition it in the bore for pin position 50 and screw tight.
   For actuators 240 and 350 cm<sup>2</sup> with 15 mm travel, the follower pin (2) remains in pin position 35.
- Insert formed seal (15) into the groove of the positioner housing, pressing the four retaining rings over the housing screws and both fittings into the housing recesses.
- 5. Thread the bias spring (17) through the crosspiece underneath the lever (1) and push into the hole in the housing. Push the lever (1) until it engages into place. Place positioner on the cover plate (10) and fasten it using the three fixing screws.

Check whether the follower pin (2) is resting on the top of the follower clamp (3). The lever (1) must rest on the follower clamp with spring force.

6. Make sure that the tip of the gasket (16) projecting from the side of the connection block (12) is positioned above the actuator symbol that corresponds with the actuator with fail-safe action "Actuator stem extends" or "Actuator stem retracts." If necessary, remove the three fixing screws and the cover. Then reposition the gasket (16) turned by 180°. The previous version of the connection block (Fig. 5, bottom) requires the switch

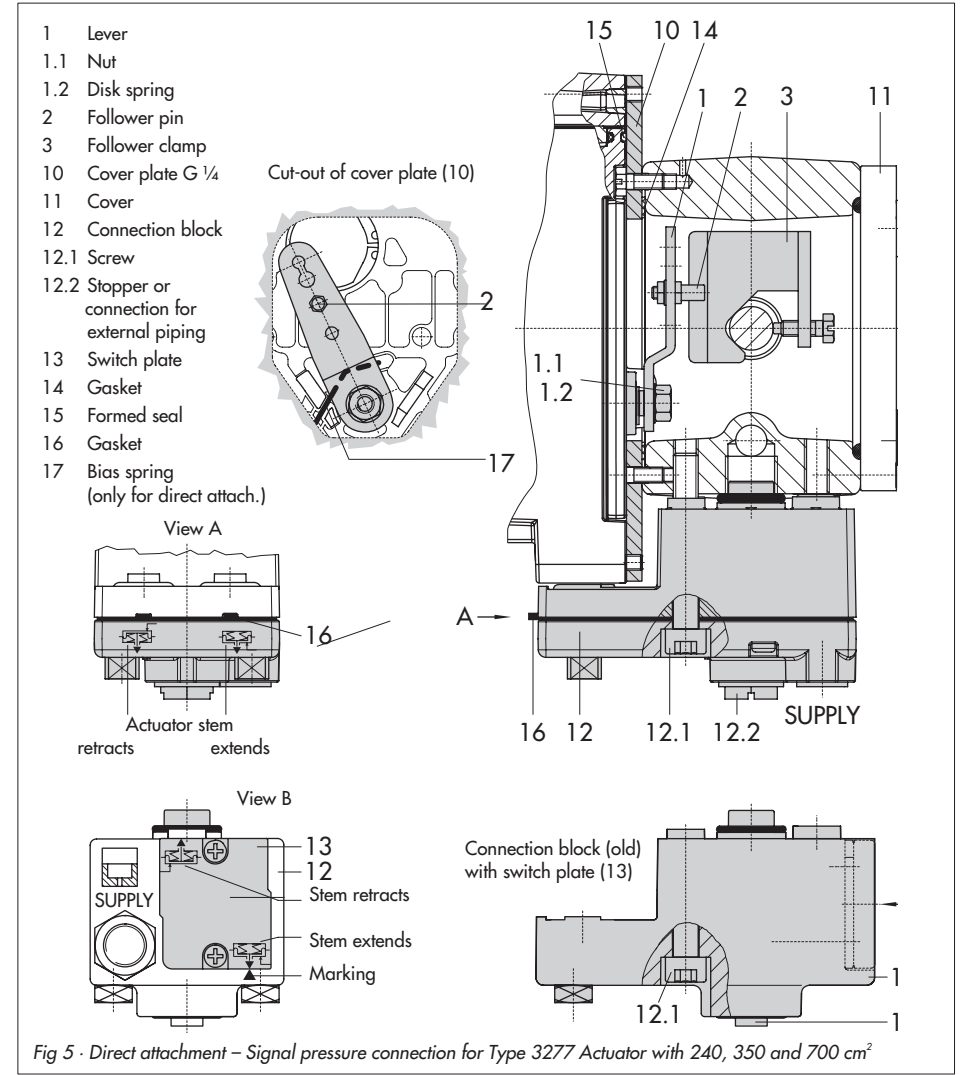

plate (13) to be turned such that the corresponding actuator symbol points to the marking.

- 7. Place the connection block (12) with the associated seal rings against the positioner and the actuator yoke. Screw it tight using the fixing screw (12.1). For actuators with fail-safe action "Actuator stem retracts", additionally remove the stopper (12.2) and fit on the external signal pressure piping.
- Mount cover (11) on the other side. Make sure that the vent plug points to the back when the control valve is installed to allow any condensed water that collects to drain off.

# 2.2 Attachment according to IEC 60534-6

The positioner is attached to the control valve with a NAMUR bracket (10). Refer to Table 3 on page 13 for the required mounting parts and the accessories with their order numbers as well as to the travel table on page 11.

 Screw the two bolts (14) to the bracket (9.1) of the stem connector (9), place the follower plate (3) on top and use the screws (14.1) to tighten.

# Actuator size 2800 cm<sup>2</sup> and 1400 cm<sup>2</sup> (120 mm travel):

For a travel of 60 mm or smaller, screw the longer follower plate (3.1) directly to the stem connector (9). For a travel exceeding 60 mm, mount the bracket (16) first and then the follower plate (3) to the bracket together with the bolts (14) and screws (14.1).

 Mount NAMUR bracket (10) to the control valve as follows: For attachment to the NAMUR rib, use an M8 screw (11), washer and toothed lock washer directly in the voke bore.

For attachment to valves with rod-type yokes, use two U-bolts (15) around the yoke.

Align the NAMUR bracket (10) in such a way that the slot of the follower plate (3) is centrally aligned with the NAMUR bracket at mid valve travel.

 If applicable, mount pressure gauge bracket (7) with pressure gauges or, in case G ¼ threaded connections are required, the connecting plate (6), making sure both seal rings (6.1) are seated properly.

**Note!** Fit screw-in restriction (Table 6) into output when actuators with dia-phragm areas smaller than 240 cm<sup>2</sup> are used.

 Select required lever size (1) M, L or XL and pin position according to the actuator size and valve travels listed in the table on page 11.

Should you require a pin position other than position **35** with the standard installed lever **M**, or require a lever size **L** or **XL**, proceed as follows:

5. Screw the follower pin (2) in the assigned lever bore (pin position) as listed in the table. Only use the longer follower pin (2) included in the mounting kit.

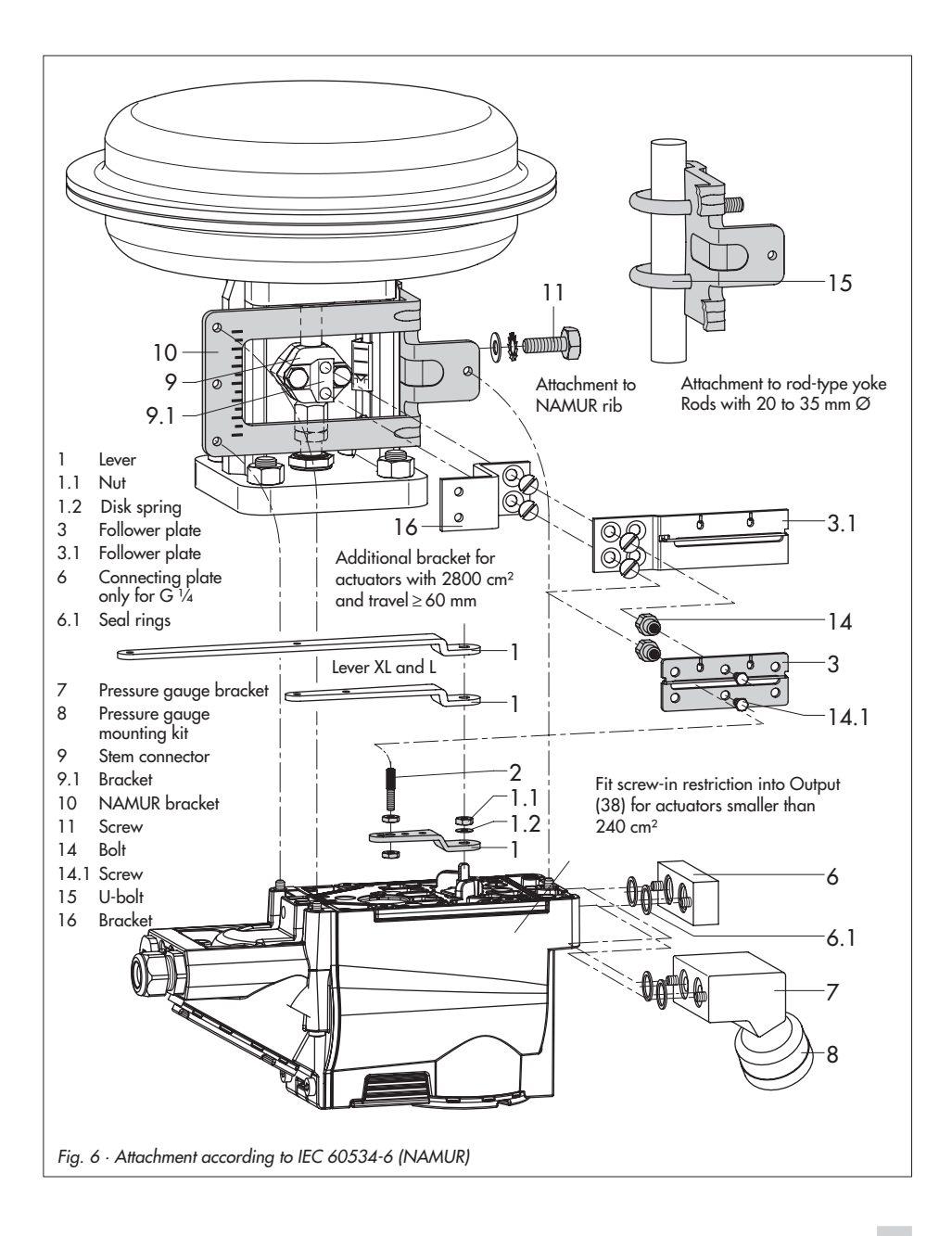

 Place lever (1) on the positioner shaft and screw tight using the disk spring (1.2) and nut (1.1).

#### Note!

If you have mounted a new lever (1), you must move it once all the way as far as it will go in both directions.

 Place positioner on the NAMUR bracket in such a manner that the follower pin (2) rests in the slot of the follower plate (3, 3.1). Adjust the lever (1) correspondingly.

Screw the positioner to the NAMUR bracket using three fixing screws.

# 2.3 Attachment to Type 3510 Micro-flow Valve

The positioner is attached to the valve yoke using a bracket.

Refer to Table 4 on page 13 for the required mounting parts and the accessories with their order numbers as well as to the travel table on page 11.

- Place clamp (3) on the valve stem connector, align at a right angle and screw tight.
- 2. Screw bracket (10) to the valve yoke using two screws (11).
- If applicable, mount pressure gauge bracket (7) with pressure gauges or, in case G ¼ threaded connections are required, the connecting plate (6), making sure both seal rings (6.1) are seated properly.
- Fit screw-in restriction (Table 6) into the signal pressure output of the positioner (or output of the pressure gauge bracket or connecting plate).
- Unscrew the standard installed lever M

   including follower pin (2) from the positioner shaft.
- 6. Take lever S (1) and screw follower pin (2) in the bore for pin position 17.
- Place lever S on the positioner shaft and screw tight using the disk spring (1.2) and nut (1.1).

Move lever once all the way as far as it will go in both directions.

 Place positioner on the bracket (10) in such a manner that the follower pin slides into the groove of the clamp (3). Adjust the lever (1) correspondingly. Screw the positioner to the bracket (10) using three fixing screws.

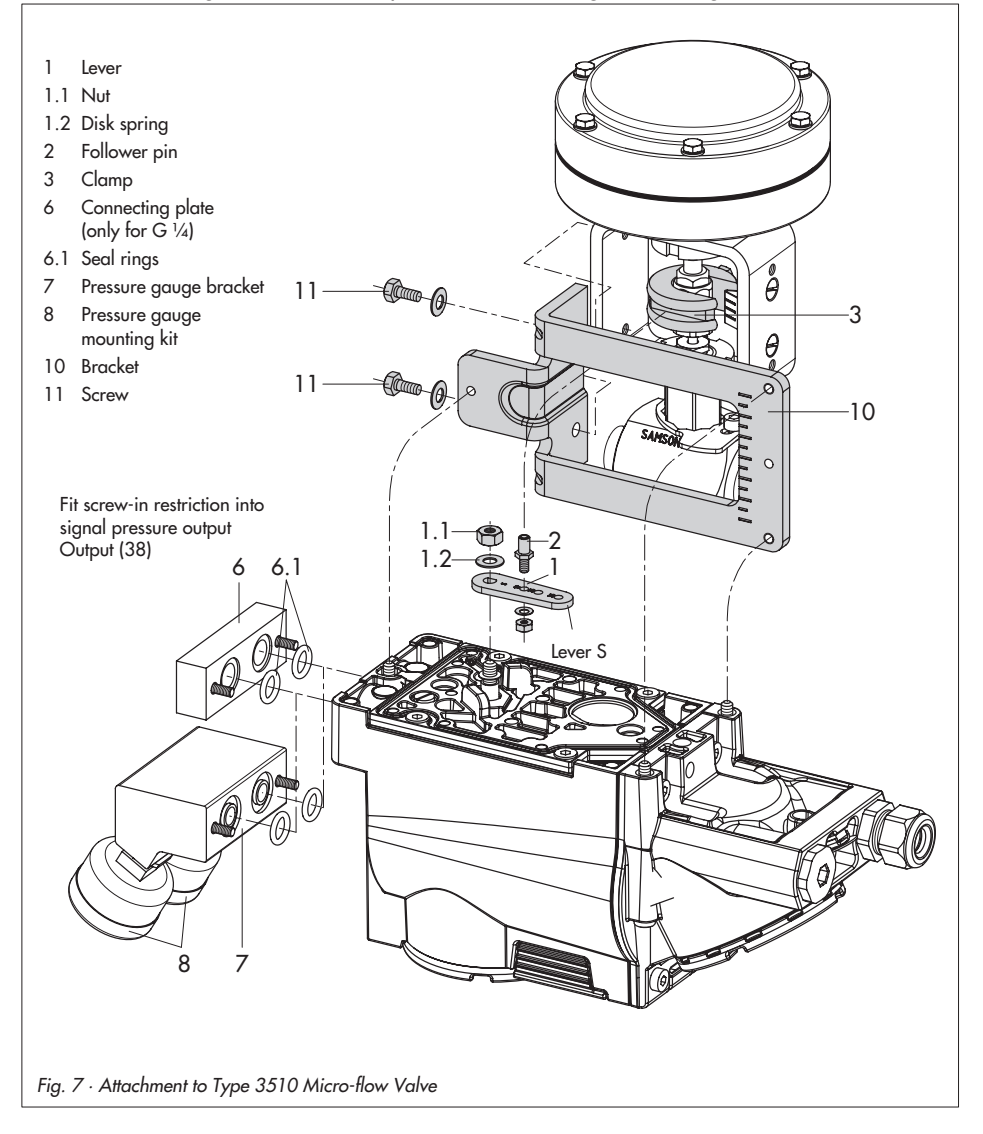

# 2.4 Attachment to rotary actuators

Refer to Table 5 on page 13 for the required mounting parts and the accessories with their order numbers as well as to the travel table on page 11.

Both mounting kits contain all the necessary mounting parts. The correct actuator size needs to be selected first.

Prepare actuator, and mount required adapter supplied by the actuator manufacturer, if necessary.

- Mount the housing (10) onto the rotary actuator. In case of VDI/VDE attachment, place spacers (11) underneath, if necessary.
- In case of SAMSON Type 3278 and VETEC \$160 Rotary Actuator, screw the adapter (5) onto the free end of the shaft or place adapter (5.1) onto the shaft of the VETEC R Actuator.
- Place adapter (3) onto Type 3278, VETEC S160 and VETEC R Actuator. For VDI/VDE version, this step depends on the actuator size.
- 4. Stick adhesive label (4.3) onto the coupling wheel in such a manner that the yellow part of the sticker is visible in the window of the housing when the valve is OPEN. Adhesive labels with explanatory symbols are enclosed and can be stuck on the housing, if required.
- Screw tight coupling wheel (4) onto the slotted actuator shaft or adapter (3) using screw (4.1) and disk spring (4.2).

- Note! Undo the standard follower pin (2) on the lever M (1) of the positioner. Attach the follower pin (Ø 5) included in the mounting kit to pin position 90°.
- If applicable, mount pressure gauge bracket (7) with pressure gauges or, in case G ¼ threaded connections are required, the connecting plate (6), making sure both seal rings (6.1) are seated properly.

For double-acting, springless rotary actuators, a reversing amplifier is required to attach the positioner to the actuator. Refer to section 2.5.

**Note!** For actuators with a volume of less than 300 cm<sup>3</sup>, fit the screw-in restriction (Table 6) into the signal pressure output of the positioner (or the output of the pressure gauge bracket or connecting plate).

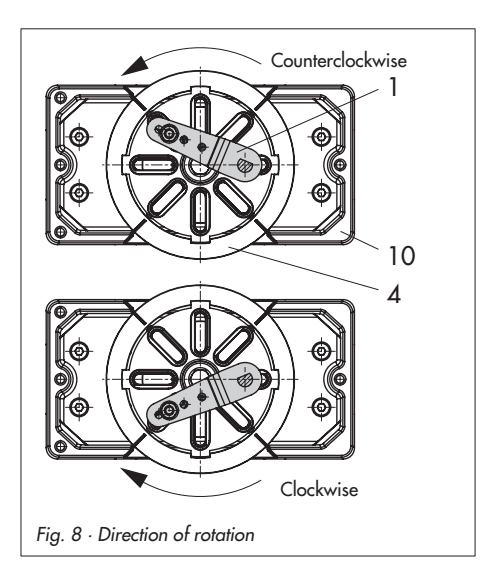

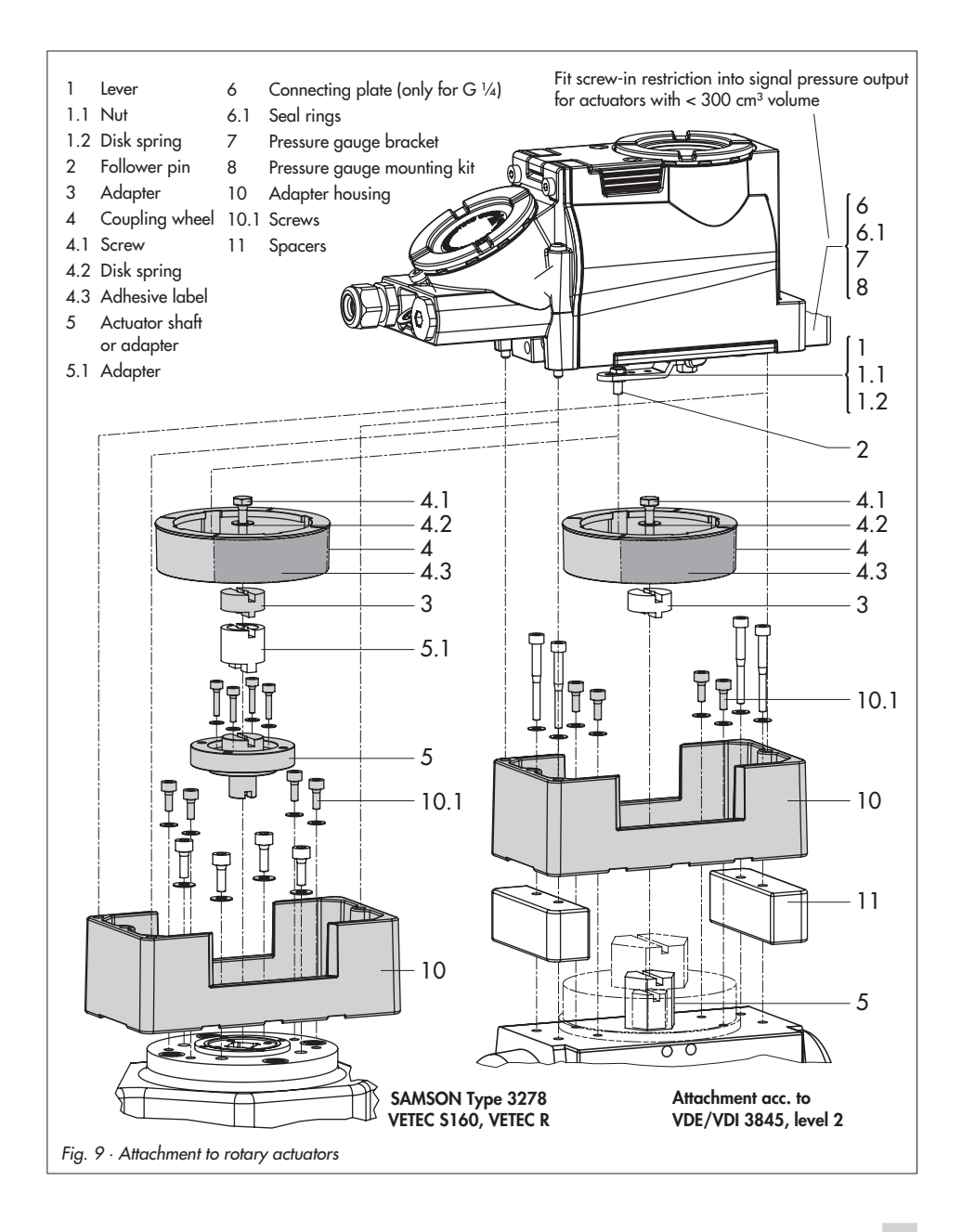

 Place positioner on the housing (10) and screw it tight. Considering the actuator's direction of rotation, align lever (1) so that it engages in the correct slot of the coupling wheel with its follower pin (Fig. 8).

# 2.5 Reversing amplifier for double-acting actuators

For the use with double-acting actuators, the positioner must be fitted with a reversing amplifier. The reversing amplifier is listed as an accessory in the Table 6 on page 13.

The output signal pressure of the positioner is supplied at the output  $A_1$  of the reversing amplifier. An opposing pressure, which equals the required supply pressure when added to the pressure at  $A_1$ , is applied at output  $A_2$ .

The rule  $A_1 + A_2 = Z$  applies.

# Mounting

- Thread the special nuts (1.3) from the accessories of the reversing amplifier into the boreholes of the positioner. Remove the rubber seal (1.4).
- Insert the gasket (1.2) into the recess of the reversing amplifier and push both the hollowed special screws (1.1) into the connecting boreholes A<sub>1</sub> and Z.
- Position the reversing amplifier and screw tight using both the special screws (1.1).
- Use a screwdriver (8 mm wide) to screw the enclosed filters (1.6) into the connecting boreholes A<sub>1</sub> and Z.

#### Note!

The sealing plug (1.5) in the Type 3731 Positioner should not be unscrewed out of the reversing amplifier. The rubber seal (1.4) is not required and can be removed when the sealing plug is used.

#### Signal pressure connections

A1: Output A1 leading to the signal pressure connection at the actuator which opens the valve when the pressure increases

 $A_2$ : Output  $A_2$  leading to the signal pressure connection at the actuator which closes the valve when the pressure increases

On start up, always set the fail-safe position to AIR TO OPEN (*AtO*).

5. After initialization has been performed, set pressure limit in Code **16** to **OFF**.

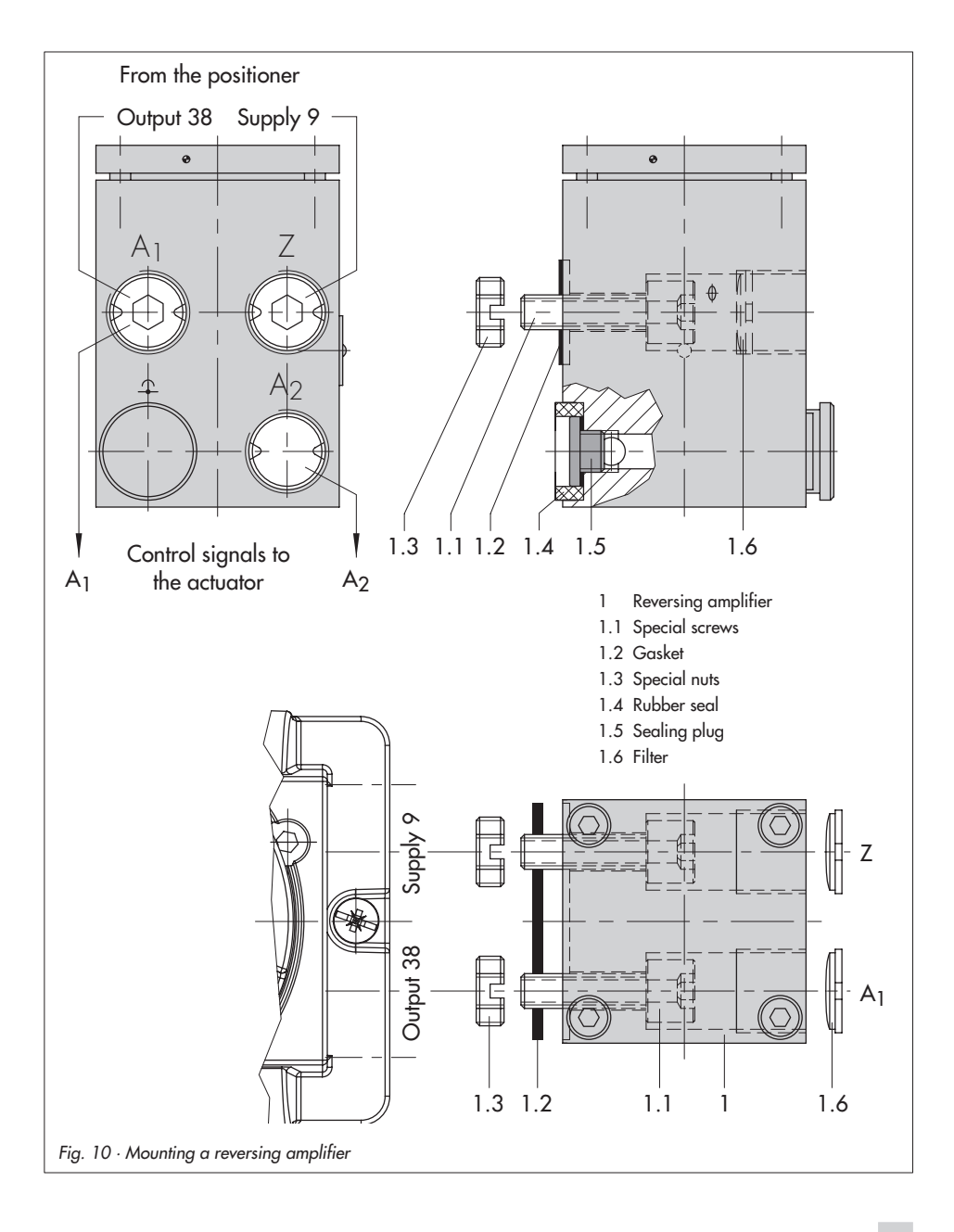

# 3 Connections

# 3.1 Pneumatic connections

#### Supply air

The inlet pressure of the supply air may not exceed 6 bar.

The operator of the apparatus must ensure that the operating medium cannot form an explosive atmosphere, i.e. only gases may be used which are free from substances whose presence in the medium might lead to the formation of an explosive atmosphere (including non-flammable gases, no oxygen or gases enriched with oxygen).

The cable glands can be directly screwed into the positioner when  $\frac{1}{4}$  NPT threaded connections are used. In case G  $\frac{1}{4}$  threaded connections are required, the cable glands are to be screwed into the required connecting plate (6) or pressure gauge mounting block or connection block available from the accessories. These accessories are designed with pneumatic connections with G  $\frac{1}{4}$ threads. The customary fittings for metal and copper pipes or plastic hoses can be used.

#### Note!

The supply air must be dry and free from oil and dust. The maintenance instructions for upstream pressure reducing stations must be observed.

Blow through all air tubes and hoses thoroughly prior to connecting them.

If the positioner is attached directly to the Type 3277 Actuator, the connection of the positioner's output pressure to the actuator is fixed. For attachment according to IEC 60534-6 (NAMUR), the signal pressure can be routed to either the top or bottom diaphragm chamber of the actuator, depending on the actuator's fail-safe action "Actuator stem extends" or "Actuator stem retracts".

For rotary actuators, the manufacturer's specifications for connection apply.

# 3.1.1 Signal pressure gauges

To monitor the supply air (Supply) and signal pressure (Output), we recommend that pressure gauges be attached (see accessories in Tables 1 to 6).

# 3.1.2 Supply pressure

The required supply air pressure depends on the bench range and the actuator's operating direction (fail-safe action). The bench range is registered on the nameplate either as spring range or signal pressure range depending on the actuator. The direction of action is marked **FA** or **FE**, or by a symbol.

#### Actuator stem extends FA (air to open AtO)

Fail-safe position "Valve Closed" (for globe and angle valves):

Required supply pressure = Upper bench range value + 0.2 bar, minimum 1.4 bar.

#### Actuator stem retracts FE (air to close AtC)

Fail-safe position "Valve Open" (for globe and angle valves): For tight-closing valves, the maximum signal pressure  $\text{pst}_{\text{max}}$  is roughly estimated as follows:

$$\mathsf{pst}_{\mathsf{max}} = \mathsf{F} + \frac{\mathsf{d}^2 \cdot \pi \cdot \Delta \mathsf{p}}{4 \cdot \mathsf{A}} \text{ [bar]}$$

- d = Seat diameter [cm]
- $\Delta p$  = Differential pressure across the valve [bar]
- A = Actuator diaphragm area [cm<sup>2</sup>]
- F = Upper bench range of the actuator [bar]

# If there are no specifications, calculate as follows:

Required supply pressure = Upper bench range value + 1 bar

#### Note!

The signal pressure at the output (Output 38) of the positioner can be limited to 1.4, 2.4 or 3.7 bar over Code 16 or the pressure limit can be deactivated.

# 3.2 Electrical connections

<u>/!</u>

For electrical installation, you are required to observe the relevant electrotechnical regulations and the accident prevention regulations that apply in the country of use. In Germany, these are the VDE regulations and the accident prevention regulations of the employers' liability insurance association.

The following standards apply for assembly and installation in hazardous areas: EN 60079-14: 2003 (VDE 0165 Part 1/ 1.98) "Electrical apparatus for explosive gas atmospheres" and EN 50281-1-2: 1999 (VDE 0165 Part 2/11.99) "Electrical apparatus for use in the presence of combustible dust".

# Connection to conform with the type of protection EEx d

The Type 3731 Positioner must be connected over the appropriate cable glands or conduit systems which meet the requirements of EN 60079-1: 2004 "Electrical apparatus for explosive gas atmospheres" - Part 1: Flameproof enclosures "d" Clauses 13.1 and 13.2 and for which a special test certificate exists.

Simple types of cable glands or blanking plugs may not be used.

Openings that are not used must be sealed as specified in Clause 11.9 of EN 50018:

2004. The connecting lead must be installed rigidly and protected adequately from being damaged.

In case the temperature exceeds 70 °C at the cable entries, appropriate temperatureresistant connecting leads must be used. The positioner must be integrated into the equipotential bonding system on site.

# Connection to conform with the type of protection EEx e

Clause 11 of EN 60079-14: 2003 applies. On connecting cables to electrical apparatus with the type of protection "Increased safety" according to EN 60079-7: 2004 "Electrical apparatus for explosive gas atmospheres" - Part 7: Increased safety "e", cable alands must be used which are suitable for the type cable being used. Cable glands and blanking plugs must maintain the type of protection "e" and have a special test certificate. They must contain an appropriate sealing element to enable the required degree of protection (at least IP 54) of the positioner to be achieved. Devices used at ambient temperatures below -20 °C must have metal cable entries. In cases where more than one cable core is connected to the same terminal, make sure that each cable core is clamped adequately. Two cables with varying cross-sections may only be connected to one terminal after being secured with a common crimp sleeve beforehand when it is not explicitly allowed in the documentation related to the electrical apparatus.

The threaded connections for the terminal compartment are designed as  $\frac{1}{2}$  NPT or M20x1.5 connections.

The electrical connections are intended to be connected to screw terminals for wire cross-sections of 0.2 to 2.5 mm<sup>2</sup> and a tightening torque of at least 0.5 Nm.

The wires for the reference variable are to routed to the enclosure terminals marked **Signal** and are polarity insensitive. If the reference variable exceeds 22 mA, *OVERLOAD* appears on the LC display as an alarm.

Depending on the version, the positioner is equipped with an additional binary contact, a forced venting function or a position transmitter. The position transmitter is operated in a two-wire circuit. The usual supply voltage is 24 V DC. Considering the resistance of the supply leads, the voltage at the position transmitter terminals can be between 11 V and 35 V DC at the maximum (reverse polarity protection, see Technical data).

Refer to Fig. 11 or the label on the terminal strip for terminal assignment.

#### Note!

The minimum permissible reference variable should not fall below 3.8 mA for operating the positioner.

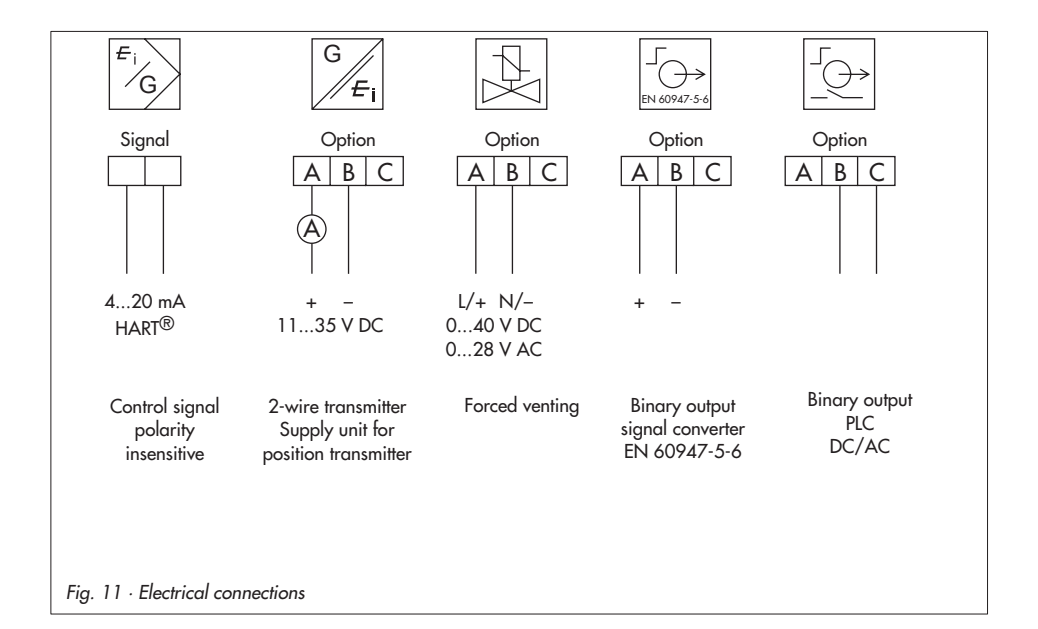

# 3.2.1 Establishing communication

Communication between PC and the FSK modem or handheld communicator and positioner is based on the HART® protocol.

Type Viator FSK modem

| RS 232 EExia  | Order no. 8812-0129 |
|---------------|---------------------|
| RS 232 not ex | Order no. 8812-0130 |
| USB not ex    | Order no. 8812-0132 |

If the load impedance of the controller or control station is too low, an isolation amplifier functioning as load converter is to be connected between controller and positioner.

By means of the HART® protocol, all control room and field devices connected in the loop are individually accessible through their address via point-to-point or standard bus (Multidrop).

#### Point-to-point:

The bus address/polling address must always be set to zero (0).

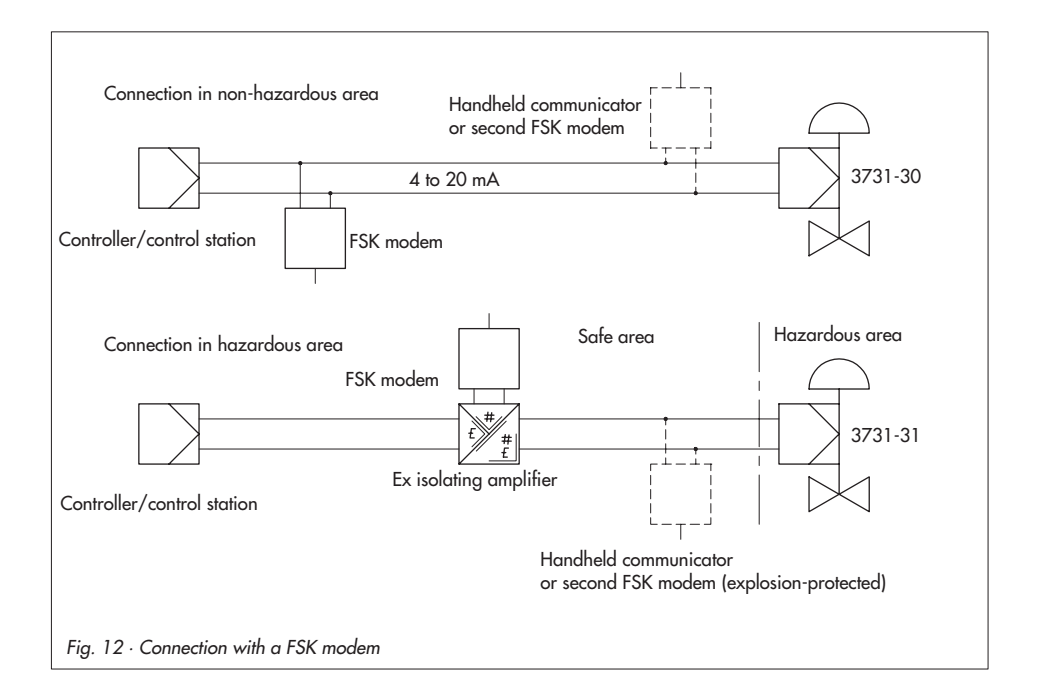

#### Standard bus (Multidrop):

In the standard bus (Multidrop) mode, the positioner follows the analog current signal (reference variable) as for point-to-point communication. This operating mode is, for example, suitable for split-range operation of positioners (series connection). The bus address/polling address has to be within a range of 1 to 15.

#### Note!

Communication errors may occur when the process controller/control station output is not HART-compatible.

For adaptation, the Z box (order no. 1170-2374) can be installed between output and communication interface. At the Z box a voltage of 330 mV is released (16.5 Ω at 20 mA).

Alternatively, a  $250-\Omega$  resistor can be connected in series and a  $22-\mu$ F capacitor can be connected in parallel to the analog output. Note that in this case, the controller output load will increase.

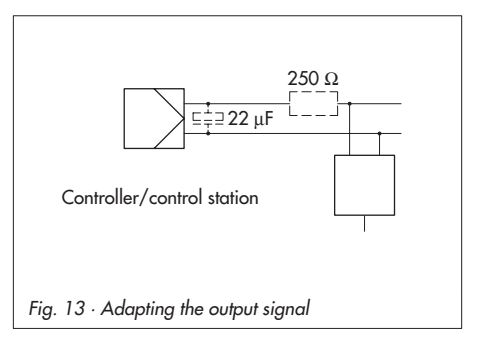

# 4 Operation

The positioner is operated using the black rotary pushbutton which is only accessible after opening the screwed down protective cover on the front of the positioner.

Turn the pushbutton to select or set codes, parameters and values and press it to confirm them.

Symbols appear on the LC display that are assigned to parameters, codes, and functions.

The bar graph in the operating modes manual  $2^\circ$  and automatic  $^\circ$  indicates the system deviation that depends on the sign (+/-) and the value. One bar graph element appears per 1 % system deviation.

If the device has not yet been initialized, the <sup>1</sup> symbol appears on the display and the lever position in degrees in relation to the longitudinal axis is indicated instead of the system deviation. One bar graph element corresponds to approximately a 5° angle of rotation.

If the fifth element blinks (value displayed > 30°), the permissible angle of rotation has been exceeded. Lever and pin position must be checked.

# 4.1 Enabling and selecting parameters

The codes which are marked with an asterisk (\*) in section 9 on page 55 onwards must be enabled with Code 3 before the associated parameters can be configured as described below.

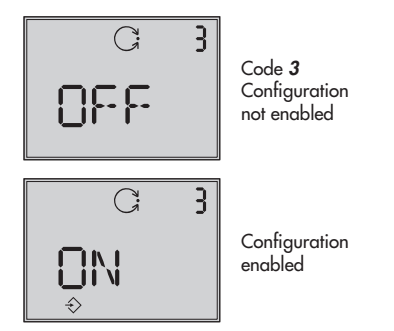

From the current display, turn the button until Code **3** and **OFF** appear on the display.

Confirm Code **3** by pressing the button, the code number blinks.

Turn button until **ON** appears. Confirm setting by pressing the button.

Configuration is enabled and is indicated by ⇒ symbol appearing on the display. Now you can adjust the codes, parameters and values for the control valve in any desired order by turning the button. Confirm settings by pressing the button.

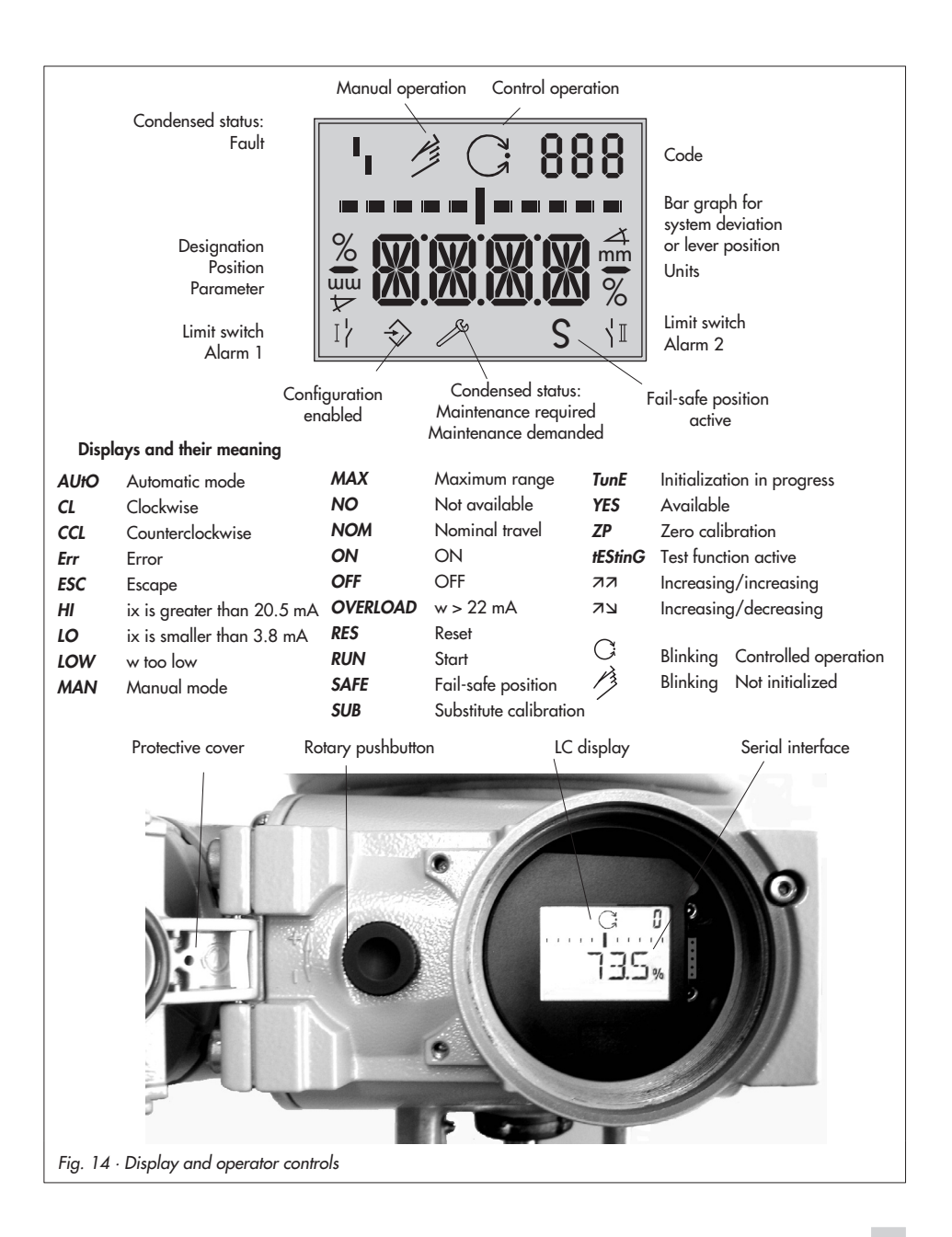

#### Note!

To cancel a value that you have just entered under a code, turn the button until **ESC** appears on the display and press to confirm.

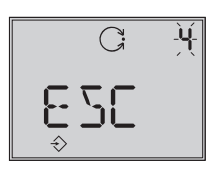

Canceling the setting

**Note!** If no settings are entered within 120 seconds, the enabled configuration function becomes invalid and the display resets to Code **0**.

The code list on page 55 onwards in section 9 shows all parameters that can be adjusted, including their description and their default settings.

#### Important!

After attaching the positioner to the valve as well as setting the fail-safe position, it is sufficient for standard operation to start the initialization procedure (section 5.5 on page 39) in order to ensure optimum positioner operation.

For this purpose, the positioner must be operated with its default values. If necessary, a reset must be carried out (section 5.8 on page 49).

# 4.2 Operating modes

### 4.2.1 Automatic and manual operating modes

After initialization has been completed successfully for the first time, the positioner is automatically in <sup>C</sup> automatic operating mode.

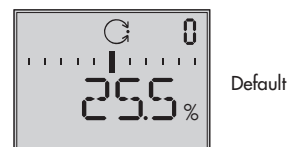

#### Switching to manual operating mode

Over Code **0**, press the button, **AUtO** appears in the display, Code **0** blinks.

Turn button until MAN appears.

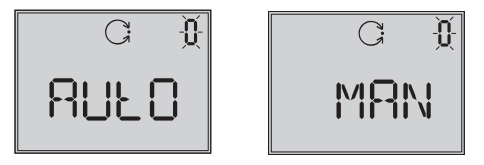

Press button to switchover to the 🤌 manual operating mode.

The switchover is smooth since the manual operating mode starts up with the set point last used during automatic operating mode. The current position is displayed in %.

#### Adjusting the manual set point

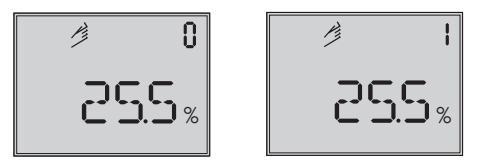

Turn button until Code 1 appears and press to confirm.

If Code 1 is blinking, the valve can be manually positioned by turning the button. To proceed, turn the button until the positioner has built up enough pressure and the control valve starts to react.

The positioner automatically returns to manual mode with Code **0** if the button is not activated within two minutes.

#### Switching from manual to automatic operating mode:

Select Code **0** and return to automatic mode **AUtO** and confirm it by pressing the button.

# 4.2.2 SAFE - Fail-safe position

If you want to move the valve to fail-safe position, proceed as follows:

Select Code 0, press the button, **AUtO** or **MAN** appears on the display, Code 0 blinks.

Turn the button until **SAFE** appears.

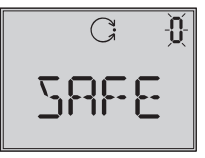

Press the button to confirm this setting.

Operating mode **SAFE** has been selected, symbol **S** for the fail-safe position appears.

#### Caution!

The valve moves to the fail-safe position.

Once the positioner is initialized, the current valve position is indicated on the digital display in %.

If you want to return the valve from the fail-safe position to the **AUtO** or **MAN** operating mode, the button must be pressed while Code **0** is active.

When the code number blinks, turn the button to switch to the desired operating mode. Press the button to confirm.

### 5 Start-up – Settings

- Undo fastening screws and flip open the protective cover on the enclosure.
- Connect pneumatic supply air (Supply 9), making sure the pressure is correct as described in section 3.1.
- Apply an electrical reference variable of 4 to 20 mA (terminals marked Signal).
- Connect the voltage supply for the version with forced venting as shown in Fig. 11.

When the positioner has not yet been initialized, **tEStinG** runs across the display and then the <sup>1</sup>1 fault symbol appears and a <sup>(2)</sup> hand symbol starts to blink on the display. The lever position in degrees in relation to the longitudinal axis is indicated as well.

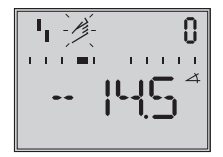

After setting the fail-safe position, it is sufficient for standard operation to start the initialization procedure (section 5.5 on page 39) in order to ensure optimum positioner operation.

# 5.1 Adapting the display

The data representation on the positioner display can be turned by 180°. If the displayed data appear upside down,

proceed as follows:

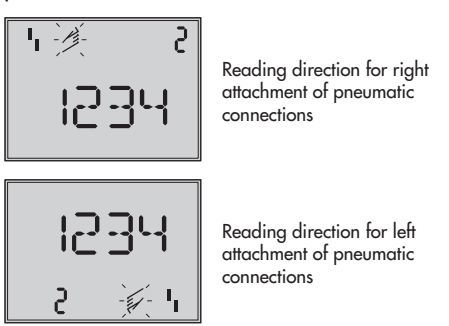

Turn the button until Code **2** appears, and press the button to confirm Code **2**, Code **2** blinks.

Turn button until the display is adjusted to the desired direction, then confirm reading direction by pressing the button.

# 5.2 Limiting the signal pressure

If the maximum actuator force may cause damage to the valve, the signal pressure must be limited.

Select Code **3** to enable configuration and then access Code **16** to set the pressure limit to 1.4, 2.4 or 3.7 bar.
## 5.3 Checking the operating range of the positioner

To check the mechanical attachment and the proper functioning, the valve should be moved through the operating range of the positioner in the manual operating mode with the manual reference variable.

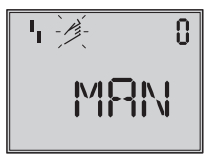

Code 0 Select manual operating mode Default **MAN** 

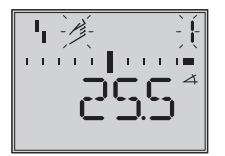

Code 1 Position valve using the button, the current angle of rotation is indicated

- Turn the button until Code *0* appears, then confirm Code *0* by pressing the button.
- Turn the button until MAN appears in the display, i.e. manual operating mode, confirm selected operating mode by pressing the button.
- Turn the button until Code 1 appears, confirm Code 1 by pressing button. The hand symbol and Code 1 blink.
- Position control valve by turning the button several times until pressure builds up, and the control valve moves to its final positions so that the travel/angle of rotation can be checked.

The angle of the lever on the back of the positioner is displayed. A horizontal lever (mid-position) is equal to 0°. The permissible range has been exceeded when the displayed angle is greater than 30°, and the outer right or left bar graph element blinks.

If this is the case, it is **absolutely necessary** to **check** lever and pin position as described in section 2.

### Note!

If the selected pin position is smaller than intended for the respective travel range, the positioner switches to the **SAFE** mode, the valve moves to the fail-safe position (see section 4.2.2 on page 35).

- 5. Press the button to end manual operating mode.
- 6. Initialize positioner as described in section 5.5.

## 5.4 Determining the fail-safe position

To adapt the positioner to the operating direction of the actuator, the positioner must be set to AIR TO OPEN (*AtO*) or AIR TO CLOSE (*AtC*).

AIR TO OPEN = Signal pressure opens the valve, for fail-safe position: Valve CLOSED

AIR TO CLOSE = Signal pressure closes the valve, for fail-safe position: Valve OPEN

### Note!

The set fail-safe position is kept even after a reset to default values is performed.

Double-acting actuators must always be set to AIR TO OPEN (*AtO*). Connect the pneumatic connections of the reversing amplifier as described in section 2.5.

Select Code **0** and press the button. **MAN** appears on the display.

### Turn the button until Init appears

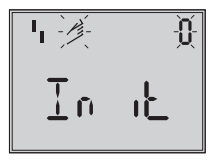

Press the button to confirm.

Turn the button to select the require fail-safe position.

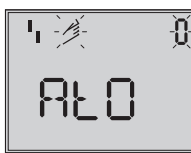

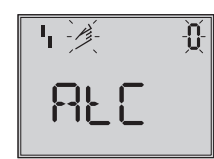

Confirm the selected fail-safe position by pressing the button.

Turn the button until **ESC** appears on the display. Press the button to exit this menu point

or

start initialization as described in section 5.5 after setting the fail-safe position.

### Simplified start-up!

For most applications, the positioner with its default settings is ready for operation, provided it has been properly attached. The positioner merely needs to be initialized after the fail-safe position has been set.

### Caution!

Prior to starting the initialization procedure, check the maximum permissible supply pressure of the control valve to prevent the valve from being damaged. On initialization, the positioner supplies the maximum available supply pressure. If necessary, restrict the signal pressure by using a pressure reducing valve upstream of the control valve.

Initialization is run in the default mode **MAX** (section 5.5.1). During this process, the positioner adapts itself optimally to the maximum travel/angle of rotation range.

The only parameter that must be checked is the direction of action, i.e. whether the default setting (Code 7) matches the application or whether it must be changed.

The initialization modes described in following serve to individually adapt and optimize the positioner to the way it is attached to the valve

### 5.5 Positioner initialization

During initialization the positioner adapts itself optimally to the friction conditions and the signal pressure demand of the control valve.

The type and extent of self-adaptation depends on the set initialization mode (see section 5.5.1).

**MAX** is the default mode setting for initialization based on the maximum nominal range.

If configuration is enabled via Code 3, Code 6 can be used to change to other initialization modes.

If the positioner has been initialized once already, it will automatically go to the operating mode used last after the electrical reference variable is applied, Code **0** appears on the display.

If the positioner has not yet been initialized, the <sup>1</sup>1 fault symbol appears and the <sup>2</sup>/<sub>2</sub> hand symbol starts to blink on the display.

### Note!

Every time you re-initialize the positioner, reset the positioner first to its basic setting including the default values. Refer to section 5.8 on page 49.

### Starting the initialization process

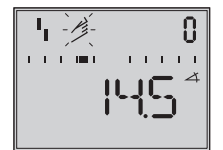

Select Code **0** and press the button. **MAN** appears on the display.

Code **0** blinks.

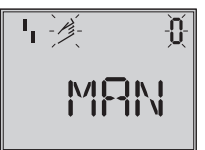

Turn the button until Init appears

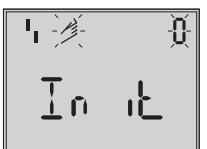

Press the button to confirm. The set fail-safe position (section 5.4) appears.

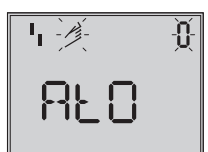

Keep the button pressed down for at least 6 seconds!

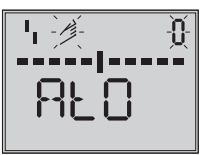

The bar graph on the display counts down and then the initialization process starts.

The time required for an initialization process depends on the transit time of the actuator and may take several minutes. Positioners with **EXPERT**+ diagnostic functions start plotting the reference graphs after the initialization process has been completed. See note at the end of this section.

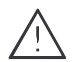

#### Warning!

During the initialization, the control valve moves through its entire travel/angle of rotation range. Therefore, do not start initialization while a process is running, but only during start-up, when all shut-off valves are closed

#### Note!

The initialization procedure can be interrupted while running by pressing the button. StOP appears three seconds long and the positioner then moves to the fail-safe position. The fail-safe position can be canceled again over Code 0.

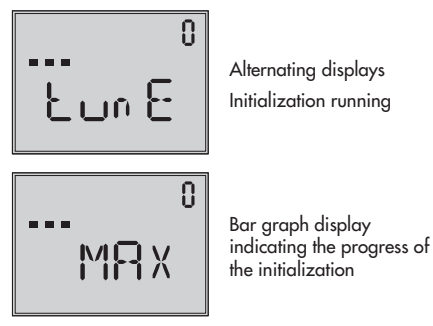

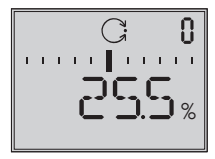

Initialization successful, positioner in automatic operating mode

After a successful initialization, the positioner runs in control operation indicated by the <sup>C</sup> control symbol.

A malfunctioning leads to the process being interrupted. The initialization error appears on the display according to how it has been classified by the condensed status. See section 5.6 on page 48.

### Note concerning EXPERT+:

Positioner with integrated EXPERT+ diagnostics automatically start to plot the reference graphs (drive signal y d1 and hysteresis d2) after initialization has been completed. TEST d1 and d2 appear on the display in an alternating sequence.

An unsuccessful plotting of the reference graphs is indicated on the display by Code 81 (see error code list).

After the initialization has been successfully completed, the positioner still works properly, even though the reference graph plotting has not been completed successfully. The reference graphs are required for the extended diagnostic functions of EXPERT+.

### 5.5.1 Initialization modes

After enabling configuration with Code 3 and accessing Code **6**, you can choose one of the initialization modes MAX, NOM, MAN or SUB to start initialization. **ZP**, the zero calibration is described in section 5.7 on page 49.

## MAX – Initialization based on maximum range

Initialization mode for simplified start-up for valves with two clearly defined mechanical travel stops, e.g. three-way valves. The positioner determines travel/angle of rotation of the closing member from the CLOSED position to the opposite side and adopts this travel/angle of rotation as the

Enable configuration:

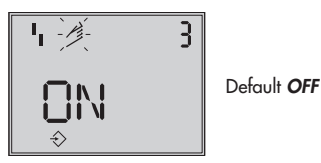

Turn button  $\rightarrow$  Code **3**, press button,

operating range from 0 to 100 %.

turn button  $\rightarrow ON$ , press button.

After configuration has been enabled:

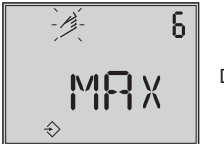

Default MAX

Turn button  $\rightarrow$  Code **6**, press button, turn button  $\rightarrow$  **MAX**, press button to confirm MAX mode setting.

### Start initialization:

Turn button  $\rightarrow$  Code **0**, press button, turn button  $\rightarrow$  **Init** press button. The set fail-safe position **AtO** or **AtC** appears on the display. Keep the button pressed down for at least 6 seconds! The initialization procedure starts.

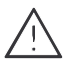

The initialization procedure may take several minutes, depending on the actuator size. The valve moves through its entire travel/angle of rotation range.

Positioners with EXPERT+ diagnostic functions automatically start plotting the reference graphs after the initialization process has been completed. See the note on page 40.

### Note!

For this **MAX** initialization mode, the positioner cannot indicate nominal travel/angle of rotation in mm/° at first, Code **5** remains disabled. In addition, the lower (Code **8**) and the upper (Code **9**) x-range value can only be displayed and modified in %.

If you want the display to indicate mm/°, proceed as follows after configuration has been enabled:

Turn button  $\rightarrow$  Code 4, press button.

Turn button → Select pin position determined during installation and press button.

If you now switch to Code 5, the nominal range appears in mm/°.

The lower and upper x-range values for Code **8** and **9** are displayed in mm/° and can be adapted accordingly.

## NOM – Initialization based on nominal range

Initialization mode for all globe valves. For this initialization mode, pin position (Code 4), nominal travel/angle (Code 5) must be entered.

The calibrated sensor allows the effective valve travel to be set very accurately. During the initialization procedure, the positioner checks whether the control valve can move through the indicated nominal range (travel or angle) without collision.

In case of a positive result, the indicated nominal range is adopted with the limits of lower x-range and upper x-range values as the operating range.

### Note!

The maximum possible travel must always be greater than the nominal travel entered. If this is not the case, the initialization is interrupted (error alarm Code **52**) because the nominal travel is not achieved.

Enable configuration:

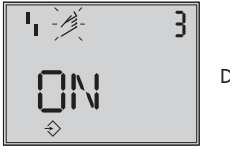

Default **OFF** 

Turn button →Code 3, press button. Turn button →**ON**, press button. After configuration has been enabled:

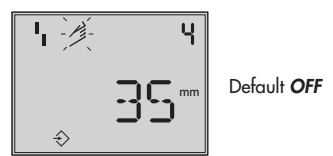

Turn button →Code **4**, press button, turn button →Select pin position determined during installation, press button.

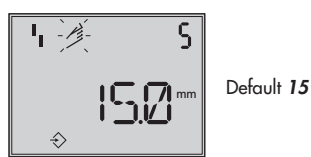

Turn button  $\rightarrow$  Code 5, press button,

turn button  $\rightarrow$  Enter nominal valve travel, press button.

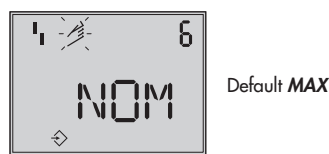

Turn button  $\rightarrow$  Code **6**, press button,

turn button  $\rightarrow$ **NOM**, press button to confirm the NOM mode setting.

### Start initialization:

Turn button →Code **0**, press button. Turn button →**Init**, press button. The set fail-safe position **AtO** or **AtC** appears on the display.

Keep the button pressed down for at least 6 seconds! The initialization procedure starts.

The initialization procedure may take several minutes, depending on the actuator size. The valve moves through its entire travel/angle of rotation range.

Positioners with EXPERT+ diagnostic functions automatically start plotting the reference graphs after the initialization process has been completed. See note on page 40.

Check direction of action and, if necessary, set in Code **7**.

## MAN – Initialization based on a manually selected range

(with upper x-range value determined by means of manual adjustment).

Initialization mode same as **NOM**, however, for starting up valves with unknown nominal range.

In this mode, the positioner expects the control valve to be moved manually to the desired OPEN position prior to starting the initialization procedure.

The upper range travel/angle of rotation value is adjusted using the rotary pushbutton. The positioner uses this OPEN position and the CLOSED position to calculate the differential travel/angle and accepts it as the operating range with the lower x-range value and upper x-range value being the limits.

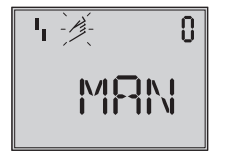

Default MAN

Turn button →Code **0**, press button.

Turn button  $\rightarrow MAN$ , press button.

Turn button  $\rightarrow$  Code 1, press button, Code 1 blinks.

Turn button until the valve reaches its OPEN position, press button.

Enable configuration:

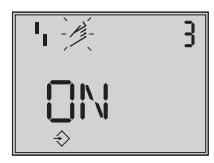

Default **OFF** 

Turn button →Code **3**, press button, turn button →**ON**, press button.

After configuration has been enabled: Turn button →Code **4**, press button, turn button →Select pin position determined during installation, press button.

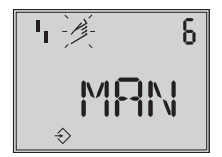

Default MAX

Turn button  $\rightarrow$  Code **6**, press button, turn button  $\rightarrow$  **MAN**, press button to confirm the MAN mode setting.

**Start initialization**: Turn button →Code **0**, press button. Turn button →**Init**, press button. The set fail-safe position **AtO** or **AtC** appears on the display.

# Keep the button pressed down for at least 6 seconds! The initialization procedure starts.

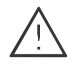

The initialization procedure may take several minutes, depending on the actuator size. The valve moves through its entire travel/angle of rotation range.

Positioners with EXPERT+ diagnostic functions automatically start plotting the reference graphs after the initialization process has been completed. See note on page 40.

### SUB

(substitute configuration, without initialization, without the valve moving through its range)

A complete initialization procedure takes several minutes and requires the valve to move through its entire travel range several times.

This mode allows a positioner to be replaced while the plant is running, with the least amount of disruption to the plant.

This initialization mode is an emergency mode. The positioner parameters are estimated and not determined by an initialization procedure, so that a high level of accuracy cannot be expected.

You should always select a different initialization mode if the plant allows it.

The initialization mode **SUB** is used to replace a positioner while the process is in operation. For this purpose, the control valve is usually fixed mechanically in a certain position, or pneumatically by means of a pressure signal which is routed to the actuator externally. The blocking position ensures that the plant continues to operate with this valve position.

The spare positioner should not be initialized. If necessary, reset the spare positioner using Code **36**.

After the old positioner has been replaced with a new one, the following parameters must be entered: pin position (Code 4), nominal range (Code 5), direction of action (Code 7) and closing direction (Code 34). The default travel limit of 100 % (Code 11) must be disabled with OFF. In addition, the blocking position (Code 35) must be adjusted with the button so that it matches the position of the previously blocked valve.

The parameters  $K_P$  (Code 17),  $T_V$  (Code 18) and the pressure limit (Code 16) should remain set to their default values. If the configuration data of the new positioner are known, it is recommended to accept its  $K_P$ and  $T_V$  values.

After starting initialization, the positioner calculates its configuration data on the basis of the blocking position and the closing direction as well as the other entered data. The positioner switches to manual operation, subsequently the blocking position should be canceled as described on page 47. Enable configuration:

Default **OFF** 

Turn button → Code **3**, press button, turn button → **ON**, press button.

After configuration has been enabled:

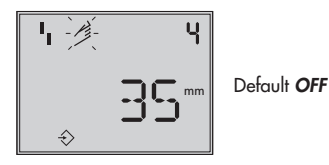

Turn button  $\rightarrow$  Code **4**, press button, turn button  $\rightarrow$  Select pin position determined during installation, press button.

Turn button  $\rightarrow$  Code 5, press button,

turn button  $\rightarrow$  Enter nominal valve travel, press button.

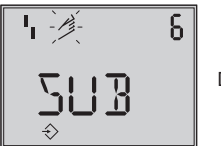

Default MAX

Turn button  $\rightarrow$  Code **6**, press button, turn button  $\rightarrow$  **SUB**, press button.

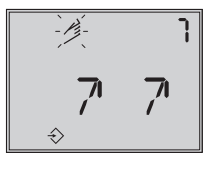

Default 77

Turn button  $\rightarrow$  Code 7, press button,

Turn button  $\rightarrow$  Retain direction of action 77 or select 71

Press button.

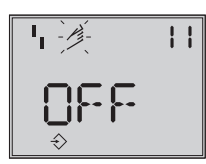

Default **100.0** 

Turn button →Code 11, press button,

Turn button until the travel limit is deactivated when **OFF** appears on the display, press button.

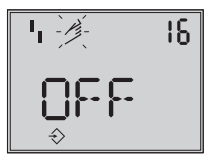

Default OFF

Turn button  $\rightarrow$  Code 16,

Retain default value for pressure limit, change value only if necessary.

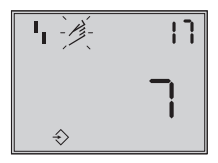

Default 7

Turn button  $\rightarrow$  Code 17

Retain default value, change value only if necessary.

Turn button  $\rightarrow$  Select K<sub>P</sub>, press button.

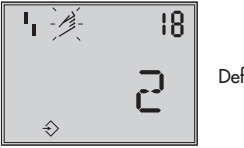

Default **2** 

Turn button  $\rightarrow$  Code **18**,

Retain default value for T<sub>V</sub>, change value only if necessary.

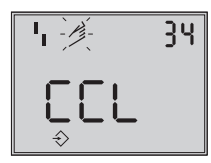

Default **CCL** 

Turn button  $\rightarrow$  Code **34**, press button,

turn button  $\rightarrow$  Select closing direction.

*CCL* = counterclockwise and *CL* = clockwise.

Direction of rotation which causes the valve to move to the CLOSED position (view onto positioner display).

Press button.

Turn button  $\rightarrow$  Code **35** , press button,

turn button →Enter blocking position, e.g. 5 mm (read off at travel indicator scale of the blocked valve or measure with a ruler).

Press button.

### Start initialization:

Turn button →Code **0**, press button, Turn button →**Init** press button. The set fail-safe position **AtO** or **AtC** appears on the display.

### Keep the button pressed down for at least

**6 seconds**! The initialization procedure starts.

Operating mode changes to MAN

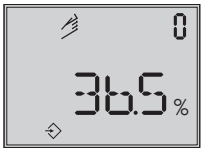

The adjusted blocking position is indicated

As initialization has not been carried out completely, the error code **76** (no emergency mode) and possibly also error code **57** may appear on the display. These alarms do not influence the positioner's readiness for operation.

### Canceling the blocking position

For the positioner to follow its reference variable again, the blocking position must be canceled and the positioner must be set to automatic operation **AUtO** as follows: Turn button  $\rightarrow$  Code **1**, press button, turn button in order to move the valve slightly past the blocking position, then cancel mechanical blocking.

Press button

Turn button  $\rightarrow$  Code **0**, press button, Code **0** blinks

Turn button until **AUtO** appears on the display.

Press button to confirm the operating mode.

#### The positioner switches to automatic operating mode!

The current valve position is indicated in %.

### Note!

If the positioner shows a tendency to oscillate in automatic operating mode, the parameters K<sub>P</sub> and T<sub>V</sub> must be slightly corrected. Proceed as follows: Set T<sub>V</sub> to 4 (Code **18**). If the positioner still oscillates, the gain K<sub>P</sub> (Code **17**) must be decreased until the positioner shows a stable behavior.

#### Zero point correction

Finally, if process operations allow it, the zero point must be adjusted according to section 5.7 on page 49.

#### Caution!

The positioner automatically moves to zero point.

## 5.6 Fault/failure

All status and fault alarms are assigned a classified status in the positioner.

To provide a better overview, the classified alarms are summarized in a condensed status for the positioner (see section 6).

The condensed status appears on the display with the following symbols:

| Condensed status                                 | Display |
|--------------------------------------------------|---------|
| Maintenance alarm                                | 4       |
| Maintenance required/<br>maintenance<br>demanded | ß       |
| Function check                                   | Text    |
| No alarm                                         |         |

If the positioner has not been initialized, the fault symbol 1 appears on the display as the positioner cannot follows its reference variable.

The "Maintenance alarm" condensed status causes the optimal fault alarm contact to be switched.

- The "Function check" condensed status can also switch the fault alarm contact in Code 32.
- The "Maintenance required" condensed status can also switch the fault alarm contact in Code 33.

To access the error codes, turn the button past the Code **50**.

*Err* appears on the display with the respective error code.

For the cause of the fault and its remedy, re-

fer to the codes listed in section 9 on page 55 onwards

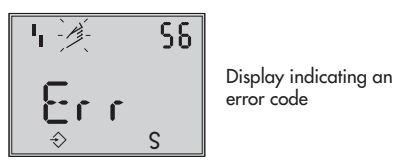

After an error code has occurred, you should first try to confirm it as follows:

Enable configuration:

Turn button  $\rightarrow$  Code **3** , press button.

Turn button  $\rightarrow ON$ , press button.

Turn button until the error code number appears, then press the button to confirm it.

Should the error occur again, read the remedy instructions in the error code list.

Occurrences such as when the total valve travel is exceeded or when the temperature leaves the permissible temperature range also affect the condensed state and cause a fault alarm to be displayed depending on its classification (see code list).

The optional EXPERT+ diagnostics generates additional diagnostic alarms which are included in the condensed status with their corresponding status classification. When a diagnostic alarm is issued by EXPERT+ extended diagnostics, this is displayed by Code 79 (see error code list).

## 5.7 Zero calibration

In case of discrepancies with the closing position of the valve, e.g. with soft-sealed plugs, it may become necessary to recalibrate the zero point.

Enable configuration:

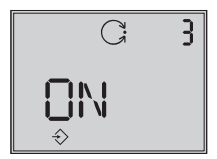

Default **OFF** 

Turn button  $\rightarrow$  Code **3** , press button. Turn button  $\rightarrow$  **ON**, press button.

After configuration has been enabled:

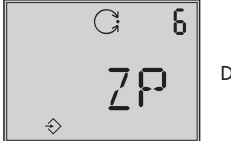

Default MAX

Turn button  $\rightarrow$  Code **6**, press button.

Turn button  $\rightarrow ZP$ , press button. Turn button  $\rightarrow$  Code 0, press button, turn button  $\rightarrow$  Init, press button, The set fail-safe position AtO or AtC appears on the display.

## Keep the button pressed down for at least 6 seconds!

Zero calibration is started, the positioner moves the control valve to the CLOSED position and readjusts the internal electrical zero point.

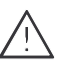

The valve briefly moves from the current travel/angle of rotation position to the closed position.

## 5.8 Reset to default values

This function resets all parameters to the factory default values (see code list in section 9).

Enable configuration:

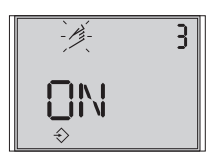

Default **OFF** 

Turn button  $\rightarrow$  Code 3, press button,

turn button  $\rightarrow ON$ , press button.

After configuration has been enabled:

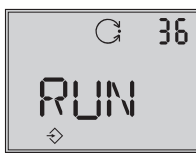

Default **OFF** 

Turn button  $\rightarrow$ Code **36** , press button,

turn button  $\rightarrow RUN$ , press button.

All parameters are reset and can be reconfigured.

## 5.9 Start-up via local interface (SSP)

The positioner must be supplied with at least 4 mA current.

The positioner can be connected directly to the PC via the local serial interface and the serial interface adapter (order no. 1400-7700).

Use the TROVIS-VIEW software with 3731-3 device module installed which allows you to access all the device parameters.

For start-up and settings, proceed as described in section 5.

## 5.10 Start-up over HART<sup>®</sup> communication

The positioner must be supplied with at least 3.8 mA current. The FSK modem must be connected in parallel to the current loop.

A DTM file (Device Type Manager) conforming to the Specification 1.2 is available for communication. This allows the device, for example, to be run with the PACTware operator interface. All the positioner's parameters are then accessible over the DTM and the operator interface.

For start-up and settings, proceed as described in section 5.3 to 5.5.

### Note!

The write access for HART communication can be disabled over Code 47. You can only disable or enable this function locally at the positioner.

The write access is enabled by default. The on-site operation including the INIT key can be locked over HART communication. The word "HART" then blinks on the display when Code 3 is selected. This locking function can only be disabled over HART communication. On-site operation is enabled by default.

### Note!

In the case, complex functions are started in the positioner, which require a long calculation time or lead to a large quantity of data being stored in the volatile memory of the positioner, the alert "busy" is issued by the DTM file.

This alert is **not a fault alarm** and can simply be confirmed.

### 6 Status and diagnostic alarms

The Type 3731-3 Positioner contains an integrated diagnostic approach to generate classified status and diagnostic alarms.

There are two different on-board diagnostics available: the standard integrated diagnostics (EXPERT) and the optional extended EXPERT+ diagnostics.

## 6.1 Standard EXPERT diagnostics

The standard EXPERT diagnostics provides information about positioner states such as operating hours counter, process monitoring, number of zero calibrations and initializations, total valve travel, temperature, initialization diagnostics, zero/control loop errors, logging of the last 30 alarms, etc.

The TROVIS-VIEW Operator Interface or a FDT frame application with DTM file provides an optimal visualization of information.

In addition, the standard EXPERT diagnostics generates diagnostic and status alarms which allow faults to be pinpointed quickly when a fault occurs.

Alarms are classified in the following main groups:

- Status
- Operation
- Hardware
- Initialization
- Data memory
- Temperature

### 6.2 Extended EXPERT<sup>+</sup> diagnostics

In addition to the standard EXPERT diagnostic features, the optional EXPERT+ extended diagnostics provides the following online and offline test functions which enable significant statements on the condition of the entire control valve.

### Online test functions (monitoring functions)

- Data logger
- Histogram
- Cycle counter
- Valve end position trend
- y = f(x) diagram (drive signal)
- Hysteresis test

### Offline test functions (manual functions)

- y = f(x) diagram over the full range of the valve
- Hysteresis test over the full range of the valve
- Static characteristic curve
- Step response test

The diagnostic tests are completely integrated in the positioner. Further status alarms are generated from the extensive information gained in the diagnostic tests of EXPERT+ which provide the user with information covering the whole control valve. The required reference curves are automatically plotted after initialization and saved in the positioner if EXPERT+ is activated. The optional diagnostic functions provided by EXPERT+ can be selected when ordering the positioner. Additionally, it is possible to activate EXPERT+ at a later point in time in an existing positioner.

For this purpose, an activation code can be ordered, specifying the serial number of the positioner.

### 6.3 Classification of the status alarms and the condensed status

The alarms are assigned a classification status in the positioner. The following states are differentiated between:

### Maintenance alarm

The positioner cannot perform its control task due to a functional fault in the device or in one of its peripherals or an initialization has not yet been successfully completed.

#### Maintenance required

The positioner still performs its control task (with restrictions). A maintenance requirement or above average wear has been determined. The wear tolerance will soon be exhausted or is reducing at a faster rate than expected. Maintenance is necessary in the medium term.

### Maintenance demanded

The positioner still performs its control task (with restrictions). A maintenance demand or above average wear has been determined. The wear tolerance will soon be exhausted or is reducing at a faster rate than expected. Maintenance is necessary in the short term.

### **Function check**

Test or calibration procedures are being performed. The positioner is temporarily unable to perform its control task until this procedure is completed.

| Status alarm                                                                    | Engineering tool |
|---------------------------------------------------------------------------------|------------------|
| Alarm inactive                                                                  | 0                |
| Alarm active<br>Classified as "No alarm"                                        | 8                |
| Alarm active<br>Classified as "Maintenance required"/<br>"Maintenance demanded" | Ľ                |
| Alarm active<br>Classified as "Function check"                                  | $\bigtriangleup$ |
| Alarm active<br>Classified as "Maintenance alarm"                               |                  |

### Classification process in the positioner

An alarm is assigned to one of following classified states in the table:

### **Condensed** status

To provide a better overview, the state of the positioner is summarized in a condensed status which is made up from a summary of all classified positioner alarms.

If an event is classified as "No alarm", this event does not have any affect on the condensed status of the positioner.

The condensed status is displayed in the engineering tool as well as on the positioner display as in the table below:

### **Status modification**

The classification of the status alarms can be changed as required.

They can be modified using TROVIS-VIEW software over the local SSP interface.

In addition, the classification can be modified over the parameters in DD or easily entered over the DTM file.

### Note!

All additional alarms generated by EXPERT<sup>+</sup> have the status "No alarm" by default.

## Logging and displaying diagnostic functions/alarms

The last 30 alarms are logged in the positioner. However, it is important to note that the same alarm is only logged once when it first occurs.

The alarms and the condensed states appear on the display as described in the code list (section 9).

In addition, the diagnostic parameters are issued over the communication interface of the positioner.

The diagnostic functions can easily be displayed and configured using the TROVIS-VIEW software connected over the local interface (SSP) or over the DTM file.

| Status alarm                                     | Engineering tool | Positioner display |
|--------------------------------------------------|------------------|--------------------|
| "Maintenance alarm"                              | 1                | I I                |
| "Maintenance required"<br>"Maintenance demanded" | ľ                | J>                 |
| "Function check"                                 | $\bigtriangleup$ | Text               |
| "No alarm"                                       | 0                |                    |

### 6.4 Activation of the optional EXPERT<sup>+</sup>diagnostics

The optional extended EXPERT+ diagnostics can be activated subsequently.

The required activation code is order number 1400-9318.

On ordering this option, specify the serial number of the positioner (see nameplate or in the software).

Enter the activation code in Code  $48 \rightarrow d8$  EXPERT+ activation.

Plot reference curve with Code  $48 \rightarrow d7$ Start reference run (see also Code 48 in code list).

### 7 Maintenance

The positioner does not require any maintenance.

There are filters with a 100 µm mesh size in the pneumatic connections for supply and output which can be removed and cleaned, if required.

The maintenance instructions of any upstream supply air pressure reducing stations must be observed.

## 8 Servicing explosion-protected devices

If a part of the positioner on which the explosion protection is based needs to be serviced, the positioner must not be put back into operation until an expert has inspected the device according to explosion protection requirements, has issued a certificate stating this or given the device a mark of conformity.

Inspection by an expert is not required if the manufacturer performs a routine test on the device prior to putting it back into operation. The passing of the routine test must be documented by attaching a mark of conformity to the device.

| Code<br>no. | <b>Parameter</b> – Display, values<br>[default setting]              | Description                                                                                                    |
|-------------|----------------------------------------------------------------------|----------------------------------------------------------------------------------------------------|
| Note! C     | odes with marked with an asterisk                                    | (*) must be enabled with Code 3 prior to configuration.                                                                                                    |
| 0           | Operating mode<br>[MAN]<br>AUIO<br>SAFE<br>ESC<br>Init<br>AtO<br>AtC | AUtO= Automatic modeMAN = Manual modeSAFE= Fail-safe positionESC = EscapeSwitchover from automatic to manual mode is smooth.In fail-safe mode, the symbol <b>S</b> appears on the display.In MAN and AUtO mode, the system deviation is represented by<br>the bar graph elements.When the positioner is initialized, the numerical display indicates<br>the valve position or the angle of rotation in %, otherwise the<br>position of the sensor in relation to the central axis is displayed in<br>degrees °.Init = Start initialization for fail-safe position Air to open (AtO) or<br>Air to close (AtC). |
| 1           | Manual w<br>0 to 100 [0] %<br>of the nominal range                   | Adjust the manual set point with the rotary pushbutton, the<br>current travel/angle is displayed in % when the positioner is<br>initialized, otherwise the sensor position in relation to the central<br>axis is indicated in degrees °.<br>This can only be selected when Code 0 = MAN.                                                                                                    |
| 2           | <b>Reading direction</b><br>[Normal] or upside down<br>ESC           | The reading direction of the display is turned by 180°.                                                                                                    |
| 3           | Enable configuration<br>[OFF] ON ESC                                 | Enables modification of data that has been enabled<br>(automatically deactivated when the rotary pushbutton has not been<br>operated for 120 s.)<br><i>HART</i> blinks on the display when the on-site operation is locked.<br>Codes marked with an asterisk (*) can only be read and not<br>overwritten.<br>Likewise, codes can only read over the SSP interface.                                                                                                    |

| 4* | <b>Pin position</b><br>[OFF]<br>17, 25, 35, 50 mm<br>70, 100, 200 mm,<br>90° with rotary actuators                                     | The follower pin<br>according to the<br>This pin position<br>SUB.                                                                              | must be inserted<br>valve travel/ang<br>must be entered                                                                                                    | l into the correct pin position<br>gle of rotation.<br>I for initialization using NOM or                                                                                                    |
|----|----------------------------------------------------------------------------------------------------|----------------------------------------------------------------------------------------------------|----------------------------------------------------------------------------------------------------|----------------------------------------------------------------------------------------------------|
|    | Note!<br>If you select a pin position in<br>Code 4 that is too small, the<br>positioner switches to SAFE<br>mode for reasons of safety | Pin position<br>Code 4<br>17<br>25<br>35<br>50<br>70<br>100<br>200<br>90°                                                                      | Standard<br>Code 5<br>7.5<br>7.5<br>15.0<br>30.0<br>40.0<br>60.0<br>120.0<br>90.0                                                                                                    | Adjustment range<br>Code 5<br>3.6 to 17.7<br>5.0 to 25.0<br>7.0 to 35.4<br>10.0 to 50.0<br>14.0 to 70.7<br>20.0 to 100.0<br>40.0 to 200.0<br>24.0 to 110.0                                                              |
| 5* | Nominal range<br>mm or angle °<br>ESC                                                                                                  | For initialization<br>rotation of the v<br>The permissible<br>according to the<br>Code 5 is usual<br>means Code 5 of<br>After initialization   | using NOM or<br>alve must be ente<br>adjustment range<br>table.<br>y disabled when<br>an only be altere<br>on has been succ<br>angle reached or                                           | SUB, the nominal travel/angle of<br>ered.<br>e depends on the pin position<br>ever Code 4 is set to OFF. That<br>ed after entering a pin position.<br>essfully completed, the maximum<br>n initialization is displayed. |
| 6* | Init mode<br>[MAX]<br>NOM<br>MAN<br>SUB<br>ZP<br>ESC                                                                                   | Select the initial<br>MAX: Maximu<br>the clos<br>opposit<br>NOM: Nomina<br>the clos<br>to the ir<br>MAN: Manual<br>SUB: No self<br>ZP: Zero ca | ization mode<br>um range of the o<br>ure member from<br>e stop in the actu<br>al range of the co<br>ure member meo<br>ndicated OPEN p<br>adjustment: in C<br>adjustment (eme<br>libration | control valve, the travel/angle of<br>in the CLOSED position to the<br>iator.<br>pontrol valve, the travel/angle of<br>issured from the CLOSED position<br>isosition.<br>Code 1<br>irgency mode)                        |

| 7*  | w/x<br>[קק]<br>אע<br>ESC                                                                                                    | Direction of action of the reference variable w in relation to the<br>travel/angle of rotation x (increasing/increasing or<br>increasing/decreasing)<br>Automatic adaptation:<br>AIR TO OPEN:<br>On completing initialization, the direction of action remains<br>increasing/increasing (オオ), a globe valve opens as the mA<br>signal increases.<br>AIR TO CLOSE:<br>On completing initialization, the direction of action changes to<br>increasing/decreasing (オレ), a globe valve closes as the mA<br>signal increases.                                    |
|-----|----------------------------------------------------------------------------------------------------|----------------------------------------------------------------------------------------------------|
| 8*  | Lower x-range value<br>0.0 to 80.0 [0.0] % of the<br>nominal range,<br>Specified in mm or angle ° provided<br>Code 4 is set<br>ESC | Lower range value for the travel/angle of rotation in the nominal<br>or operating range.<br>The <b>operating range</b> is the actual travel/angle of the control<br>valve and is limited by the lower x-range value (Code 8) and the<br>upper x-range value (Code 9).<br>Usually, the operating range and the nominal range are<br>identical. The nominal range can be limited to the operating<br>range by the lower and upper x-range values.<br>Value is displayed or must be entered.<br>The characteristic is adapted. See also the example in Code 9! |
| 9*  | Upper x-range value<br>20.0 to 100.0 [100.0] %<br>nominal range,<br>Specified in mm or angle ° provided<br>Code 4 is set<br>ESC    | Upper range value for the travel/angle of rotation in the nominal<br>or operating range. Value is displayed or must be entered.<br>The characteristic is adapted.<br>Example: The operating range is modified, for example, to limit<br>the range of a control valve which has been sized too large. For<br>this function, the entire resolution range of the reference variable<br>is converted to the new limits. 0 % on the display corresponds to<br>the set lower limit and 100 % to the set upper limit.                                              |
| 10* | Lower x-limit<br>[OFF]<br>0.0 to 49.9 % of the<br>operating range<br>ESC                                                           | Limitation of the travel/angle of rotation downwards to the<br>entered value, the characteristic is not adapted. The characteristic<br>is not adapted.<br>See also example in Code 11.                                                                                                    |

| 11* | Upper x-limit<br>[100 %]<br>50.0 to 120.0 [100] % of<br>the operating range<br>or OFF<br>ESC      | Limitation of the travel/angle of rotation upwards to the entered<br>value, the characteristic is not adapted.<br><b>Example</b> : In some applications, it may be a good idea to limit the<br>valve travel, e.g. if a certain minimum medium flow rate is<br>required or a maximum flow rate must not be reached.<br>The lower limit must be adjusted with Code 10, and the upper<br>limit with Code 11. If a tight-closing function has been set, it has<br>priority over the travel limitation!<br>When set to OFF, the valve can be opened past the nominal<br>travel with a reference variable outside of the 4 to 20 mA range.                                                                                                    |
|-----|---------------------------------------------------------------------------------------------------|----------------------------------------------------------------------------------------------------|
| 12* | <b>w-start</b><br>0.0 to 75.0 [0.0] % of the<br>reference variable range<br>ESC                   | Lower range value of the applicable reference variable range<br>must be smaller than the final value w-end, $0\% = 4$ mA<br>The reference variable range is the difference between w-end<br>and w-start, and must be $\Delta w \ge 25\% = 4$ mA.<br>For an adjusted reference variable range of 0 to 100\% = 4 to<br>20 mA, the control valve must move through its entire operating<br>range from 0 to 100\% travel/angle of rotation.<br>In <b>split-range operation</b> , the valves operate with smaller<br>reference variables. The control signal of the control unit to<br>control two valves is divided such, for instance, that the valves<br>move through their full travel/angle of rotation at only half the<br>input signal (first valve set to 0 to 50\% = 4 to 12 mA and the<br>second valve set to 50 to 100\% =12 to 20 mA reference<br>variable). |
| 13* | w-end<br>25.0 to 100.0 [100.0] % of<br>the reference variable range<br>ESC                        | Upper range value of the applicable reference variable range,<br>must be greater than w-start.<br>100 % = 20 mA                                                                                                    |
| 14* | Final position w <<br>0.0 to 49.9 [1.0] %<br>of the span adjusted via<br>Code 12/13<br>OFF<br>ESC | If w approaches the final value up to the adjusted percentage<br>that causes the valve to close, the actuator is immediately<br>completely vented (with AIR TO OPEN) or filled with air (with AIR<br>TO CLOSE).<br>This action always lead to maximum tight-closing of the valve.<br>Codes 14/15 have priority over Codes 8/9/10/11.<br>Codes 21/22 have priority over Codes 14/15.                                                                                                    |

| 15* | Final position w ><br>[OFF]<br>50.0 to 100.0 %<br>of the span adjusted via<br>Code 12/13<br>ESC | If w approaches the final value up to the adjusted percentage<br>that causes the valve to open, the actuator is immediately<br>completely filled with air (with AIR TO OPEN) or vented (with AIR<br>TO CLOSE).<br>This action always lead to the valve being completely opened.<br>The pressure can be limited over Code 16.<br>Codes 14/15 have priority over Codes 8/9/10/11.<br>Codes 21/22 have priority over Codes 14/15.<br>Example: Set the final position w > to 99 % for three-way valves.                                                                                                    |
|-----|-------------------------------------------------------------------------------------------------|----------------------------------------------------------------------------------------------------|
| 16* | <b>Pressure limit</b><br>[OFF]<br>P 1.4 2.4 3.7 bar<br>ESC                                      | The pressure limited determined on initialization is displayed in<br>bar and can be altered.<br>(Only with fail-safe position Valve Closed/AIR TO OPEN, for<br>Valve Open/AIR TO CLOSE after initialization always set to<br>[OFF], i.e. full supply pressure applied to actuator.<br>The signal pressure can be limited already prior to initialization<br>to prevent impermissibly high actuating forces).<br><b>Note:</b> After changing a pressure limit already set, the actuator<br>must be vented once (e.g. by selecting the fail-safe position over<br>Code 0).<br>The pressure limit must always set to <i>OFF</i> after initialization for<br>double-acting actuators. |
| 17* | <b>KP step</b><br>0 to 17 [7]<br>ESC                                                            | Displaying or changing $K_P$<br>Note on changing the $K_P$ and $T_V$ steps:<br>During the initialization of the positioner, the $K_P$ and $T_V$ values are<br>optimized.<br>Should the positioner show a tendency for impermissibly high<br>post-pulse oscillation due to additional interference, the $K_P$ and<br>$T_V$ steps can be adapted after the initialization.<br>For this, either the $T_V$ step can be increased in increments until<br>the desired response behavior is reached or, when the maximum<br>value of 4 is reached, the $K_P$ step can be decreased in<br>increments.<br><b>CAUTION</b> ! Changing the $K_P$ step influences the system deviation.        |
| 18* | <b>TV step</b><br>[2]<br>1 2 3 4 OFF<br>ESC                                                     | Displaying or changing T <sub>V</sub> ,<br>See note under K <sub>P</sub> step<br>A change of the T <sub>V</sub> step has no effect on the system deviation.                                                                                                    |

| 19* | Tolerance band<br>0.1 to 10.0 [5] % of the<br>operating range<br>ESC                                                             | Used for error monitoring<br>Determination of the tolerance band in relation to the operating<br>range.<br>Associated lag time [30] s is a reset criterion.<br>If a transit time is determined during initialization, which is<br>6 times > 30 s, the 6fold transit time is accepted as lag time.                                                                 |
|-----|----------------------------------------------------------------------------------------------------|----------------------------------------------------------------------------------------------------|
| 20* | Characteristic<br>0 to 9 [0]<br>ESC                                                                                              | Select the characteristic:         0: Linear       5: Rotary plug valve linear         1: Equal percentage       6: Rotary plug valve eq. perc.         2: Reverse equal percentage       7: Segmented ball valve linear         3: Butterfly valve linear       8: Segmented ball valve eq. p.         4: Butterfly valve eq. percentage       9: User-defined * |
| 21* | w-ramp Open<br>0 to 240 s [0]<br>ESC                                                                                             | The time required to pass through the operating range when the<br>valve opens.<br>Limitation of the transit time (Code 21 and 22):<br>For some applications it is recommendable to limit the transit time<br>of the actuator to prevent it from engaging too fast in the running<br>process.<br>Code 21 has priority over Code 15.                                |
| 22* | w-ramp Closed<br>0 to 240 s [0]<br>ESC                                                                                           | The time required to pass through the operating range when the valve closes.<br>Code 22 has priority over Code 14.                                                                                                    |
| 23* | Total valve travel<br>0 to 99 · 10 <sup>7</sup> [0]<br>Exponential reading after counter<br>reaches 9999<br>RES<br>ESC           | Totaled double valve travel.<br>Can be reset to 0 via RES.                                                                                                    |
| 24* | LV total valve travel<br>1000 to 99 · 10 <sup>7</sup><br>[1 000 000]<br>Exponential reading after counter<br>reaches 9999<br>ESC | Limit value of total valve travel. If the limit value is exceeded, the fault symbol and the wrench symbol appear.                                                                                                    |

| 25* | Binary output<br>[A1 - / -]<br>ESC                                                                                         | This code allows you to find out on site whether the device has an optional binary output or not. When a binary output exists, its switching performance can be read and set.         If there is no binary output, "" appears on the display of the positioner.         The binary contacts A1, A2 and the fault alarm can be configured at the output as follows:         Alternating display       Meaning         A1       -/ -       A1 functioning as NO contact         A2       -/ -       A2 functioning as NC contact         A2       -/ -       A2 functioning as NC contact         A2       -/ -       A2 functioning as NC contact         A2       -/ -       A2 functioning as NC contact         A2       -/ -       A2 functioning as NC contact         A2       -/ -       A2 functioning as NC contact         A2       -/ -       A2 functioning as NC contact         A2       -/-       A2 functioning as NC contact         A2 |
|-----|----------------------------------------------------------------------------------------------------|----------------------------------------------------------------------------------------------------|
| 26* | Limit value A1<br>OFF<br>0.0 to 100.0 [2.0] % of the<br>operating range<br>ESC                                             | Displaying or changing the software limit value A1 in relation to<br>the operating range.                                                                                                    |
| 27* | Limit value A2<br>OFF<br>0.0 to 100.0 [98.0] % of the<br>operating range<br>ESC                                            | Displaying or changing the software limit value A2 in relation to the operating range.                                                                                                    |
| 28* | Alarm test<br>Reading direction:<br>Standard Turned<br>[OFF] [OFF]<br>RUN 1 1 RUN<br>RUN 2 2 RUN<br>RUN 3 3 RUN<br>ESC ESC | Testing the software limit switches alarm A1 and A2 as well as<br>the fault alarm contact A3.<br>If the test is activated, the respective limit switches five times.<br>RUN1/1 RUN: Software limit switch A1<br>RUN2/2 RUN: Software limit switch A2<br>RUN3/3 RUN: Fault alarm contact A3                                                                                                    |

| 29* | Position transmitter x/ix <sup>3)</sup><br>[אק]<br>אע<br>ESC                                        | Operating direction of the position transmitter; indicates how the<br>travel/angle position is assigned to the output signal i, based on<br>the closed position.<br>The operating range (see Code 8) of the valve is represented by<br>the 4 to 20 mA signal.<br>When a positioner is not connected (reference variable less than<br>3.6 mA), the signal is 0.9 mA and when the positioner has not<br>been initialized 3.8 mA. |  |
|-----|----------------------------------------------------------------------------------------------------|----------------------------------------------------------------------------------------------------|--|
| 30* | <b>Fault alarm ix</b> <sup>3)</sup><br>[OFF] HI LO<br>ESC                                           | Used to select whether faults causing the fault alarm contact to switch should also be signaled by the position transmitter output and how they should be signaled HI ix = $21.6$ mA or LO ix = $2.4$ mA                                                                                                    |  |
| 31* | Position transmitter test <sup>3)</sup><br>-10.0 to 110.0 [50.0] % of<br>the operating range<br>ESC | Testing the position transmitter. Values can be entered in relation to the operating range.                                                                                                    |  |
|     | <sup>3)</sup> Analog position transmitter: Code 29/                                                 | /30/31 can only be selected if the position transmitter (optional) is installed.                                                                                                    |  |
| 32* | <b>"Function check" alarm</b><br>NO [YES]<br>ESC                                                    | The condensed status can be displayed as a fault alarm output<br>over the optional binary contact and the optional position<br>transmitter (see Code 25).<br>NO "Function check" condensed status has no affect on<br>the fault alarm output<br>YES "Function check" condensed status switches the fault<br>alarm output                                                                                                    |  |
| 33* | "Maintenance required"<br>alarm<br>NO [YES]<br>ESC                                                  | <ul> <li>NO Only the "Maintenance alarm" condensed status switches the fault alarm output, "Maintenance required"/"Maintenance demanded", however, does not</li> <li>YES Both the "Maintenance alarm" condensed status and "Maintenance required"/"Maintenance demanded" condensed status switch the fault alarm output</li> </ul>                                                                                             |  |
| 34* | Closing direction<br>CL [CCL]<br>ESC                                                                | CL: Clockwise, CCL: Counterclockwise<br>Turning direction of the lever for travel pick-up which moves the<br>valve to the CLOSED position (view onto the positioner display).<br>Needs only be entered in initialization mode SUB (Code 6).                                                                                                    |  |
| 35* | <b>Blocking position</b><br>[0] mm/° /%<br>ESC                                                      | Entering the blocking position.<br>Distance up to the CLOSED position.<br>Only necessary in SUB initialization mode.                                                                                                    |  |

| 36* | Reset<br>[OFF] RUN<br>ESC                                      | Resets all parameters to default (factory setting).<br><b>Note:</b> After setting <b>RUN</b> , the positioner must be re-initialized.                                                                                                    |
|-----|----------------------------------------------------------------|----------------------------------------------------------------------------------------------------|
| 37  | Position transmitter<br>[NO] YES                               | Display only,<br>indicates whether the position transmitter option is installed.                                                                                                    |
| 38  | Inductive alarm<br>NO                                          | Type 3731 does not have an optional inductive alarm.                                                                                                    |
| 39  | System deviation e info<br>-99.9 to 999.9 % ,                  | Display only, indicates the deviation from the position required ( $e = w - x$ )                                                                                                    |
| 40  | <b>Transit time Open info</b><br>0 to 240 s [0]                | Display only,<br>minimum opening time is determined during initialization                                                                                                    |
| 41  | <b>Transit time Closed info</b><br>0 to 240 s [0]              | Display only,<br>minimum closing time is determined during initialization                                                                                                    |
| 42  | <b>Auto-w info</b><br>0.0 to 100.0 % of the span<br>4 to 20 mA | Display only,<br>indicates the supplied automatic reference variable<br>corresponding 4 to 20 mA.                                                                                                    |
| 43  | Firmware info<br>Xxxx                                          | Display only,<br>indicates the positioner type designation and the current<br>firmware version of the positioner in alternating sequence.                                                                                                    |
| 44  | <b>y info</b><br>0 to 100 [0] %                                | Display only.<br>The control signal y is displayed in % in relation to the travel<br>range determined on initialization.<br>MAX: The positioner builds up its maximum output pressure<br>(refer to description for Codes 14 and 15).<br>O P: The positioner vents the actuator completely<br>(refer to description for Codes 14 and 15).<br>: The positioner has not been initialized. |

| 45  | Forced venting info<br>YES HIGH/LOW<br>NO         | Display only,<br>indicates whether the forced venting option is installed.<br>NO No forced venting function installed<br>YES Forced venting installed<br>If a voltage supply is connected at the terminals of the forced<br>venting function, YES and HIGH appear on the display in alter-<br>nating sequence.<br>If a voltage supply is not connected (actuator vented, fail-safe po-<br>sition indicated on the display by the S symbol), YES and LOW<br>appear on the display in alternating sequence. |
|-----|---------------------------------------------------|----------------------------------------------------------------------------------------------------|
| 46* | Polling address<br>0 to 1 <i>5</i> /63 [0]<br>ESC | Select bus address<br>0 to 15 for active HART <sup>®</sup> Revision 5 (default setting)<br>0 to 63 for active HART <sup>®</sup> Revision 6.<br>The address can only be switched over using the operating<br>software.                                                                                                    |
| 47* | Write protection HART<br>YES [NO]<br>ESC          | When the write protection function is activated, device data can<br>only be read, but not overwritten over HART communication.                                                                                                    |

| 48 | Diagnostics                                           |                                                                                                    |
|----|-------------------------------------------------------|----------------------------------------------------------------------------------------------------|
|    | d                                                     | Diagnostic parameters                                                                                                    |
|    | <b>d0</b> Current temperature<br>–55 to 125           | Operating temperature [°C] inside the positioner<br>(precision approx. 2.4 %)                                                                                                    |
|    | <b>d1</b> Minimum temperature<br>[20]                 | The lowest temperature below 20 °C that has ever occurred.                                                                                                    |
|    | <b>d2</b> Maximum temperature<br>[20]                 | The highest temperature above 20 °C that has ever occurred.                                                                                                    |
|    | <b>d3</b> Number of zero calibrations [0]             | The number of zero calibrations since the last initialization.                                                                                                    |
|    | <b>d4</b> Number of initializations<br>[0]            | The number of initializations that have been performed.                                                                                                    |
|    | <b>d5</b> Zero point limit<br>[5 %]<br>0.0 to 100.0 % | Limit for the zero point monitoring.                                                                                                    |
|    | <b>d6</b> Condensed status                            | Condensed status, made up from the individual states.<br>OK: Okay, C: Maintenance required, CR: Maintenance<br>demanded, B: Maintenance alarm, I: Function check.                                                                                                    |
|    | <b>d7</b> Start reference run<br>[OFF]<br>ON<br>ESC   | Triggering of a reference run for the functions: Drive signal y<br>steady state and drive signal y hysteresis.<br>The reference run can only be activated in manual operation as<br>the valve moves through its entire travel range.<br>If EXPERT <sup>+</sup> is activated at later point in time, the reference graphs<br>must be plotted in order to activate the diagnostic functions. |
|    | <b>d8</b> EXPERT <sup>+</sup> activation              | Enter the activation code for EXPERT <sup>+</sup> .<br>After the activation procedure has been successfully completed,<br><b>YES</b> appears under d8.                                                                                                    |

| Error codes – Remedy |                                                                                                    | Condensed status alarm active, when prompted, <i>Err</i> appears.<br>If there are any fault alarms, they are displayed here.                                                                                                    |  |
|----------------------|----------------------------------------------------------------------------------------------------|----------------------------------------------------------------------------------------------------|--|
| Initializ<br>(indica | Initialization error<br>(indicated on the display by the condensed status with the corresponding classification) |                                                                                                    |  |
| 50                   | x < range                                                                                                    | <ul> <li>The value supplied by the measuring signal is either too high or too low, the measuring sensor is close to its mechanical limit.</li> <li>Pin positioned incorrectly.</li> <li>Bracket slipped in case of NAMUR attachment or positioner is not central.</li> <li>Follower plate incorrectly attached.</li> </ul>                                       |  |
|                      | Remedy                                                                                                    | Check attachment and pin position, set operating mode from SAFE to MAN and re-initialize the positioner.                                                                                                    |  |
| 51                   | ∆x > range                                                                                                    | <ul> <li>The measuring span of the sensor is too low.</li> <li>Pin positioned incorrectly.</li> <li>Wrong lever.</li> <li>A rotational angle smaller than 11° at the positioner shaft creates just an alarm. An angle below 6° leads to the initialization being canceled.</li> </ul>                                                                            |  |
|                      | Remedy                                                                                                    | Check attachment and re-initialize the positioner.                                                                                                    |  |
| 52                   | Attachment                                                                                                    | <ul> <li>Positioner attachment incorrect.</li> <li>Nominal travel/angle (Code 5) could not be achieved on initialization under NOM or SUB (no tolerance downwards permissible)</li> <li>Mechanical or pneumatic error, e.g. wrong lever selected or supply pressure too low to move to the required position or pneumatic fault</li> </ul>                       |  |
|                      | Remedy                                                                                                    | Check attachment and supply pressure. Re-initialize the<br>positioner.<br>Under certain circumstances, it may be possible to check the<br>maximum travel/angle by entering the actual pin position and<br>then performing an initialization under MAX.<br>After initialization has been completed, the Code 5 indicates the<br>maximum achieved travel or angle. |  |

| 53 | Init time >                     | The initialization routine lasts too long. The positioner returns to<br>its previous operating mode.<br>• No pressure on the supply line or there is a leak.<br>• Supply air failure during initialization.                                                                                                    |
|----|---------------------------------|----------------------------------------------------------------------------------------------------|
|    | Remedy                          | Check attachment and supply pressure.<br>Re-initialize the positioner.                                                                                                    |
| 54 | Init – Forced venting<br>Remedy | <ol> <li>The forced venting option is installed (Code 45 = YES) and<br/>was not or not properly connected so that an actuator<br/>pressure could not be built up. The alarm appears even if<br/>you attempt to initialize the positioner.</li> <li>If you attempt to initialize the device from the fail-safe<br/>position (SAFE).</li> <li>Re. 1) Check connection and supply voltage of the forced<br/>venting function. Code 45 High/Low</li> <li>Re. 2) Set the <i>MAN</i> operating mode over Code 0. Then initialize<br/>the positioner.</li> </ol> |
| 55 | Transit time <                  | The actuator transit times determined during the initialization are so short that the positioner cannot adapt itself optimally.                                                                                                    |
|    | Remedy                          | Install the signal pressure restriction as described in section 2.                                                                                                    |
| 56 | Pin pos.                        | Initialization was canceled because you are required to enter the pin position for the selected initialization modes <b>NOM</b> and <b>SUB</b> .                                                                                                    |
|    | Remedy                          | Enter pin position over Code <b>4</b> and nominal travel/angle over Code <b>5</b> . Re-initialize the positioner.                                                                                                    |

Operational error (indicated on the display by the condensed status with the corresponding classification)

| 57 | Control loop<br>Additional alarm at the fault<br>alarm contact! | Control loop error, the control valve does not react within the<br>tolerable times of the controlled variable (tolerance band alarm<br>Code 19).<br>• Actuator mechanically blocked.<br>• Attachment of the positioner subsequently postponed.<br>• Supply pressure not sufficient. |
|----|-----------------------------------------------------------------|----------------------------------------------------------------------------------------------------|
|    | Remedy                                                          | Check attachment.                                                                                                    |

| 58    | Zero point                                                     | Zero point incorrect. Error may arise when the mounting position/linkage of the positioner moves or when the valve seat trim is worn, especially with soft-sealed plugs.                                                                                                    |
|-------|----------------------------------------------------------------|----------------------------------------------------------------------------------------------------|
|       | Remedy                                                         | Check valve and mounting of the positioner. If OK, perform a zero calibration over Code 6 (see section 5.7 on page 49).                                                                                                    |
| 59    | Autocorrection                                                 | Should an error occur in the data range of the positioner, the self-monitoring function recognizes it and automatically corrects it.                                                                                                    |
|       | Remedy                                                         | Automatic                                                                                                    |
| 60    | Fatal error<br>Additional alarm at the fault<br>alarm contact! | An error was detected in the data relevant for safety,<br>autocorrection is not possible. This may be due to EMC<br>disturbances.                                                                                                    |
|       |                                                                |                                                                                                    |
|       | Remedy                                                         | Reset over Code 36.<br>Re-initialize the positioner.                                                                                                    |
| Hardw | are error (indicated on the dis                                | play by the condensed status with the corresponding classification)                                                                                                    |
| 62    | x signal<br>Additional alarm at the fault<br>alarm contact!    | Determination of the measured value for the actuator has failed.<br>Conductive plastic element is defective.<br>The positioner continues to run in emergency mode, but should<br>be replaced as soon as possible.<br>The emergency mode on the display is indicated by a blinking<br>control symbol and 4 dashes instead of the position being<br>displayed.   |
|       |                                                                | Note on the control:<br>If the measuring system has failed, the positioner is still in a<br>reliable state. The positioner switches to emergency mode where<br>the position cannot be accurately controlled anymore. However,<br>the positioner continues operation according to its reference<br>variable signal so that the process remains in a safe state. |
|       | Remedy                                                         | Return the positioner to SAMSON AG for repair.                                                                                                    |
|       |                                                                |                                                                                                    |

| 63             | w too small                                                         | The reference variable is much smaller than 4 mA (0 %); occurs if<br>the power source that drives the positioner does not comply with<br>the standard.<br>This state is indicated on the positioner display by a blinking<br><i>LOW</i> .<br>The positioner moves to the fail-safe position <i>SAFE</i> . |
|----------------|---------------------------------------------------------------------|----------------------------------------------------------------------------------------------------|
|                | Remedy                                                              | Check reference variable.<br>If necessary, limit the current source downwards so that no values<br>below 4 mA can be issued.                                                                                                    |
| 64             | i/p converter (y)                                                   | The circuit of the i/p converter has been interrupted.<br>The positioner moves to the fail-safe position <b>SAFE</b> .                                                                                                    |
|                | Remedy                                                              | Cannot be remedied.<br>Return the positioner to SAMSON AG for repair.                                                                                                    |
| Error appendix |                                                                     |                                                                                                    |
| 65             | Hardware<br>Additional alarm at the fault<br>alarm contact!         | A hardware error has occurred, the positioner moves to the fail-safe position <b>SAFE</b> .                                                                                                    |
|                | Remedy                                                              | Confirm error and return to the automatic operating mode, or perform a reset and re-initialize the device. If this is not successful, return device to SAMSON AG for repair.                                                                                                    |
| 66             | Data memory<br>Additional alarm at the fault<br>alarm contact!      | The writing of data to the data memory does not work anymore,<br>e.g. when the written data deviate from the read data.<br>Valve moves to the fail-safe position.                                                                                                    |
|                | Remedy                                                              | Return the positioner to SAMSON AG for repair.                                                                                                    |
| 67             | Test calculation<br>Additional alarm at the fault<br>alarm contact! | The hardware positioner is monitored by means of a test calculation.                                                                                                    |
|                | Remedy                                                              | Confirm error. If this is not possible, return the positioner to SAMSON AG for repair.                                                                                                    |

| Data e | rror                                                                 |                                                                                           |
|--------|----------------------------------------------------------------------|-------------------------------------------------------------------------------------------|
| 68     | Control parameter<br>Additional alarm at the fault<br>alarm contact! | Control parameter error.                                                                  |
|        | Remedy                                                               | Confirm error, perform reset and re-initialize the positioner.                            |
| 69     | Poti parameter<br>Additional alarm at the fault<br>alarm contact!    | Parameter error of the digital potentiometer.                                             |
|        | Remedy                                                               | Confirm error, perform reset and re-initialize the positioner.                            |
| 70     | Calibration<br>Additional alarm at the fault<br>alarm contact!       | Error in the production calibration data. Subsequently, the device runs on default values |
|        | Remedy                                                               | Return the positioner to SAMSON AG for repair.                                            |
| 71     | General parameters                                                   | Parameter errors that are not critical for the control.                                   |
|        | Remedy                                                               | Confirm error.<br>Check and, if necessary, reset required parameters.                     |
| 72     | Start-up parameters                                                  | Start-up parameter errors                                                                 |
|        | Remedy                                                               | Confirm error, perform reset and re-initialize the positioner.                            |
| 73     | Internal device error 1                                              | Internal device error                                                                     |
|        | Remedy                                                               | Return the positioner to SAMSON AG for repair.                                            |
| 74     | HART <sup>®</sup> parameters                                         | Error in the HART <sup>®</sup> parameters that are not critical for the control function. |
|        | Remedy                                                               | Confirm error.<br>Check and, if necessary, reset required parameters.                     |
| 75     | Info parameters                                                      | Error in the info parameters that are not critical for the control function.              |
|        | Remedy                                                               | Confirm error.<br>Check and, if necessary, reset required parameters.                     |

| 76 | No emergency mode          | The travel measuring system of the positioner has a<br>self-monitoring function (see Code 62).<br>A controlled emergency mode is not available on certain<br>actuators, such as double-acting actuators. For this reason, the<br>positioner moves to the fail-safe position when a measuring error<br>occurs. During the initialization, the positioner checks whether<br>the actuator has such a function or not.      |
|----|----------------------------|----------------------------------------------------------------------------------------------------|
|    | Remedy                     | Merely information, confirm, if necessary.<br>No further action necessary.                                                                                                    |
| 77 | Program loading error      | When the device starts operation for the first time after the input<br>signal has been applied, it carries out a self-test ( <b>tEStinG</b> runs<br>across the display).<br>If the device loads a program that does not correspond to that of<br>the positioner, the valve moves to the fail-safe position. It is not<br>possible to make the valve leave this fail-safe position again by<br>operating the positioner. |
|    | Remedy                     | Interrupt current and restart positioner. Otherwise, return the positioner to SAMSON AG for repair.                                                                                                    |
| 78 | Options parameter          | Errors in options parameters.                                                                                                    |
|    | Remedy                     | Return the positioner to SAMSON AG for repair.                                                                                                    |
| 79 | Diagnostic alarms          | Alarms are generated in the EXPERT <sup>+</sup> extended diagnostics if EXPERT <sup>+</sup> has been successfully activated in Code 48.                                                                                                    |
| 80 | Diagnostic parameters      | Error which is not critical for control.                                                                                                    |
|    | Remedy                     | Confirm error.<br>Check and, if necessary, start new reference run.                                                                                                    |
| 81 | Reference graphs<br>Remedy | Error on plotting the reference graphs of drive signal y steady<br>state or drive signal y hysteresis.<br>• Reference run was interrupted<br>• Reference line y steady state or y hysteresis was not adopted.<br>Confirm error.                                                                                                    |
|    |                            | Check and, if necessary, start new reference run.                                                                                                    |

### 10 Setting with TROVIS-VIEW software – Parameter list

## 10.1 General

A CD-ROM containing the program for installing the TROVIS-VIEW Configuration and Operator Interface is provided by SAMSON.

The system requirements are specified in the **readme.txt** file in the root directory of the CD-ROM.

Insert the installation CD-ROM to start the installation program. Once inserted, the CD-ROM usually starts the installation program automatically depending on the configuration of the operating system.

If the program does not start automatically, double-click **setup.exe** in the root directory of the CD-ROM in order to install TROVIS-VIEW.

Follow the on-screen prompts and instructions of the installation program.

The TROVIS-VIEW Operator Interface can be used for different SAMSON devices. Note that the installation program also offers you the option of installing a demo module. To use the software without restrictions, the software needs to be activated as described as follows: After installation, a dialog box will appear, prompting you to enter the CD key, which you will find on the cover of the original CD-ROM. Once you have entered the correct CD key and initiated the activation process, a request code will be automatically generated. The *Activation* dialog box will come up displaying the generated request code and an Internet link to SAMSON's activation server where a unique activation code will then be generated and displayed. Enter this activation code into TROVIS-VIEW's *Activation* dialog box. The software is now ready for use without any restrictions in the purchased scope.

To enable communication with the PC, connect the serial interface to the serial interface (5-pole jack) of the positioner using a SAMSON connecting cable with serial interface adapter (order no. 1400-7700). The positioner must be supplied with a 4 to 20 mA reference variable.

The positioner settings configured in TROVIS-VIEW can be directly transferred over the SAMSON connecting cable to the positioner on site. This online connection enables you to read any entered settings as well as providing a diagnostic function.
# 10.2 Starting TROVIS-VIEW and performing basic settings

Settings may be entered into the

TROVIS-VIEW operator interface when either the positioner is connected or not connected. When the positioner is connected, the data uploaded from the positioner can be overwritten.

When the positioner is not connected, the default settings appear on the operator interface display or, alternatively, a stored TROVIS-VIEW file (\*.tro) can be loaded and written over in the *File* menu by selecting *Open*.

Connection to the positioner is established by clicking the symbols on top right on the device toolbar:

- Upload data from the positioner and display them in the operator interface
- Download the complete set of data from the operator interface onto the positioner.

To download individual parameters onto the positioner, open the corresponding drop-down menu. Select *Write* to just download the selected parameter (see section 10.3).

The positioner is in online mode, indicated by the TROVIS-VIEW 3 logo on the top right in the blue bar. Data in the window presently open are updated cyclically (uploaded and downloaded again).

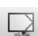

The positioner is in offline mode.

You can also activate the listed functions in the *Device* menu as follows.

Device > Upload

- > Download
- > Online mode

#### 1. Start TROVIS-VIEW.

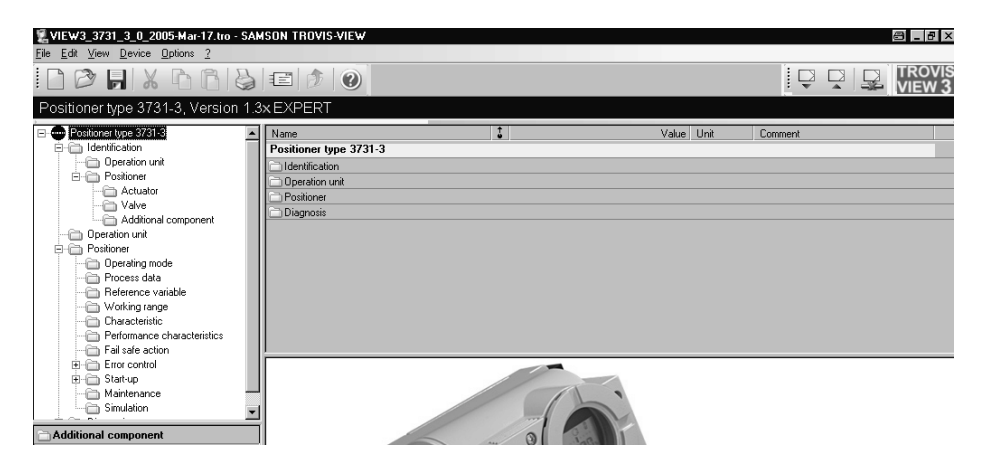

Make required settings in View menu by activating or deactivating functions.

When the Trend Viewer is activated, all operating data are uploaded cyclically from the positioner in online mode and shown in the form of graphs.

Right-click on the graph to edit the graph format or to copy the logged data to a file.

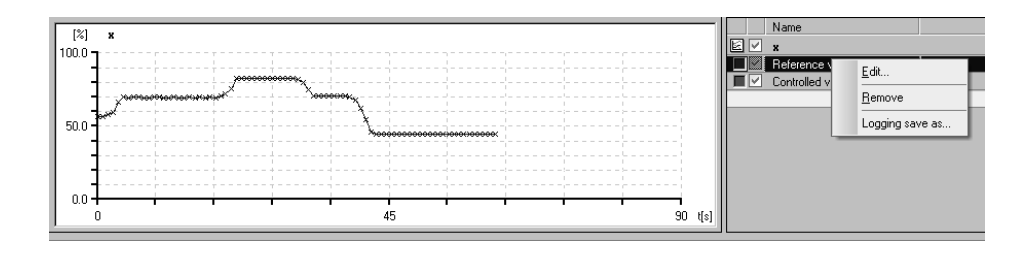

 Select required language in *Options* menu. The selected language can be changed at any time except in online mode. 3. Select *Communication* from the *Options* menu and choose. communication settings.

4. Click on *Port settings* and select port as well as server setting.

- Select Convert in the File menu to select the firmware version of the positioner. It must match the version specified in the bar at the top.
- 6. Enter more details about the plant, if necessary, in *Customer Data* in the *Edit* menu.

7. Select Load Factory Defaults in Edit menu to upload default settings to the operator interface.

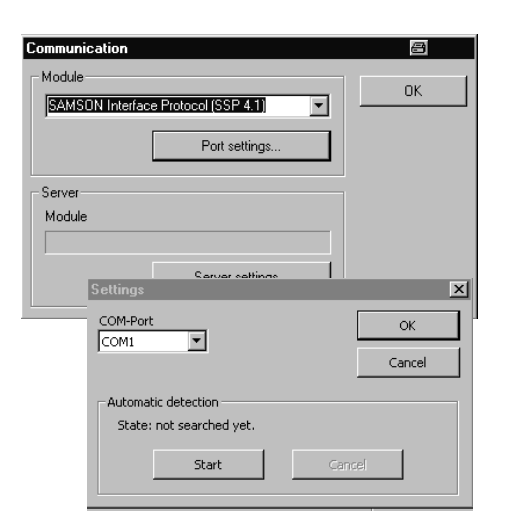

| Convert                                                                                                    | ≞ ×           |
|----------------------------------------------------------------------------------------------------|---------------|
| SAMSON Devices     Positioner type 3731-3     Version 1.30 EXPERT     Version 1.30 EXPERT+     Version 1.40 EXPERT+ | OK.<br>Cancel |

| Customer Data                    |                     | ×            |
|----------------------------------|---------------------|--------------|
| Created on:<br>04.03.2005, 11:08 | (DD.MM.YYYY, HH:mm) | OK<br>Cancel |
| 04.03.2005, 11:08                | (DD.MM.YYYY, HH:mm) |              |
| Project name:                    |                     |              |
|                                  |                     |              |
| Location:                        |                     |              |

## 10.3 Setting the parameters

- Click on one of the folders listed in the left column to open a window listing the settings of the corresponding parameters. Place the mouse arrow on the parameter name to open a tool tip providing information about that particular parameter.
- 2. Double-click on a parameter to open a window allowing you to modify the parameter.

| ZVIEW3_3731_3_1112222_2005-Mar-17.tro<br>File Edit View Device Options ? | ) - SAMSON TROVIS-VIE₩          | _                |            | _ # ×   |
|--------------------------------------------------------------------------|---------------------------------|------------------|------------|---------|
|                                                                          | = 1 0                           |                  |            |         |
| Positioner type 3731-3, Version 1.3                                      | < EXPERT                        |                  |            |         |
| - Positioner type 3731-3                                                 | Name                            | 1                | Value Unit | Comment |
| - Calification                                                           | Identification - Operation unit |                  |            |         |
| - 🗁 Operation unit                                                       | TAG                             |                  |            |         |
| Positioner                                                               | E Long TAG                      |                  |            |         |
| Dperation unit                                                           | Bus address                     |                  | 0          | Code 46 |
| H Distioner                                                              | Description                     |                  |            |         |
|                                                                          | 🗉 Message                       |                  |            |         |
|                                                                          | Text field 1                    |                  |            |         |
|                                                                          | Text field 2                    |                  |            |         |
|                                                                          | Text field 3                    | Modify Parameter | 8 ×        |         |
|                                                                          | Text field 4                    |                  |            |         |
|                                                                          | Text field 5                    | Name:            | ок 📃       |         |
|                                                                          | Serial number positioner        | Bus address      |            |         |
|                                                                          | Product number positioner       |                  | Cancel     |         |
|                                                                          | Software revision               |                  |            | Code 43 |
|                                                                          | Diagnosis level                 | Range:           |            |         |
|                                                                          | E Final assembly number         | 063              |            |         |
|                                                                          | Date (day)                      | Value            | ·          |         |
|                                                                          | Date (month)                    |                  | 1 –        |         |
| Bus address                                                              | Date (year)                     |                  |            |         |
| Address used to identify a field device                                  | Certification                   |                  |            |         |
|                                                                          | Number of preambles             |                  | 5          |         |
|                                                                          | Hequired number of preambles    |                  | 5          |         |
|                                                                          |                                 |                  | 5          |         |

Right-click the required parameter to open a context-sensitive window to modify other parameter settings:

| Modify   | Opens pop-up window to modify parameter settings.                         |
|----------|---------------------------------------------------------------------------|
| Read     | Uploads parameter value from device.                                      |
| Write    | Downloads parameter value to device.                                      |
| Default: | Resets parameter to default setting (setting in gray to indicate that the |
|          | parameter value is the same as the default setting)                       |
| Min      | Set parameter to the displayed minimum value.                             |
| Мах      | Set parameter to the displayed maximum value                              |

#### Note!

The parameters contained in all of the folders are described in the following parameter list.

# 11 Parameter list

| Parameter                    | Values                        | Default<br>setting | <b>Description</b><br>Refer to section 9 for the description of codes                       |
|------------------------------|-------------------------------|--------------------|---------------------------------------------------------------------------------------------|
| Identification – Ope         | ration unit                   |                    | l l                                                                                         |
| TAG                          | Max. 8 characters             |                    | Tag identification of operation unit                                                        |
| Long TAG                     | Max. 32<br>characters         |                    |                                                                                             |
| Bus address                  | 063                           | 0                  | Code 46                                                                                     |
| Description                  | Max. 16<br>characters         |                    | Freely available text fields                                                                |
| Message                      | Max. 32<br>characters         |                    |                                                                                             |
| Text field 1 to 5            | Max. 32<br>characters         |                    |                                                                                             |
| Positioner serial<br>number  |                               |                    | Serial number of the positioner                                                             |
| Positioner product<br>number |                               | 3731-3 xxx         | Manufacturer model number of the positioner                                                 |
| Firmware version             |                               | x.xx               | Current firmware version of device, Code 43                                                 |
| Diagnosis level              | EXPERT<br>EXPERT <sup>+</sup> | EXPERT             |                                                                                             |
| Final assembly<br>number     | 016777215                     | 0                  | Any number assignable to clearly identify the entire field device                           |
| Date (day)                   | 131                           | 1                  |                                                                                             |
| Date (month)                 | JanuaryDec                    | January            | Date that can be entered. Stored in the                                                     |
| Date (year)                  | 19002155                      | 2005               | positioner                                                                                  |
| Certification                |                               |                    | Indicates whether the positioner can be used in hazardous area                              |
| Number of<br>preambles       |                               | 5                  | Number of required synchronization bytes                                                    |
| Required number of preambles | 520                           | 5                  |                                                                                             |
| HART revision                |                               | 5                  | Designates the version of the HART<br>specification which is supported by the<br>positioner |

| Identification – Positioner            |                                                                       |                       |                                                                            |  |  |
|----------------------------------------|-----------------------------------------------------------------------|-----------------------|----------------------------------------------------------------------------|--|--|
| Device type                            |                                                                       | 3731-3                | Indicates exact model designation                                          |  |  |
| Identification – Positioner – Actuator |                                                                       |                       |                                                                            |  |  |
| Type identification<br>actuator        |                                                                       |                       | Manufacturer ID number of the actuator that the positioner is mounted upon |  |  |
| Actuator type                          | Single-acting<br>Double-acting                                        | Single-acting         | Actuator with or without spring return<br>mechanism                        |  |  |
| Attachment                             | Integral/<br>NAMUR                                                    | Integral              | Defines the attachment of the positioner on the control valve              |  |  |
| Booster                                | Not present/<br>present                                               | Not present           | Pneumatic volume booster                                                   |  |  |
| Actuator size                          | 605600                                                                | 240 cm <sup>2</sup>   | Effective diaphragm or piston area of the actuator                         |  |  |
| Signal pressure<br>lower value         | 0.06                                                                  | 0.2 bar               | Initial value of the actuator bench range                                  |  |  |
| Signal pressure<br>upper value         | 0.06                                                                  | 1.0 bar               | Final value of the actuator bench range                                    |  |  |
| Supply pressure                        | 0.06                                                                  | 6.0 bar               | Supply pressure of compressed air network                                  |  |  |
| Identification – Posit                 | ioner – Valve                                                         |                       |                                                                            |  |  |
| Type identification<br>valve           |                                                                       |                       | Manufacturer ID number of the valve that the positioner is mounted upon    |  |  |
| Direction of flow                      | Flow-to-open<br>(FTO)/<br>Flow-to-close<br>(FTC)                      | Flow-to-open<br>(FTO) | Indicates in which direction the process medium flows to the valve plug.   |  |  |
| Packing                                | Adjustable/<br>Self-adjusting/<br>Bellows seal                        | Self-<br>adjusting    | Sealing of the plug stem to the atmosphere                                 |  |  |
| Seating surface<br>(leakage class)     | Metal sealing/<br>Lapped-in metal/<br>Soft sealing/<br>Nickel sealing | Metal sealing         | Type of sealing between seat and plug                                      |  |  |
| Pressure balancing                     | Without/<br>With (PTFE)/<br>With (graphite)                           | Without               | Plug with pressure balancing to compensate for<br>forces                   |  |  |

#### Parameter list

| Flow characteristic                   | Linear 30:1/<br>Eq. perc. 30:1/<br>Linear 50:1/<br>Eq. perc. 50:1/<br>Other | Linear 50:1            | Valve characteristic: Flow to valve travel                                  |
|---------------------------------------|-----------------------------------------------------------------------------|------------------------|-----------------------------------------------------------------------------|
| Valve dimensions<br>standard          | DIN/ANSI                                                                    | DIN                    | Valve dimensions according to DIN or ANSI                                   |
| Nominal size DN                       | 82100                                                                       | 50                     | Nominal size in mm (DIN) or inch (ANSI)                                     |
| Kvs coefficient                       | 0.0001<br>20000.0000                                                        | 1.0000 Kv              | Valve flow coefficient                                                      |
| Kvs unit                              | Kv/cv                                                                       | Kv                     | Flow coefficient, metric unit (Kvs) or US<br>American units (cv)            |
| Seat diameter of the valve            | 2.0500.0                                                                    | 6.0 mm                 | Diameter of valve seat bore                                                 |
| Identification – Posit                | ioner – Additional                                                          | components             | -                                                                           |
| Forced venting                        |                                                                             |                        | Code 45                                                                     |
| Position transmitter                  |                                                                             | Not                    | Code 37                                                                     |
| Inductive limit switch                |                                                                             | Installed              | Code 38                                                                     |
| Operation unit                        |                                                                             |                        |                                                                             |
| HART <sup>®</sup> write<br>protection |                                                                             | Not write<br>protected | Code 47                                                                     |
| Start with default settings           |                                                                             |                        | Code 36                                                                     |
| Positioner – Operati                  | ng mode                                                                     |                        |                                                                             |
| Current operating mode                |                                                                             |                        | Indicated the current operating mode used by the device                     |
| Target operating<br>mode              | Automatic/<br>Manual/Fail-safe<br>position                                  | Automatic              | Code 0                                                                      |
| Positioner – Process                  | data                                                                        |                        |                                                                             |
| Reference variable w                  |                                                                             |                        | Code 42                                                                     |
| Controlled variable x                 |                                                                             |                        | Current position                                                            |
| System deviation e                    | Displays current<br>process variables                                       |                        | Deviation from target position ( $e = w-x$ )                                |
| Manipulated<br>variable               |                                                                             |                        | Indicates the actuator pressure after the initialization has been completed |

| Status                                                          |                   |                                                                                                    |
|-----------------------------------------------------------------|-------------------|----------------------------------------------------------------------------------------------------|
| Condensed state                                                 |                   | Summarized state of the positioner.<br>The condensed status is made up from the<br>various states.<br>The condensed status can take on the following<br>states:<br>No alarm<br>Maintenance required<br>Maintenance demanded<br>Failure<br>Function check<br>The condensed states "Maintenance required"<br>and "Maintenance demanded" are also<br>indicated on the positioner display by <sup>(2)</sup> .<br>The "Maintenance alarm" condensed status<br>causes the <sup>1</sup> fault alarm symbol to appear on<br>the display |
| Fault exists<br>(fault alarm contact)<br>Status of limit switch |                   | Status of the fault alarm contact                                                                                                    |
| A1                                                              |                   |                                                                                                    |
| x falls below A1                                                | Display and alarm | Indicates whether the controlled variable x has fallen below the limit for A1                                                                                                    |
| Status of limit switch<br>A2                                    |                   | Status of the switching output for limit switch A2                                                                                                    |
| x exceeds A2                                                    |                   | Indicates whether the controlled variable x has exceeded the limit for A2                                                                                                    |
| Operational status                                              |                   | Indicates the current operational status of the internal control                                                                                                    |
| Temperature                                                     |                   | Current temperature in the positioner                                                                                                    |

| Positioner – Referen                                        | Positioner – Reference variable                |                                 |         |  |  |
|-------------------------------------------------------------|------------------------------------------------|---------------------------------|---------|--|--|
| Direction of action                                         | Increasing/<br>increasing אד<br>Incr./decr. אצ | Increasing/<br>increasing<br>オオ | Code 7  |  |  |
| Lower reference<br>range value                              | 0.075.0 %                                      | 0.0 %                           | Code 12 |  |  |
| Upper reference<br>range value                              | 25.0100.0 %                                    | 100.0 %                         | Code 13 |  |  |
| Enable final<br>position smaller<br>than w                  | On/Off                                         | On                              | Code 14 |  |  |
| Final position when<br>w is smaller                         | 0.049.9 %                                      | 1.0 %                           | Code 14 |  |  |
| Enable final<br>position greater<br>than w                  | On/Off                                         | Off                             | Code 15 |  |  |
| Final position when wis greater                             | 50.0100.0 %                                    | 100.0 %                         | Code 15 |  |  |
| Required transit<br>time OPEN                               | 0240 s                                         | 0 s                             | Code 21 |  |  |
| Required transit<br>time CLOSED                             | 0240 s                                         | 0 s                             | Code 22 |  |  |
| Positioner – Working                                        | g range                                        |                                 |         |  |  |
| Initial value of<br>travel range/angle<br>of rotation range | 0.012.0 mm                                     | 0.0 %                           | Code 8  |  |  |
| Final value of travel<br>range/angle of<br>rotation range   | 3.015.0 mm                                     | 100.0 %                         | Code 9  |  |  |
| Enable travel/angle<br>of rotation lower<br>limit           | On/Off                                         | Off                             | Code 10 |  |  |
| Travel/angle of<br>rotation lower limit                     | 0.049.9 %                                      | 0.0 %                           | Code 10 |  |  |
| Enable travel/angle<br>of rotation upper<br>limit           | On/Off                                         | On                              | Code 11 |  |  |
| Travel/angle of<br>rotation upper limit                     | 50.0120.0 %                                    | 100.0 %                         | Code 11 |  |  |

| Positioner – Characteristic |                                                                                                    |        |                                                                      |
|-----------------------------|----------------------------------------------------------------------------------------------------|--------|----------------------------------------------------------------------|
| Characteristic<br>selection | Linear<br>Equal percentage<br>Eq. perc. reverse<br>SAMSON<br>butterfly valves<br>linear<br>eq. perc.<br>VETEC rotary<br>plug valves<br>linear<br>eq. perc.<br>Segmented ball<br>valves<br>linear<br>eq. perc | Linear | Code 20                                                              |
|                             | User defined                                                                                                    |        | loading and saving characteristics.<br>See example on the next page. |
| Characteristic type         | Max. 32 character                                                                                                    | S      | Free text for describing the user-defined characteristic             |

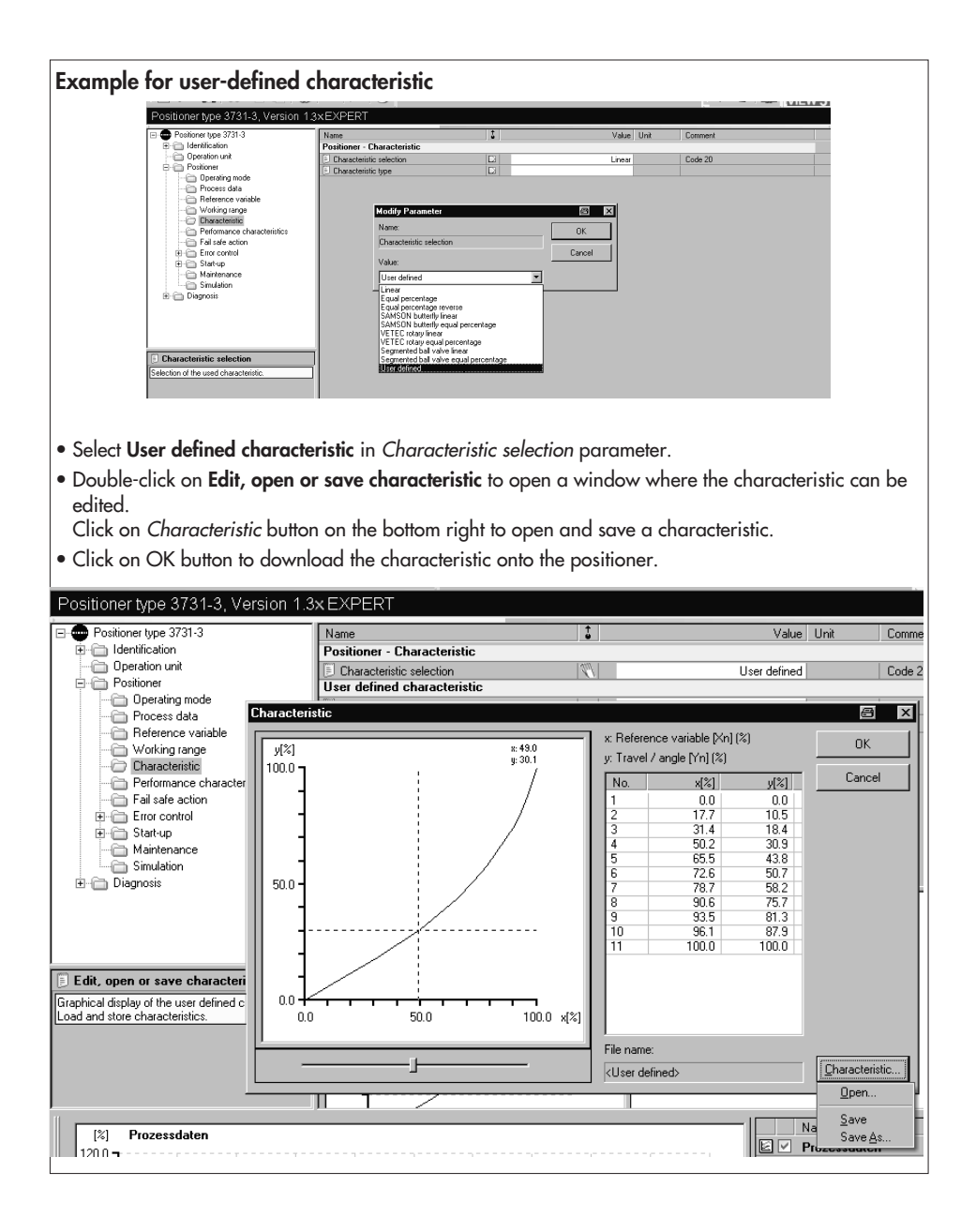

| Parameter                                                | Values              | Default   | Description                                                                                                    |
|----------------------------------------------------------|---------------------|-----------|----------------------------------------------------------------------------------------------------|
| Positioner – Perform                                     | ance characteristic | s         |                                                                                                    |
| Required<br>proportional-action<br>coefficient KP (step) | 017                 | 7         | Code 17                                                                                                    |
| Proportional-action coefficient KP (step)                |                     |           | Code 17                                                                                                    |
| Required<br>derivative-action<br>time TV (step)          | Off/1/2/3/4         | 2         | Code 18                                                                                                    |
| Derivative-action<br>time TV (step)                      |                     |           | Code 18                                                                                                    |
| Positioner – Fail-safe                                   | e action            |           |                                                                                                    |
| Fail-safe position                                       |                     | Closing   | Fail-safe action of the actuator upon<br>air/auxiliary power failure or device start-up.<br>Determined on initialization (see section 5.4).<br>In double-acting actuators, the fail-safe position |
|                                                          |                     |           | relates only to the failure of the auxiliary power<br>supply. There is no defined position when the<br>supply air fails.                                                                          |
| Positioner – Error co                                    | ntrol               |           |                                                                                                    |
| Tolerance band                                           | 0.110.0 %           | 5.0 %     | Code 19                                                                                                    |
| Delay time                                               | 09999 s             | 30 s      | Reset criterion for running control loop<br>monitoring.<br>A control loop error is issued when the delay<br>time is exceeded and the system deviation is not<br>within the tolerance band.        |
| Total valve travel                                       |                     | 1         | Code 23                                                                                                    |
| Limit of the total<br>valve travel                       | 1000<br>990 000 000 | 1 000 000 | Code 24                                                                                                    |
| Enable limit value<br>A1                                 | On/Off              | On        | Code 26                                                                                                    |
| Limit value A1                                           | 0.0100.0 %          | 2.0 %     | Code 26                                                                                                    |
| Enable limit value<br>A2                                 | On/Off              | On        | Code 27                                                                                                    |
| Limit value A2                                           | 0.0100.0 %          | 98.0 %    | Code 27                                                                                                    |
| "Function check"<br>alarm                                | Yes/No              | Yes       | Code 32                                                                                                    |

|                                                        |                      |                    | 1                                                           |  |  |
|--------------------------------------------------------|----------------------|--------------------|-------------------------------------------------------------|--|--|
| "Maintenance<br>required" alarm                        | Yes/No               | Yes                | Code 33                                                     |  |  |
| Zero point limit                                       | 0.0100.0 %           | 5.0 %              | Limit for zero point monitoring                             |  |  |
| Positioner – Error co                                  | ontrol – Classificat | tion report        |                                                             |  |  |
| Condensed status fa                                    | ıult alarms          |                    |                                                             |  |  |
| Note!<br>Each fault alarm has a status assigned to it. |                      |                    |                                                             |  |  |
| The possible sidies d                                  |                      | r siaring with in  | e lowest phonly.                                            |  |  |
| No alarm                                               | 🙁 Alaı               | rm is not added    | to the condensed status                                     |  |  |
| Maintenance require                                    | ed 🌽                 | Lowest             |                                                             |  |  |
| Maintenance deman                                      | ided 🏸               |                    |                                                             |  |  |
| Maintenance alarm                                      |                      |                    |                                                             |  |  |
| Function check                                         | $\bigtriangleup$     | ∨<br>Highest p     | riority                                                     |  |  |
| The fault alarm press<br>displayed.                    | ent in the device v  | vith the highest p | priority determines which condensed status is               |  |  |
| The condensed states                                   | s "Maintenance re    | equired" and "N    | Naintenance demanded" are also displayed on                 |  |  |
| The condensed statu                                    | s "Maintenance a     | larm" causes the   | e <sup>I</sup> fault alarm symbol to appear on the display. |  |  |
|                                                        |                      |                    |                                                             |  |  |

| x > range                         |                                  | Code 50                                             |
|-----------------------------------|----------------------------------|-----------------------------------------------------|
| Delta x < range                   |                                  | Code 51                                             |
| Attachment                        |                                  | Code 52                                             |
| Initialization time               |                                  | Code 53                                             |
| exceeded                          | Determines the individual status |                                                     |
| Initialization/<br>forced venting | for each alarm                   | Code 54                                             |
| Transit time not<br>achieved      | with symbol                      | Code 55                                             |
| Pin position                      | an alarm is not added to         | Code 56                                             |
| Control loop                      | the condensed status             | Code 57                                             |
| Zero point                        |                                  | I                                                   |
| Autocorrection                    |                                  |                                                     |
| x signal                          |                                  |                                                     |
| w too small                       | C                                |                                                     |
| Control parameter                 | Symbol                           | Code 68                                             |
| Poti parameter                    |                                  | Code 69                                             |
| Calibration<br>parameter          | tor maintenance required<br>and  | Code 70                                             |
| General parameters                | mainfenance demanded             | Code 71                                             |
| Internal<br>device error 1        | Symbol                           | Code 73                                             |
| HART parameter                    |                                  |                                                     |
| Parameter info                    | for maintenance alarm            |                                                     |
| No emergency<br>mode              |                                  |                                                     |
| Options parameter                 |                                  | Code 78                                             |
| Total valve travel<br>exceeded    | or symbol                        | Determines the condensed status when a fault occurs |
| Temperature<br>< -40 °C           | for function check               | Temperature fell below –40 °C during operation      |
| Temperature<br>> 80 °C            |                                  | Temperature exceeded +80 °C during operation        |

| Positioner – Start-up          | )                                                                      |                                  |                                                                                                    |
|--------------------------------|------------------------------------------------------------------------|----------------------------------|----------------------------------------------------------------------------------------------------|
| Reading direction              | Pneumatic<br>connection<br>right/left                                  | Pneumatic<br>connection<br>right | Code 2                                                                                                    |
| Pin position                   | Off<br>17/25/35/50/<br>70/100/200 mm<br>90°                            | Off                              | Code 4                                                                                                    |
| Initialization mode            | Nominal range<br>Maximum range<br>Manual<br>adjustment<br>Substitution | Maximum<br>range                 | Code 6                                                                                                    |
| Pressure limit                 | Off /1.4 / 2.4 /<br>3.7 bar                                            | Off                              | Code 16                                                                                                    |
| Determined<br>nominal range    |                                                                        |                                  | Code 5                                                                                                    |
| Minimum transit<br>time OPEN   |                                                                        |                                  | Code 40                                                                                                    |
| Minimum transit<br>time CLOSED |                                                                        |                                  | Code 41                                                                                                    |
| Fail-safe action               |                                                                        |                                  | Fail-safe action of the actuator upon<br>air/auxiliary power failure or device start-up.<br>Determined during initialization.<br>In double-acting actuators, the fail-safe position<br>relates only to the failure of the auxiliary power<br>supply. There is no defined position when the<br>supply air fails. |
| Positioner – Start-up          | – Initialization                                                       |                                  |                                                                                                    |
| Initialization mode            | Nominal range<br>Maximum range<br>Manual<br>adjustment<br>Substitution | Maximum<br>range                 | Code 6                                                                                                    |
| Device initialized             |                                                                        |                                  | Status of device initialization                                                                                                    |
| Initialization                 |                                                                        |                                  | Starting of initialization procedure.<br>The initialization mode parameter must be first<br>set to the required initialization procedure.                                                                                                    |
| Initialization status          |                                                                        |                                  | Status of the running initialization procedure                                                                                                    |

| Initialization<br>canceled        |                             |                       | Running initialization procedure has been canceled. The control valve moves to its fail-safe position. |
|-----------------------------------|-----------------------------|-----------------------|----------------------------------------------------------------------------------------------------|
| Target operating<br>mode          | Automatic<br>Manual<br>SAFE | Automatic             | Code 0                                                                                                 |
| Current operating<br>mode         |                             |                       | Indicates current operating mode of positioner                                                         |
| Initialization error              |                             |                       |                                                                                                    |
| x > range                         |                             |                       | Code 50                                                                                                |
| Delta x < range                   |                             |                       | Code 51                                                                                                |
| Attachment                        |                             |                       | Code 52                                                                                                |
| Initialization time<br>exceeded   |                             |                       | Code 53                                                                                                |
| Initialization/<br>forced venting | Alarn                       | n                     | Code 54                                                                                                |
| Transit time too short            |                             |                       | Code 55                                                                                                |
| Pin position                      |                             |                       | Code 56                                                                                                |
| No emergency<br>mode              |                             |                       | Code 76                                                                                                |
| Positioner – Start-up             | – Substitution              |                       |                                                                                                    |
| Initialized in SUB<br>mode        |                             |                       | Indicates whether the substitute configuration<br>(sub mode) has been performed                        |
| Closing direction                 |                             | Counter-<br>clockwise | Code 34                                                                                                |
| Blocking position                 |                             | 0.0 %                 | Code 35                                                                                                |
| Positioner – Mainter              | ance                        |                       |                                                                                                    |
| Start zero calibratio             | n                           |                       |                                                                                                    |
| Zero calibration                  |                             |                       | Starts zero calibration                                                                                |
| Initialization status             |                             |                       | Status of running initialization procedure                                                             |
| Initialization<br>canceled        |                             |                       | Running initialization procedure has been canceled. The valve moves to fail-safe position.             |
| Target operating<br>mode          | Automatic<br>Manual<br>SAFE | Automatic             | Code 0                                                                                                 |
| Current operating mode            |                             |                       | Indicates current operating mode of positioner                                                         |

| Positioner – Simulati                                 | on         |           |                                                                                                    |
|-------------------------------------------------------|------------|-----------|----------------------------------------------------------------------------------------------------|
| Alarm test A1                                         |            |           | Code 28                                                                                                    |
| Alarm test A2                                         |            |           | Code 28                                                                                                    |
| Alarm test A3<br>(alarm fault output)                 |            |           | Code 28                                                                                                    |
| Diagnosis                                             |            |           |                                                                                                    |
| Diagnosis level<br>setting                            |            | EXPERT    |                                                                                                    |
| Current operating mode                                |            | Automatic | Indicates current operating mode of positioner                                                                                      |
| Diagnosis – Status a                                  | larms      |           |                                                                                                    |
| Status                                                |            |           |                                                                                                    |
| Condensed status                                      | Alarm sy   | mbol      | Summarized condensed status.<br>Made up from various states.                                                                        |
| Operating hours<br>counter                            |            |           | Time elapsed since first initialization                                                                                             |
| Device in closed<br>loop                              |            |           | Time elapsed in closed loop since first initialization                                                                              |
| Device switched on<br>since last<br>initialization    |            |           | Time elapsed since last initialization                                                                                              |
| Device in closed<br>loop since last<br>initialization |            |           | Time elapsed in closed loop since last initialization                                                                               |
| Error occurred<br>(fault alarm output)                |            |           | Status of fault alarm output                                                                                                    |
| Forced venting status                                 | Display or | status    | Status of optional forced venting function                                                                                          |
| Fail-safe position                                    |            |           | Fail-safe action of actuator upon air<br>supply/auxiliary power failure or device<br>start-up.<br>Determined during initialization. |
| Device initialized                                    |            |           | Status of device initialization                                                                                                    |
| Start performed<br>with default settings              |            |           | Indicates whether a start has been performed with default settings.                                                                 |
| Local operation<br>active                             |            |           | Local operation is active                                                                                                    |
| Configuration<br>changed                              |            |           | Status of device status bit configuration changed.                                                                                  |

| Number of zero<br>calibrations    |       | Number of zero calibrations performed since last initialization |
|-----------------------------------|-------|-----------------------------------------------------------------|
| Number of<br>initializations      |       | Number of initializations performed                             |
| Zero point limit                  |       | Limit for zero point monitoring                                 |
| Operation                         |       |                                                                 |
| Control loop                      |       | Code 57                                                         |
| Zero point                        |       | Code 58                                                         |
| Autocorrection                    |       | Code 59                                                         |
| Fatal error                       |       | Code 60                                                         |
| w too small                       | Alarm | Code 63                                                         |
| Total valve travel<br>exceeded    |       | Status of total valve travel limit                              |
| Temperature<br>exceeded           |       | Status alarm resulting from diagnosis analysis                  |
| Hardware                          |       |                                                                 |
| x-signal                          |       | Code 62                                                         |
| i/p converter                     |       | Code 64                                                         |
| Hardware                          |       | Code 65                                                         |
| Data memory                       | Aldrm | Code 66                                                         |
| Control calculation               |       | Code 67                                                         |
| Program load error                |       | Code 77                                                         |
| Initialization                    |       |                                                                 |
| x range                           |       | Code 50                                                         |
| Delta x < range                   |       | Code 51                                                         |
| Attachment                        |       | Code 52                                                         |
| Initialization time<br>exceeded   |       | Code 53                                                         |
| Initialization/<br>forced venting | Alarm | Code 54                                                         |
| Transit time too<br>short         |       | Code 55                                                         |
| Pin position                      |       | Code 56                                                         |
| No emergency<br>mode              |       | Code 76                                                         |

| Data memory                                      |                         |                                                                                                   |
|--------------------------------------------------|-------------------------|---------------------------------------------------------------------------------------------------|
| Control parameter                                |                         | Code 68                                                                                           |
| Poti parameter                                   |                         | Code 69                                                                                           |
| Calibration<br>parameter                         |                         | Code 70                                                                                           |
| General parameters                               |                         | Code 71                                                                                           |
| Internal device<br>error 1                       | Alarm                   | Code 73                                                                                           |
| HART parameter                                   |                         | Code 74                                                                                           |
| Info parameter                                   |                         | Code 75                                                                                           |
| Option parameter                                 |                         | Code 78                                                                                           |
| Diagnostic<br>parameters                         |                         | Code 80                                                                                           |
| Temperature                                      | r                       | -                                                                                                 |
| Min. temperature                                 |                         | Lowest temperature recorded in the positioner                                                     |
| Max. temperature                                 |                         | Highest temperature recorded in the positioner                                                    |
| Min. temperature<br>(time)                       | Display                 | Operating hours counter logging when the<br>lowest temperature was recorded in the<br>positioner  |
| Max. temperature<br>(time)                       |                         | Operating hours counter logging when the<br>highest temperature was recorded in the<br>positioner |
| Diagnosis – Status n                             | nessages – Data logger  |                                                                                                   |
| Alarms<br>(1) to (30)                            |                         | Recorded alarms issued by the positioner                                                          |
| Operating hours<br>since first<br>initialization | Alarm                   | Operating hours counter logging of each alarm                                                     |
| Diagnosis – Status a                             | larms – Reset           |                                                                                                   |
| Reset absolute total<br>travel                   |                         | Reset counter for absolute total valve travel back to 0                                           |
| Reset<br>default values flag                     | Resetting corresponding | Set back default values flag to 0                                                                 |
| Reset configuration<br>changed                   | alarms                  | Reset device status bit<br>configuration changed.                                                 |

| Reset initialization e                  | rror                              |                                                               |
|-----------------------------------------|-----------------------------------|---------------------------------------------------------------|
| Reset x > range                         |                                   | Code 50                                                       |
| Reset Delta x <<br>range                |                                   | Code 51                                                       |
| Reset attachment                        |                                   | Code 52                                                       |
| Reset initialization exceeded           | Resetting corresponding           | Code 53                                                       |
| Reset initialization/<br>solenoid valve | Giums                             | Code 54                                                       |
| Reset transit time<br>too short         |                                   | Code 55                                                       |
| Reset pin position                      |                                   | Code 56                                                       |
| Reset operational er                    | ror                               |                                                               |
| Reset zero point                        | Resetting corresponding           | Code 58                                                       |
| Reset autocorrection                    | alarms                            | Code 59                                                       |
| Reset hardware erro                     | r                                 |                                                               |
| Reset hardware                          | Description                       | Code 65                                                       |
| Reset control calculation               | alarms                            | Code 67                                                       |
| Reset data error                        |                                   |                                                               |
| Reset control<br>parameter              |                                   | Code 68                                                       |
| Reset poti<br>parameter                 |                                   | Code 69                                                       |
| Reset<br>general parameters             | Resetting corresponding<br>alarms | Code 71                                                       |
| HART parameter                          |                                   | Code 74                                                       |
| Reset options<br>parameter              |                                   | Code 78                                                       |
| Reset diagnostic<br>parameters          |                                   | Code 80                                                       |
| Reset statistical infor                 | mation                            |                                                               |
| Reset data logger                       |                                   | Measured data in the data logger buffer<br>memory are deleted |

## 12 Dimensions in mm

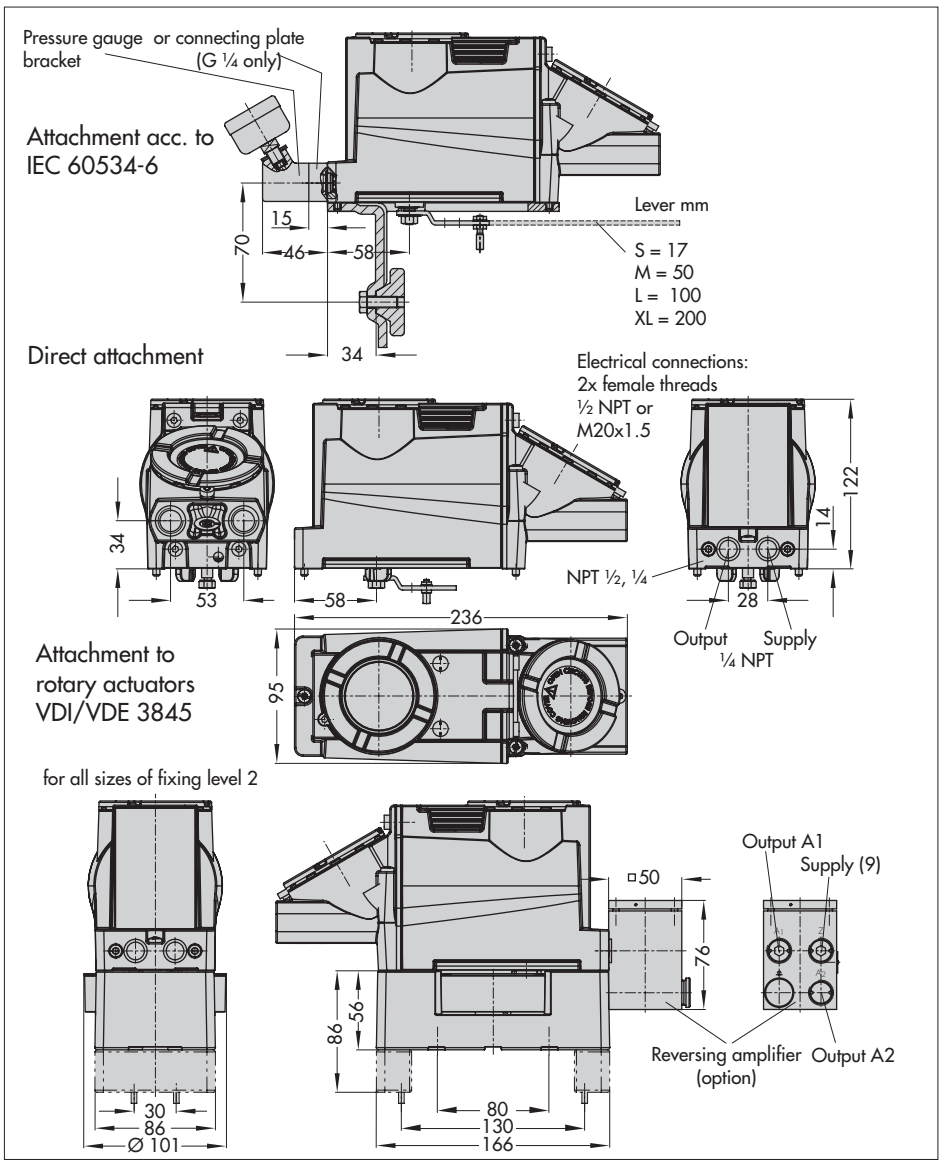

| Bra | <b>ysikalisch-Technische</b> l<br>zunschweig und Berlin                                                                                                    | Bundesconstalt                                                                                                    | Physikalisch-Technische Bundesanstalt<br>Braunschweig und Berlin                                                                                                    |
|-----|----------------------------------------------------------------------------------------------------|----------------------------------------------------------------------------------------------------|----------------------------------------------------------------------------------------------------|
|     |                                                                                                    |                                                                                                    | (11) This EC Type Examination Certificate relates only to the design and examination<br>of the specified equipment in compliance with Directive 94/9/EC Further                                                                                                    |
|     |                                                                                                    | TRANSLATION                                                                                                    | requirements of this Directive apply to the manufacture and supply of this<br>equipment. These requirements are not covered y this Certificate.                                                                                                    |
| Ξ   | EC 1                                                                                                    | TYPE EXAMINATION CERTIFICATION                                                                                                    | (12) The marking of the equipment shall include the following:                                                                                                    |
| (2) | Equipment and Protect<br>Atmospheres – <b>Directi</b>                                                                                                    | ive Systems Intended for Use in Potentially Explosive<br><b>ive 94/9/EC</b>                                                                                                    | (EX)    26 EEx d    C T6, T5 or T4 or EEx de    C T6, T5 or T4                                                                                                    |
| (3) | EC Type Examination C                                                                                                    | Certificate Number                                                                                                    | €X) II 2D IP 65 T 80 °C                                                                                                    |
|     |                                                                                                    | PTB 05 ATEX 1058                                                                                                    |                                                                                                    |
| (4) | Equipment:                                                                                                    | Model 3731-321 Electropneumatic Positioner                                                                                                    | Zertifizierungsstelle Explosionsschutz Braunschweig, 19 July 2005<br>By order                                                                                                    |
| (2) | Manufacturer:                                                                                                    | SAMSON AG, Mess- und Regeltechnik                                                                                                    |                                                                                                    |
| (9) | Address:                                                                                                    | Weismüllerstr. 3, D-60314 Frankfurt, Germany                                                                                                    | (Signature) (Seal)                                                                                                    |
| E   | The equipment and an schedule to this certific                                                                                                    | ry acceptable variations thereof are specified in the cate.                                                                                                    | Dr. Ing. M. Thedens                                                                                                    |
| (8) | The Physikalisch-Techr<br>according to Article 9 (<br>certifies that this equip<br>and Safety Requirement<br>and protective systems<br>specified in Annex II to | ische Bundescanstatt, notified bedy number 0102 in<br>of the Courci Directorie 94/9/EC C 213 Match 1994,<br>mart has been found to comply with the Estantial Health<br>the rotating to the design and construction of equipment<br>intended for use in potentially aplosive atmospheres as<br>the Directive. |                                                                                                    |
|     | The examination and t<br>PTB Ex 05-13010.                                                                                                    | test results are recorded in confidential report                                                                                                    |                                                                                                    |
| (6) | The Essential Health a                                                                                                    | nd Safety Requirements are satisfied by compliance with                                                                                                    |                                                                                                    |
|     | EN 50014:1997+A1-<br>EN 50281-1-1: 1998                                                                                                    | +A2 EN 50018: 2000 + A1 EN50019: 2000<br>: + A1                                                                                                    |                                                                                                    |
| [0] | ) If the sign "X" is placed<br>equipment is subject to<br>this certificate.                                                                                     | d after the certificate number, it indicates that the<br>o special conditions for safe use specified in the schedule to                                                                                                    |                                                                                                    |
|     |                                                                                                    |                                                                                                    |                                                                                                    |
| ļ   | EC Type Examination Certificate<br>Extracts or changes shall                                                                                                    | minimition Carificants without agrantius and sud are involid.<br>The second second in the material or advance of second and the induction<br>memory the prove approved in the hypothalmach Echnicative Boundamental II.                                                                                      | FC Type Examination Confections vehicus degrature and and are involid.<br>This EC type Examination Confection any ordy involved in an analysis and ensuing vehicular included.<br>Example or a starget what requires the proceased of the involved section. Subsection 40, 10, 10, 10, 10, 10, 10, 10, 10, 10, 1 |
|     | Physikalisch-Techni                                                                                                    | sche Bundesanstalt., Bundesaltee 100, D-38116 Braunschweig<br>Ph56-3731.doc                                                                                                    | Physikalisch-Technische Bundesanstalt, Bundesallee 100, D-38116 Braunschweig<br>Ph50-3731.doc                                                                                                    |

| <b>Physi</b><br>Braun<br>(13) | kalisch-Technische Bundesanstalt<br>schweig und Barlin<br>S c h e d u l e                                                                                                    | PTB                                                                                    | Physikalisch-Technische Bunde:<br>Braunschweig und Berlin<br>6. The model 3731-231 Elec<br>local equal-potential bon                                                              | Ranstatt<br>provematic Pesitioner shall be included in the<br>ding system.                                                                                                    | E s                         |
|-------------------------------|----------------------------------------------------------------------------------------------------|----------------------------------------------------------------------------------------|----------------------------------------------------------------------------------------------------|----------------------------------------------------------------------------------------------------|-----------------------------|
| (14)                          | EC TYPE EXAMINATION CERTIFICATE No. PTB 05 ATEX                                                                                                    | 1058                                                                                   | These notes shall be attached to e                                                                                                    | ach unit in a suitable form.                                                                                                    |                             |
|                               | The Model 3731-321 Electro pneumatic Positioner is a sinale- or do                                                                                                    | ouble actina                                                                           | The Model 3731-321 Flectro press                                                                                                    | matic Pacitionar is intended for use in                                                                                                    |                             |
|                               | The process of 2-12 tector photol link ("souther is a straiger or ac<br>confinitioner with communication capability interacted for attachment.<br>The control of the strain with the travel of the control value and suppli-<br>tions a control system with the travel of the control value and suppli-<br>tions a control system with the travel of the control value and suppli-<br>tions are signal contiguation and parameterizations of the pasition<br>are the PART protocol via the signal link for the 4 to 20.<br>transmission is achieved by a superposed frequency on the 4 to 20. | uote curring<br>l of 4 to 20 mA<br>es a preumatic<br>A signal. Data<br>M signal lines. | Ine Model 5/51-5/1 Electro pheu<br>temperature class 15 with ambient<br>temperature class 15 with ambient<br>temperature class 14 with ambient<br><b>Pneumatic working medium</b> | matric rotationales is interlead for use in , temperatures from $-40^{\circ}$ C to $+50^{\circ}$ C temperatures from $-40^{\circ}$ C to $+70^{\circ}$ C temperatures from $-40^{\circ}$ C to $+80^{\circ}$ C                                                                                          |                             |
|                               | <u>Technical Data</u>                                                                                                    |                                                                                        | <ol> <li>The maximum supply pressure</li> </ol>                                                                                                    | re is ó bar.                                                                                                    |                             |
|                               | Supply voltage: 10 to 35 V DC<br>Signal circuit: 4 to 20 mA<br>Power dissipation: max. 7.5 W                                                                                                    |                                                                                        | <ol> <li>The user of the apparatus sh<br/>explosive atmosphere, i.e. o<br/>the existence of which could<br/>gases and no oxygen or gase</li> </ol>                                | all ensure that the working medium cannot form<br>nhy gases max be used that are free of substano<br>result in an explosive atmosphere (non-combust<br>ss enriched with oxygen).                                                                                                    | m an<br>ices<br>stible      |
| (16)                          | Test Report: <b>PTB Ex 05-13010</b>                                                                                                    |                                                                                        | (18) <u>Basic Health and Safety R</u>                                                                                                    | equirements                                                                                                    |                             |
| [1]                           | Special conditions for safe use                                                                                                    |                                                                                        | Satisfied by compliance with                                                                                                    | the standards specified above                                                                                                    |                             |
|                               | None<br>Additional notes on safe operation                                                                                                    |                                                                                        | Zertifizierungsstelle Explosionsschu<br>By order                                                                                                    | Az Braunschweig, 19 July 20                                                                                                    | 005                         |
|                               | Connection requirements for the terminal compartment version with<br>arotection "flameproof enclosure"                                                                                                    | h type of                                                                              | (Signature) (seal)                                                                                                    |                                                                                                    |                             |
|                               | <ol> <li>The Model 3731-321 Electro pneumatic Positioner shall be communities that the model of 2731-321 Electro pneumers satisfying the requirement southele called entries or conduit systems satisfying the congrument south called a separate certification is used.</li> </ol>                                                                                                    | ected via<br>mis of En<br>e has been                                                   | Dr. Ing. M. Theden                                                                                                    |                                                                                                    |                             |
|                               | 2. Cable entries (Pg glands) and simple closing plugs must not be u                                                                                                    | sed.                                                                                   |                                                                                                    |                                                                                                    |                             |
|                               | 3. Apertures not used shall be closed in compliance with En 50018                                                                                                    | Class 11,.9.                                                                           |                                                                                                    |                                                                                                    |                             |
|                               | <ol> <li>The connecting cable of the Model 3731-321 Electro pneumatic<br/>shall be installed rigidly and in such a manner that it is protected<br/>from mechanical damage.</li> </ol>                                                                                                    | Positioner<br>I adequately                                                             |                                                                                                    |                                                                                                    |                             |
|                               | <ol><li>If the temperature at the entry facilities exceeds 70 °C adequatel<br/>temperature-resistance connecting leads shall be used.</li></ol>                                                                                                    | ×                                                                                      |                                                                                                    |                                                                                                    |                             |
| This E                        | EC Type Examination Conference without agreement and and are invested<br>to the Examination Conference on the series of the Physical activities and evolution<br>Extends or demoges seallinequere the prior approach of the Reynderding-Exclaments Box<br>Physicalizeh-Techniticito Bundesementsh. Bundevallee 100, D-33116 Brounse                                                                                                    | es, estadula indudad.<br>desanslati.<br>thweig                                         | EC Type Examination<br>This EC Type Examination Certification ney only<br>Extracts or changes shall require le<br>Physikallisch-Technische Buu                                    | Cartificates without signature and seal are invalid.<br>Cartificates without signature and seal are invalid.<br>It is incorported at its Hysiolated-Technichen Bundeamatal.<br>Its provapored of the Hysiolated-Techniche Bundeamatal.<br>Indecaratels, Bundeacalles 100, D-33116 Beauxchweig<br>Ph95 | le included.<br>50-3731.dec |

96 EB 8387-3 EN

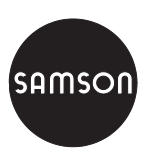

SAMSON AG · MESS- UND REGELTECHNIK Weismüllerstraße 3 · 60314 Frankfurt am Main · Germany Phone: +49 69 4009-0 · Fax: +49 69 4009-1507 Internet: http://www.samson.de

EB 8387-3 EN